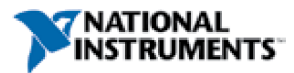

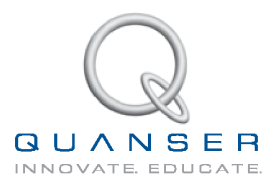

# STUDENT WORKBOOK QNET Mechatronic Sensors Trainer for NI ELVIS

Developed by Quanser

Curriculum designed by: Jacob Apkarian, Ph.D., Quanser Paul Karam, B.A.SC., Quanser Michel Lévis, M.A. SC., Quanser Peter Martin, M.A. SC., Quanser

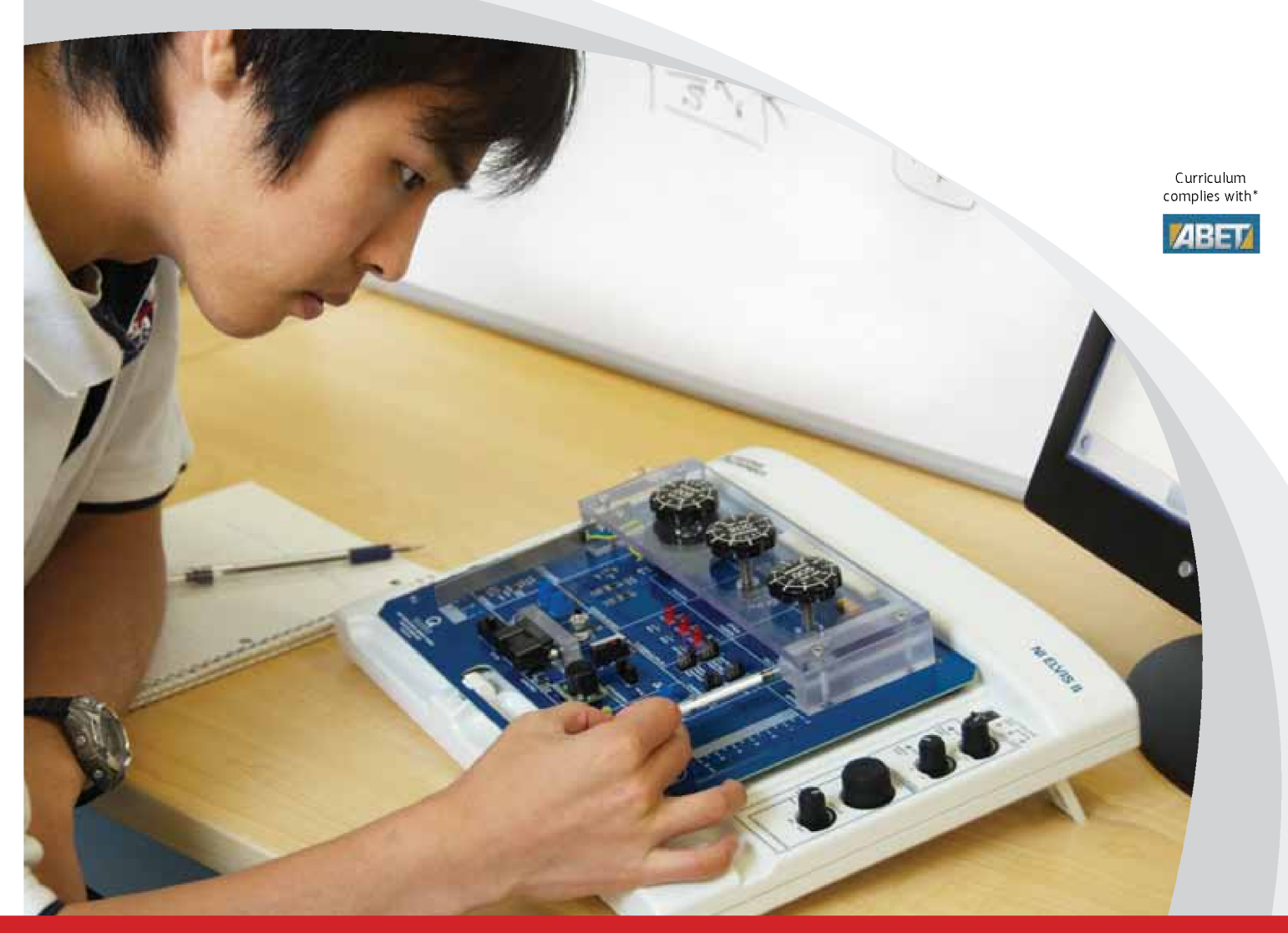

INFO@NI.COM

**INFO@QUANSER.COM** 

\*ABET Inc., is the recognized accreditor for college and university programs in applied science, computing, engineering, and technology. Among the most respected accreditation organizations in the U.S., ABET has provided leadership and quality assurance in higher education for over 75 years.

© 2011 Quanser Inc., All rights reserved.

Quanser Inc. 119 Spy Court Markham, Ontario L3R 5H6 Canada info@quanser.com Phone: 1-905-940-3575 Fax: 1-905-940-3576

Printed in Markham, Ontario.

For more information on the solutions Quanser Inc. offers, please visit the web site at: http://www.quanser.com

This document and the software described in it are provided subject to a license agreement. Neither the software nor this document may be used or copied except as specified under the terms of that license agreement. All rights are reserved and no part may be reproduced, stored in a retrieval system or transmitted in any form or by any means, electronic, mechanical, photocopying, recording, or otherwise, without the prior written permission of Quanser Inc.

#### Acknowledgements

Quanser, Inc. would like to thank the following contributors:

Dr. Hakan Gurocak, Washington State University Vancouver, USA, for his help to include embedded outcomes assessment, and

Dr. K. J. Åström, Lund University, Lund, Sweden for his immense contributions to the curriculum content.

# Contents

| 1 | Introd     | luction                                        | 6                |
|---|------------|------------------------------------------------|------------------|
| 2 | Senso      | or Properties                                  | 7                |
|   | 2.1        | Resolution                                     | 7                |
|   | 2.2        | Range                                          | 7                |
|   | 2.3        | Absolute and Incremental                       | 7                |
|   | 2.4        | Analog Sensor Measurement                      | 7                |
| 3 | Strain     | Gage with Flexible Link                        | 9                |
| • | 3.1        | Background                                     | 9                |
|   | 3.2        | Strain Virtual Instrument                      | 10               |
|   | 3.3        | Lab 1: Collect Data                            | 12               |
|   | 3.4        | Lab 2: Calibrate Sensor                        | 13               |
|   | 3.5        | Lab 3: Natural Frequency                       | 13               |
|   | 3.6        | Results                                        | 13               |
| 4 | Press      | ure Sensor                                     | 14               |
|   | 4.1        | Background                                     | 14               |
|   | 4.2        | Pressure Virtual Instrument                    | 15               |
|   | 4.3        | Lab 1: Collect Data                            | 16               |
|   | 4.4        | Lab 2: Calibrate Sensor                        | 17               |
|   | 4.5        | Results                                        | 17               |
| 5 | Piezo      | Sensor                                         | 18               |
|   | 5.1        | Background                                     | 18               |
|   | 5.2        | Lab 1: Data Analysis                           | 18               |
|   | 5.3        | Lab 2: Natural Frequency                       | 18               |
| 6 | Poten      | tiometer                                       | 19               |
|   | 6.1        | Background                                     | 19               |
|   | 6.2        | Potentiometer Virtual Instrument               | 20               |
|   | 6.3        | Lab 1: Collect Data                            | 21               |
|   | 6.4        | Lab 2: Calibrate Sensor                        | 22               |
|   | 6.5        | Results                                        | 22               |
| 7 | Infrare    | ed                                             | 23               |
|   | 7.1        | Background                                     | 23               |
|   | 7.2        | Potentiometer Virtual Instrument               | 24               |
|   | 7.3        | Lab 1: Collect Data                            | 25               |
|   | 7.4        | Lab 2: Calibrate Sensor                        | 26               |
|   | 7.5        | Results                                        | 26               |
| 8 | Sonar      |                                                | 27               |
|   | 8.1        | Background                                     | 27               |
|   | 8.2        | Sonar Virtual Instrument                       | 28               |
|   | 8.3        | Lab 1: Collect Data                            | 29               |
|   | 8.4<br>8.5 | Lab 2: Calibrate Sensor<br>Results             | 30<br>30         |
| 0 | Ontion     | al Resition                                    |                  |
| Э |            | al FUSILIUII<br>Bookaround                     | 31               |
|   | 9.1        | Daukyluullu<br>Optical Virtual Instrument      | 31               |
|   | 9.Z        | Uplical virtual instrument                     | 32               |
|   | 9.3<br>0.4 | Lau I. Culleul Dala<br>Lab 2: Calibrate Sensor | دد<br>۸ د        |
|   | 9.4<br>0 5 | Lau 2. Gailulate Selisul<br>Regulte            | 34<br>2 <i>4</i> |
|   | 0.0        |                                                | 54               |

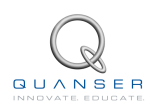

| 10  | Magne             | tic Field                              | 35  |
|-----|-------------------|----------------------------------------|-----|
|     | 10.1              | Background                             | 35  |
|     | 10.2              | Magnetic Field Virtual Instrument      | 36  |
|     | 10.3              | Lab 1: Collect Data                    | 37  |
|     | 10.0              | Lab 2: Calibrate Sensor                | 38  |
|     | 10.4              | Results                                | 38  |
|     | 10.5              | Results                                | 50  |
| 11  | Encod             | er                                     | 39  |
|     | 11.1              | Background                             | 39  |
|     | 11.2              | Encoder Virtual Instrument             | 41  |
|     | 11.3              | Lab 1: Analysis of A, B, and I Signals | 41  |
|     | 11.4              | Lab 2: Encoder Calibration             | 42  |
|     | 11.5              | Results                                | 42  |
| 12  | Tempe             | rature Sensor                          | 43  |
|     | 12.1              | Background                             | 43  |
|     | 12.2              | Temperature Virtual Instrument         | 45  |
|     | 12.3              | Lab 1: Collect Data                    | 46  |
|     | 12.4              | Lab 2: Calibrate Sensor                | 47  |
|     | 12.5              | Results                                | 47  |
| 13  | Switch            | es and LEDs                            | 48  |
| 15  | 12.1              | Rockground                             |     |
|     | 12.1              | Switches and LEDs Virtual Instrument   | -10 |
|     | 10.2              | Lob 1: Option Switch                   | 50  |
|     | 13.3              | Lab 1. Oplical Switch                  | 55  |
|     | 13.4              | Lab 2: Micro Switch                    | 54  |
|     | 13.5              | Lab 3: Push Button                     | 54  |
|     | 13.0              | Results                                | 54  |
| 4.4 | Switch            | Deheuree                               |     |
| 14  | 5 Milch<br>Analys | i Debounce                             | 56  |
|     | 1/1 1             | Background                             | 50  |
|     | 1/ 2              | Switches and LEDs Virtual Instrument   | 57  |
|     | 1/ 2              | Lab 1: Pupping the Oscilloscope        | 59  |
|     | 14.5              | Lab 2: Mioro Switch                    | 50  |
|     | 14.4              | Lab 2. Micro Switch                    | 59  |
|     | 14.5<br>14.6      | Lab 3: Push Bullon<br>Resulte          | 59  |
|     | 14.0              | Results                                | 80  |
| 15  | Systen            | n Requirements                         | 61  |
|     | 15.1              | Overview of Files                      | 61  |
|     | 15.2              | Strain Gage with Flexible Link VI      | 62  |
|     | 15.3              | Pressure Laboratory VI                 | 64  |
|     | 15.4              | Piezo VI                               | 66  |
|     | 15.5              | Potetiometer VI                        | 68  |
|     | 15.6              | Infrared Sensor Laboratory VI          | 70  |
|     | 15.7              | Sonar Sensor VI                        | 72  |
|     | 15.8              | Optical Position Laboratory VI         | 74  |
|     | 15.9              | Magnetic Field Laboratory VI           | 76  |
|     | 15.10             | Encoder Laboratory VI                  | 78  |
|     | 15.11             | Temperature Laboratory VI              | 80  |
|     | 15.12             | Switches and LEDs Laboratory VI        | 81  |
|     | 15.13             | Switch Debounce Laboratory VI          | 84  |
| 16  | Lab Re            | eport                                  | 85  |
| -   | 16.1              | Template for Content                   |     |
|     |                   | (Strain Gage with Flexible Link)       | 86  |
|     |                   |                                        |     |

| 16.2  | Template for Content       |    |
|-------|----------------------------|----|
|       | (Pressure Sensor)          | 87 |
| 16.3  | Template for Content       |    |
|       | (Piezo Film Sensor)        | 88 |
| 16.4  | Template for Content       |    |
|       | (Potentiometer)            | 89 |
| 16.5  | Template for Content       |    |
|       | (Infrared Sensor)          | 90 |
| 16.6  | Template for Content       |    |
|       | (Sonar Sensor)             | 91 |
| 16.7  | Template for Content       |    |
|       | (Optical Sensor)           | 92 |
| 16.8  | Template for Content       |    |
|       | (Magnetic Field Sensor)    | 93 |
| 16.9  | Template for Content       |    |
|       | (Encoder)                  | 94 |
| 16.10 | Template for Content       |    |
|       | (Temperature Sensor)       | 95 |
| 16.11 | Template for Content       |    |
|       | (Switches and LEDs)        | 96 |
| 16.12 | Template for Content       |    |
|       | (Switch Debounce Analysis) | 97 |
| 16.13 | Tips for Report Format     | 98 |

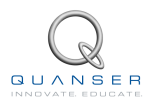

# **1 INTRODUCTION**

Mechatronics engineering is a cross-disciplinary field that combines mechanical and electronic design in control systems architecture though the application of computer programming. One of the most useful topics that can be covered in an introductory mechatronics course is the understanding and application of sensors. Various sensors are used in all types of industries. For example, in the automotive industry magnetic field transducers are used for throttle, pedal, suspension, and valve position sensing. In assembly line and machine automation, optical sensors are used for non-contact position sensing and safety. Piezo film sensors are installed in packages to log vibration history of a shipment.

The QNET mechatronics sensors (MECHKIT) trainer is shown in Figure 1.1. It has ten types of sensors, two types of switches, a push button, and two LEDS. This QNET module can be used to teach the physical properties of most sensors used today, and the techniques and limitations of their application.

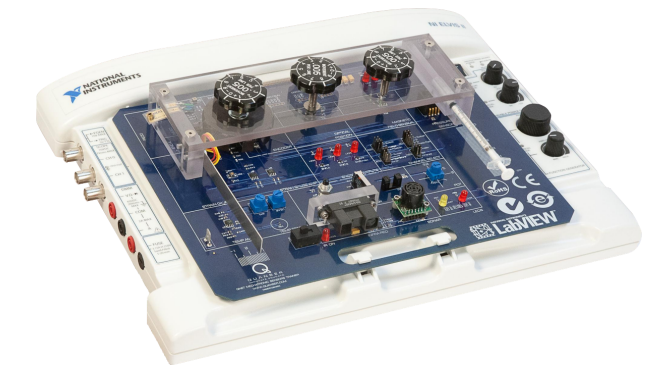

Figure 1.1: QNET Mechatronic Sensors Trainer (MECHKIT)

There are 12 experiments: strain gage with flexible link, pressure sensor, piezo sensor, potentiometer, infrared, sonar, optical position, magnetic field, encoder, temperature sensor, switches and LEDs, and switch debounce analysis. The experiments can be performed independently.

#### **Topics Covered**

- Strain gauge to measure deflection
- Piezo film sensor to measure vibration
- · Rotary potentiometer to measure position
- Pressure and thermistor sensors
- Long range sensors: sonar and infrared
- · Short range sensors: magnetic field and optical
- Micro switch, push button, and optical switch
- Light emitting diodes (LEDs)
- Encoders
- Switch debouncing

#### Prerequisites

In order to successfully carry out this laboratory, the user should be familiar with the following:

• Using LabVIEW® to run VIs.

# **2 SENSOR PROPERTIES**

This section discusses various sensor properties that are often found in technical specifications.

## 2.1 Resolution

The resolution of a sensor is the minimum change that can be detected in the quantity that is being measured. For instance a sensor that measures angular position of a motor shaft may only be able to detect a 1 degree change. Thus if the motor moves 0.5 degrees, it will not be detected by the sensor. Depending on the precision needed for the application, this may be adequate.

### 2.2 Range

Range sensors can only take measurements of a target within a certain operating range. The operating range specifies a maximum, and sometimes also a minimum, distance where the target can be from the sensor in order to obtain an accurate measurement. Sensors with a small range are the magnetic field and optical position sensors. Sensor with a relatively larger range are infrared and sonar.

#### 2.3 Absolute and Incremental

Absolute sensors detect a unique position. Incremental sensors measure a relative position that depends on a prior position or last power on/off. For example, if an incremental rotary encoder is used to measure the position of wheel, the encoder will measure zero every time its power is reset. If an absolute sensor such as a rotary potentiometer is used, then it will detect the same angle regardless if it has just been powered.

#### 2.4 Analog Sensor Measurement

Analog sensors output a signal that correlates to the quantity it is measuring. The relationship between the output signal of the sensor and the actual measurement varies depending on the type of sensor. For example, the voltage measured by a potentiometer is directly proportional to the angle it is measuring. However, the resistance of a thermistor decreases exponentially as the temperature increases.

Some of the different ways to characterize analog sensors is illustrated in Figure 2.1.

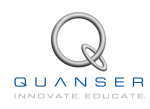

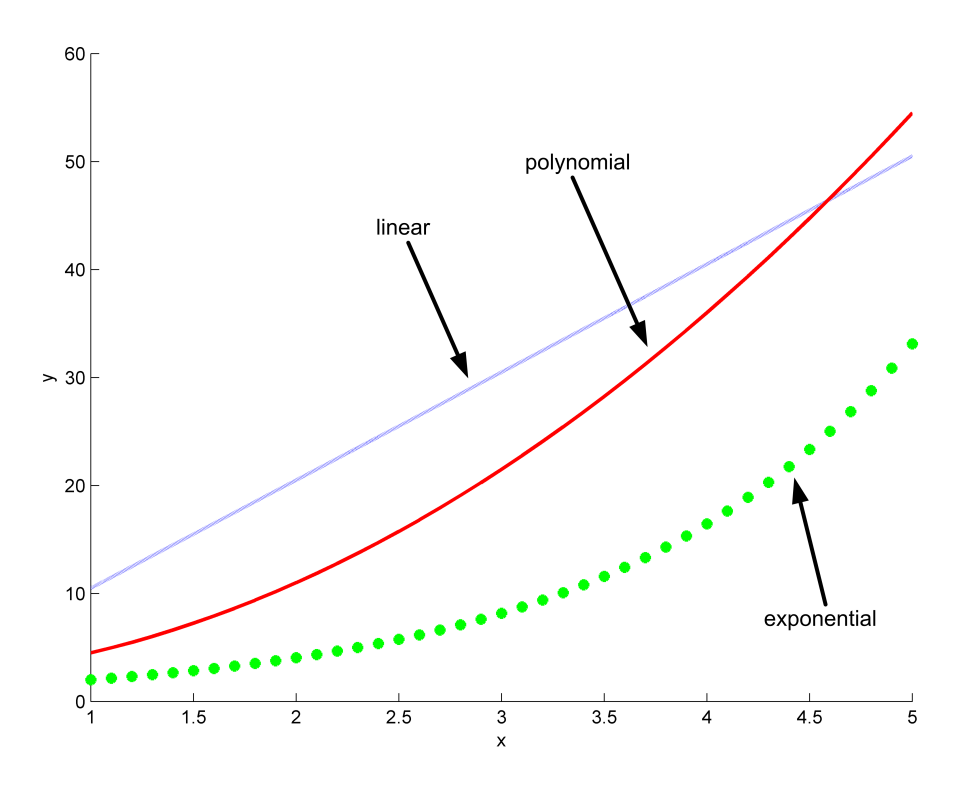

Figure 2.1: Different sensor responses

Linear sensors can be modeled using the equation

$$y = ax + b \tag{2.1}$$

where *a* is the rate of change and *b* is the offset. Variable *x* is the sensor output signal and *y* is the measurement, e.g. for the potentiometer *x* would be the voltage measured by the sensor and *y* would be the angular measurement (in either degrees or radians). Other types of sensors need to be characterized by more complex relationship such as polynomial

$$y = ax^2 + bx + c \tag{2.2}$$

or exponential

$$y = ae^{bx} \tag{2.3}$$

# 3 STRAIN GAGE WITH FLEXIBLE LINK

## 3.1 Background

A strain gage measures strain, or deflection, of an object. As shown in Figure 3.1, in the QNET mechatronic sensors trainer a strain gage is used to measure the deflection of a flexible link. As the link bends, the resistance of the strain gage changes.

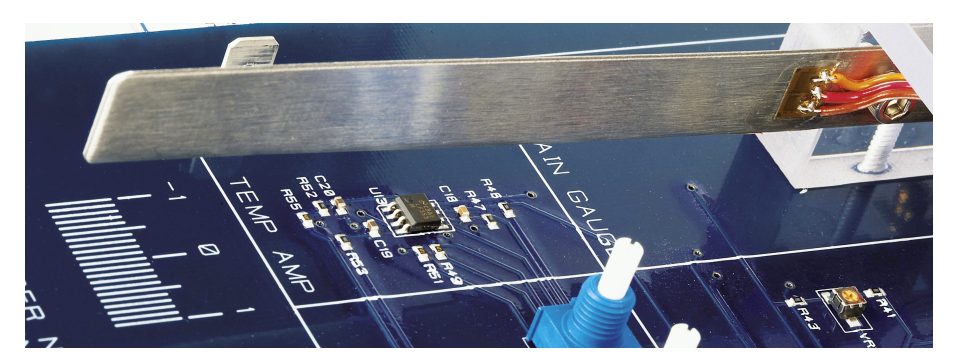

Figure 3.1: Strain gage measuring deflection of flexible link on QNET mechatronic sensors trainer

deflection of flexible link on QNET mechatronic sensors trainer.

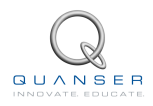

#### 3.2 Strain Virtual Instrument

The virtual instrument used to collect data using the strain gage is shown in Figure 3.2. The virtual instrument used to calibrate strain data is shown in Figure 3.3. The virtual instrument used to determine the natural frequency of the flexible link is shown in Figure 3.4.

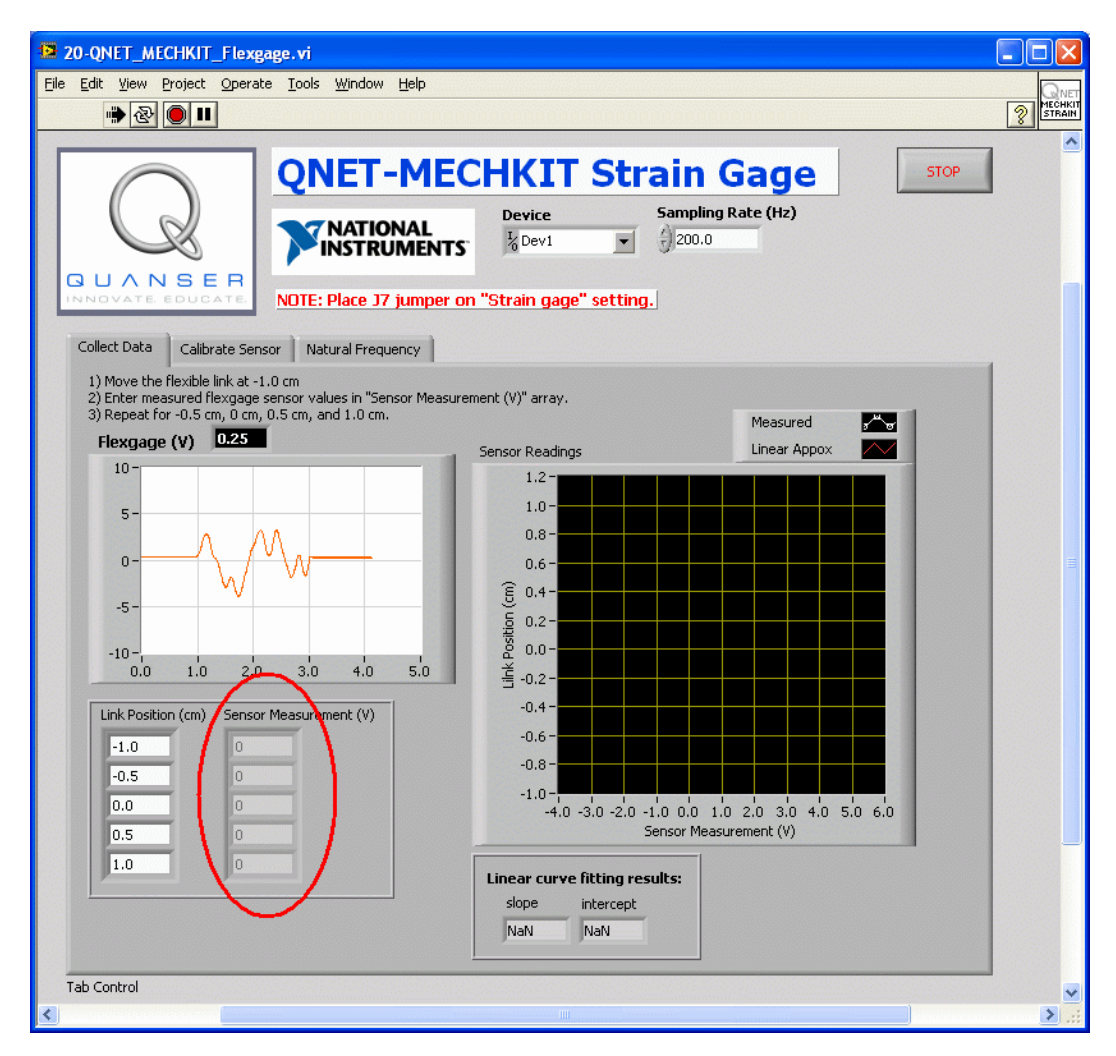

Figure 3.2: Collecting flexgage data

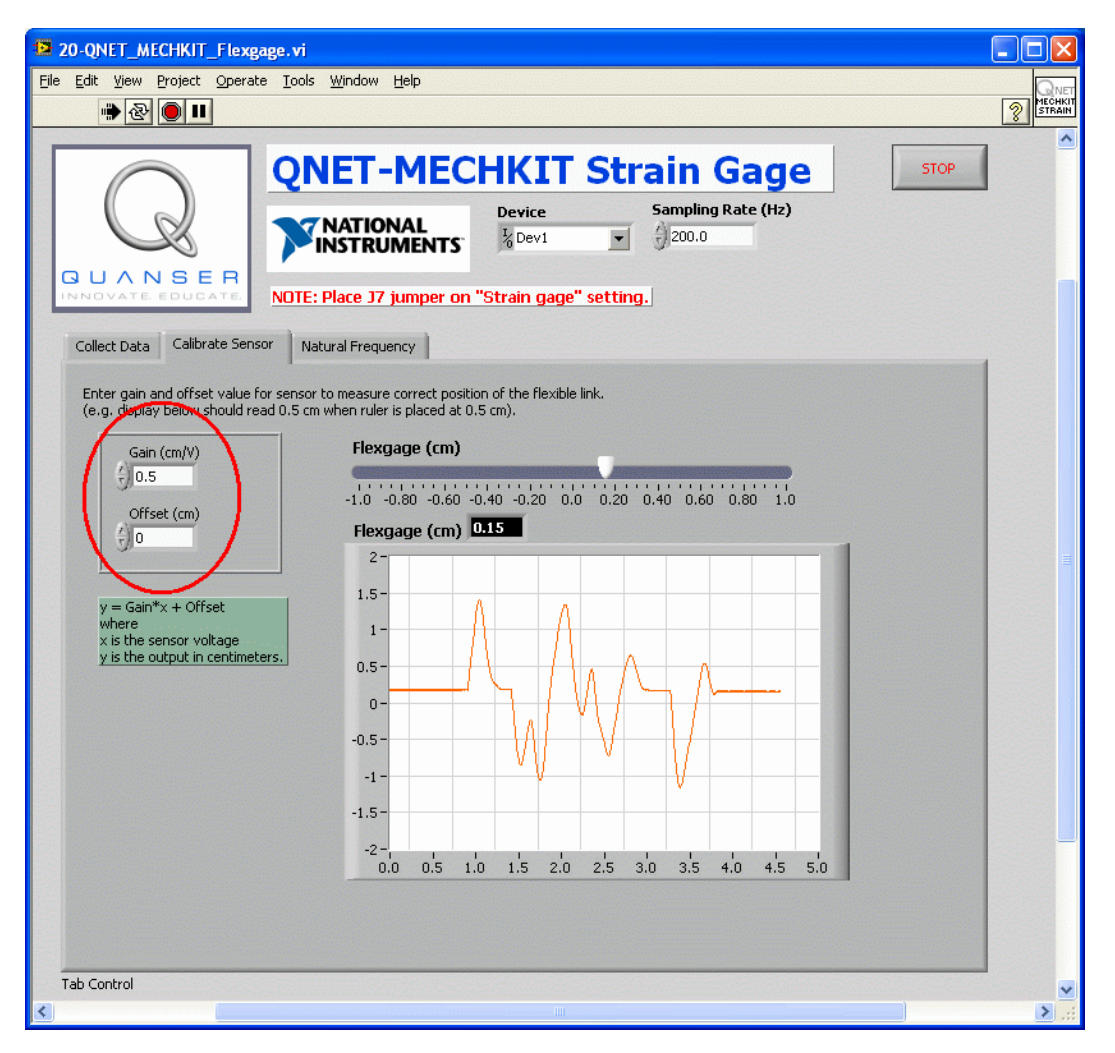

Figure 3.3: Calibrating the strain gage sensor

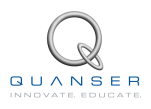

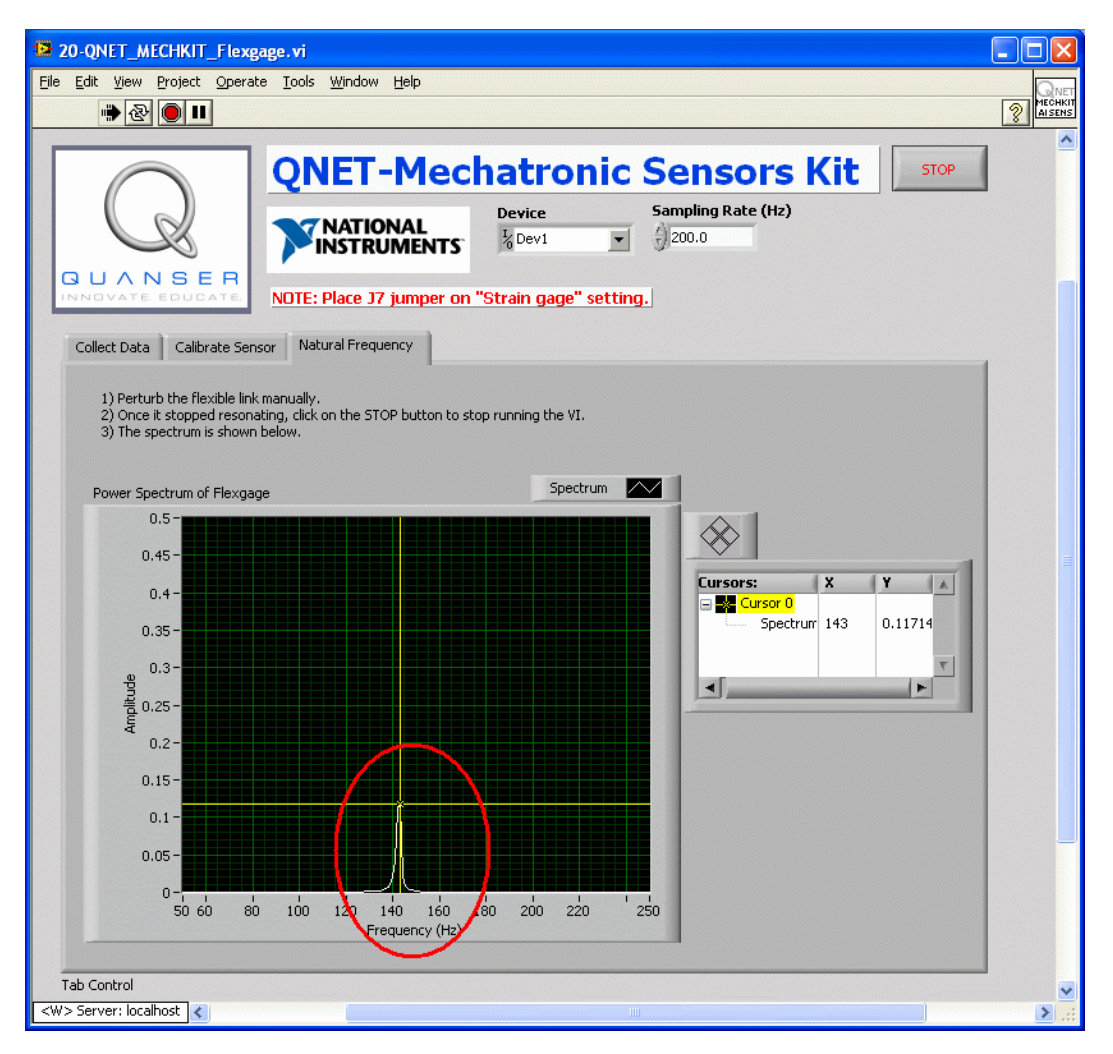

Figure 3.4: Finding natural frequency of flexible link

#### 3.3 Lab 1: Collect Data

- 1. Ensure J7 is set to Strain Gage.
- 2. Open and configure the QNET MECHKIT Flexgage VI as described in Section 15.2. Make sure the correct *Device* is chosen.
- 3. Run QNET\_MECHKIT\_Flexgage.vi
- 4. Move the flexible link to -1 cm.
- 5. Enter the strain gage voltage reading in the Sensor Measurement (V) array (indicated in Figure 3.2).
- 6. Repeat for -0.5 cm, 0 cm, 0.5 cm, and 1.0 cm. A linear curve is automatically fitted to the data being entered and its slope and intercept are generated.
- 7. Enter the measured voltages and capture the Sensor Readings scope.

| Parameter                      | Value | Units | Notes |
|--------------------------------|-------|-------|-------|
| Sensor Measurement: at -1.0 cm |       | V     |       |
| Sensor Measurement: at -0.5 cm |       | V     |       |
| Sensor Measurement: at 0 cm    |       | V     |       |
| Sensor Measurement: at 0.5 cm  |       | V     |       |
| Sensor Measurement: at 1.0 cm  |       | V     |       |
| Gain                           |       | cm/V  |       |
| Offset                         |       | cm    |       |

Table 3.1: Strain gage results

8. Click on Stop button to stop the VI.

#### 3.4 Lab 2: Calibrate Sensor

- 1. Run the QNET\_MECHKIT\_Flexgage.vi
- Select the Calibrate Sensor tab and enter the slope and intercept obtained in Section 3.3 into the Calibration Gain and Offset controls shown in Figure 3.3, below. When the link is moved, the slider indicator in the VI should match up with the actual location of the flexible link on the QNET module.
- 3. Enter the gain and offset obtained.
- 4. Click on *Stop* button to stop the VI.

#### 3.5 Lab 3: Natural Frequency

- 1. Run the QNET\_MECHKIT\_Flexgage.vi
- 2. Select the Natural Frequency tab.
- 3. Manually perturb the flexible link and stop the VI when it stops resonating (after about 5 seconds). The spectrum should then load in the chart, as shown in Figure 3.4 (the value shown is incorrect).
- 4. Enter natural frequency found and capture the resulting power spectrum response. Hint: You can use the cursor to take measurements off the graph.
- 5. Click on *Stop* button to stop the VI.

#### 3.6 Results

| Parameter         | Value | Units | Notes |
|-------------------|-------|-------|-------|
| Gain              |       | cm/V  |       |
| Offset            |       | cm    |       |
| Natural Frequency |       | Hz    |       |

Table 3.2: Strain gage results summary

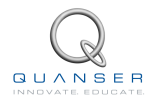

# **4 PRESSURE SENSOR**

### 4.1 Background

A pressure sensor is attached to the plunger on the QNET mechatronic board shown in Figure 4.1. This is a gage pressure sensor and its measurements are relative to the atmospheric pressure. The voltage signal generated is proportional to the amount of pressure in the vessel of the plunger. So as the plunger is pushed further, the air inside the vessel becomes more compressed and the reading increases.

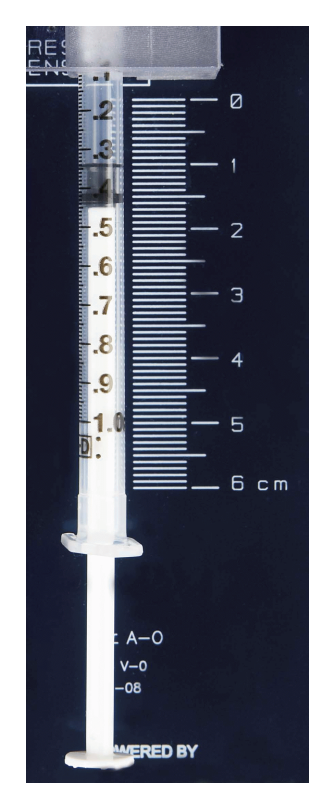

Figure 4.1: Pressure sensor on QNET mechatronic sensors trainer

Pressure sensors can also be used to indirectly measure other values. For example, in the QNET mechatronics board the position of the plunger head is measured. It can also be used to measure the amount of volume in a reservoir or the altitude of an aerial vehicle.

#### 4.2 Pressure Virtual Instrument

The virtual instrument used to collect data using the strain gage is shown in Figure 3.2. The virtual instrument used to calibrate strain data is shown in Figure 3.3. The virtual instrument used to determine the natural frequency of the flexible link is shown in Figure 3.4.

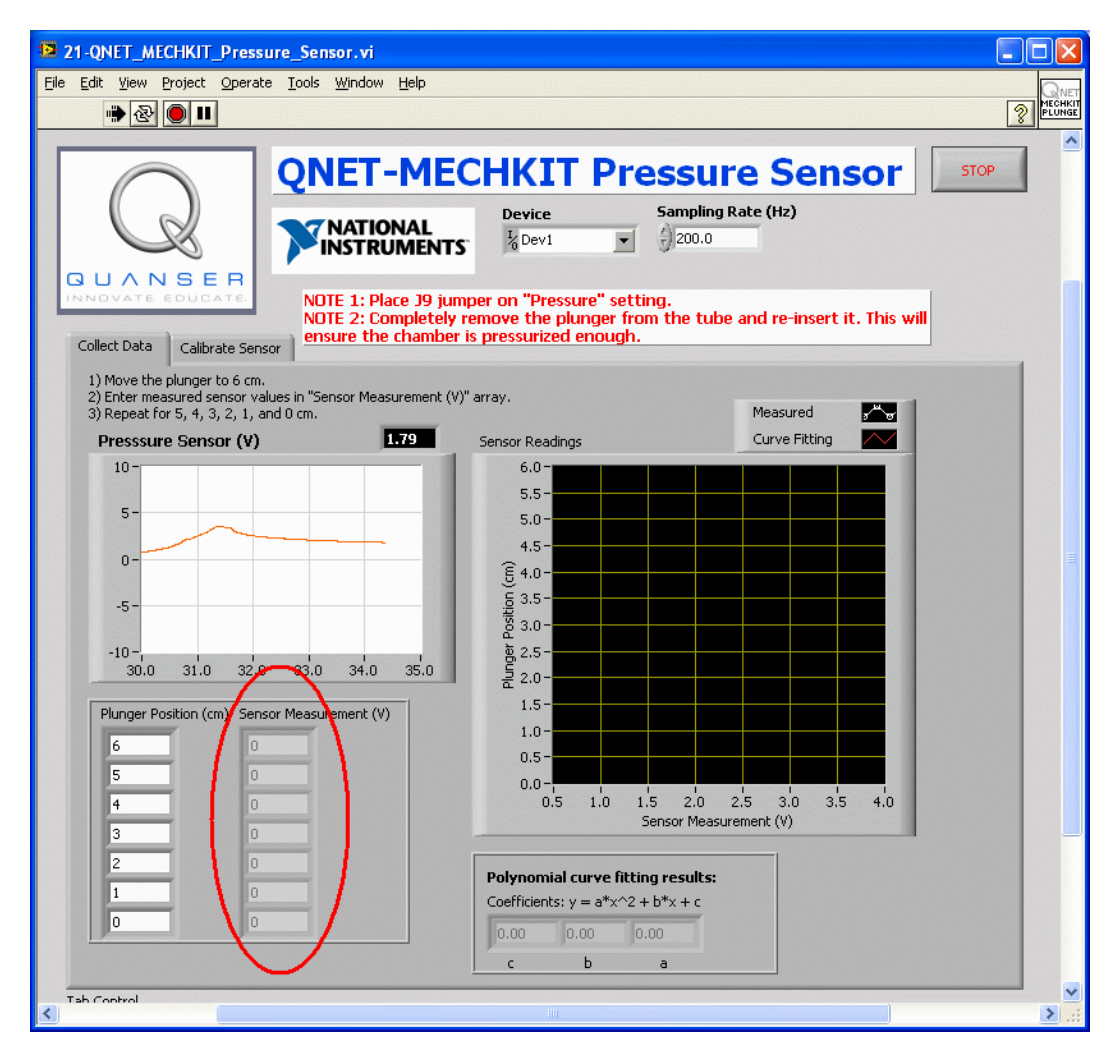

Figure 4.2: Collecting pressure data

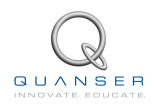

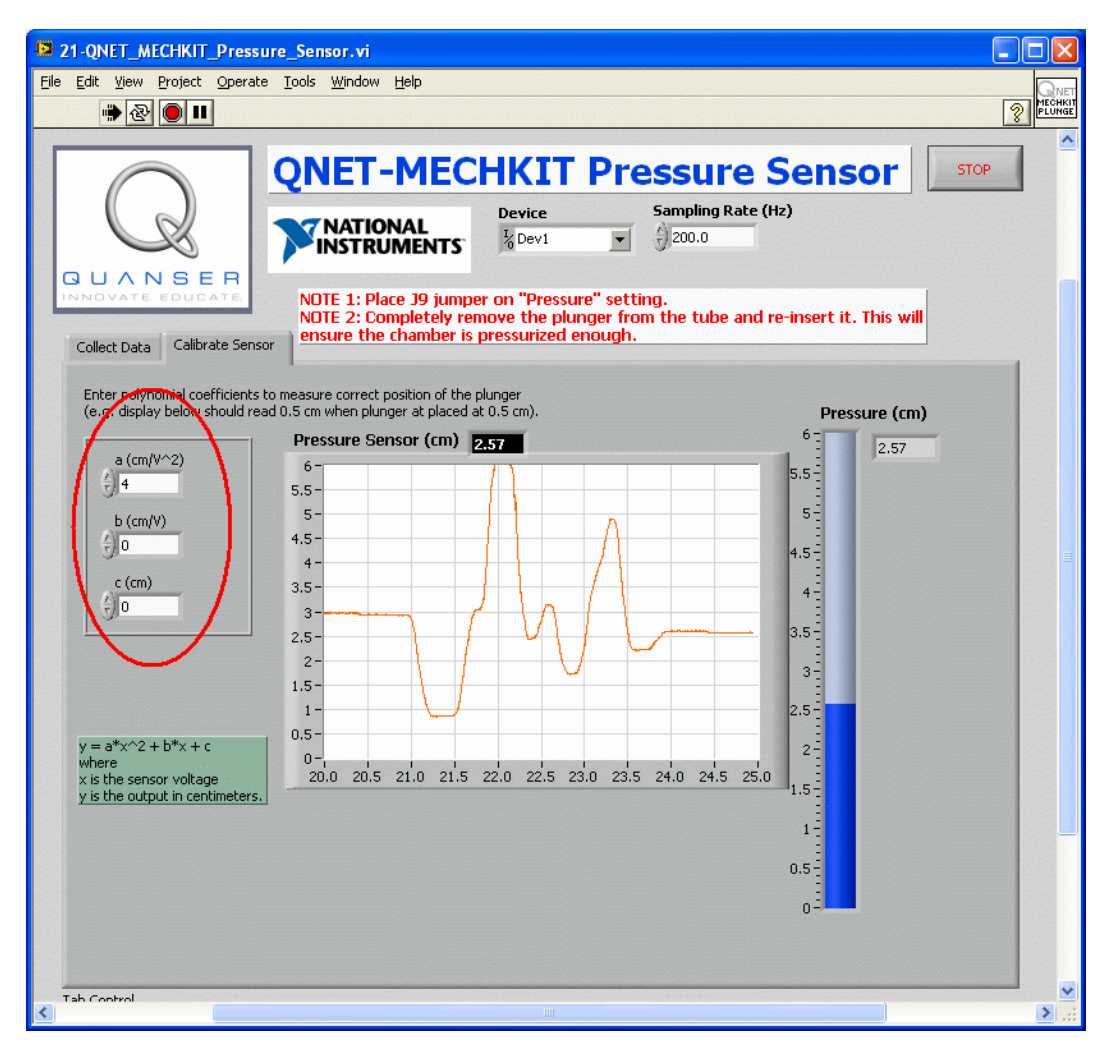

Figure 4.3: Calibrating the pressure sensor

#### 4.3 Lab 1: Collect Data

- 1. Ensure J9 is set to Pressure.
- 2. Open and configure the QNET MECHKIT Pressure VI as described in Section 15.3. Make sure the correct *Device* is chosen.

■ Important: Completely remove the plunger from the tube and re-insert it. This will ensure the chamber is pressurized enough.

- 3. Run QNET\_MECHKIT\_Pressure\_Sensor.vi
- 4. Push the plunger up to the 6 cm marked on the MECHKIT board and measure the resulting voltage using the *Pressure (V)* scope (or the digital display).
- 5. Enter the result in the Sensor Measurement (V) array, as indicated in Figure 4.2.
- Repeat for when the plunger is at 5.0 cm, 4.0 cm, 3.0 cm, 2.0 cm, 1.0 cm, and 0 cm. The pressure sensor is quadratic. The coefficients for the second-order polynomial are generated and the fitted curve is automatically plotted.
- 7. Enter collected results and capture the Sensor Readings scope.

| Parameter                     | Value | Units | Notes |
|-------------------------------|-------|-------|-------|
| Sensor Measurement: at 6.0 cm |       | V     |       |
| Sensor Measurement: at 5.0 cm |       | V     |       |
| Sensor Measurement: at 4.0 cm |       | V     |       |
| Sensor Measurement: at 3.0 cm |       | V     |       |
| Sensor Measurement: at 2.0 cm |       | V     |       |
| Sensor Measurement: at 1.0 cm |       | V     |       |
| Sensor Measurement: at 0.0 cm |       | V     |       |

Table 4.1: Pressure sensor results

8. Click on Stop button to stop the VI.

#### 4.4 Lab 2: Calibrate Sensor

- 1. Run the QNET\_MECHKIT\_Pressure\_Sensor.vi
- 2. In the *Calibrate Sensor* tab, enter the polynomial coefficients, as illustrated in Figure 4.3, to measure correct position of the plunger. Verify that the sensor is reading properly, e.g. display should read 0.5 cm when plunger is placed at 0.5 cm.
- 3. Enter the *a*, *b*, and *c*, parameters used.
- 4. Click on *Stop* button to stop the VI.

#### 4.5 Results

| Parameter | Value | Units             | Notes |
|-----------|-------|-------------------|-------|
| а         |       | cm/V <sup>2</sup> |       |
| b         |       | cm/V              |       |
| С         |       | cm                |       |

Table 4.2: Pressure sensor results summary

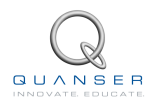

# **5 PIEZO SENSOR**

### 5.1 Background

Piezo sensors measure vibration. The piezo sensor on the QNET-MECHKIT trainer, shown in Figure 5.1, is connected to a plastic band that has a brass disc weight at the end.

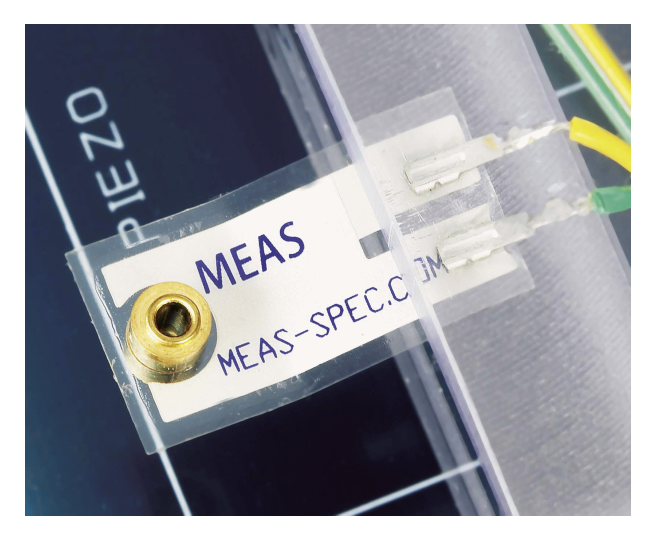

Figure 5.1: Piezo sensor on the QNET mechatronic sensors trainer

#### 5.2 Lab 1: Data Analysis

- 1. Ensure J8 is set to Piezo.
- 2. Open and configure the QNET MECHKIT Piezo VI as described in Section 15.4. Make sure the correct *Device* is chosen.
- 3. Run QNET\_MECHKIT\_Piezo.vi
- 4. Manually perturb the plastic band that is attached to the piezo sensor by flicking it and examine the response in the *Piezo (V)* scope.
- 5. Grab the end of the plastic band and move it slowly up and down. Examine the response.
- 6. Based on these two tests, what does the Piezo sensor measure? How is this different then a strain gage measurement? Capture a sample *Piezo (V)* scope response after it has been perturbed (by flicking it).
- 7. Click on *Stop* button to stop the VI.

#### 5.3 Lab 2: Natural Frequency

- 1. Run the QNET\_MECHKIT\_Piezo.vi
- 2. Manually perturb the piezo sensor.
- 3. Capture the resulting power spectrum response and give the measured natural frequency. **Hint:** You can use the cursor to take measurements off the graph.
- 4. Click on Stop button to stop the VI.

# **6 POTENTIOMETER**

### 6.1 Background

Rotary potentiometers are absolute analog sensors used to measure angular position, such as a load shaft of a motor. They are great to obtain a unique position measurement. However, caution must be used as their signal is discontinuous. That is, after a few revolutions potentiometers will reset their signal back to zero. The potentiometer on the QNET MECHKIT board is shown in Figure 6.1.

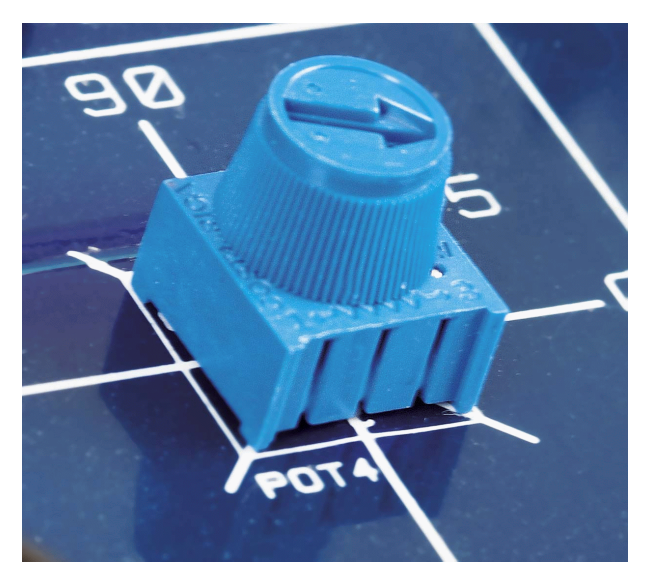

Figure 6.1: Potentiometer knob on QNET mechatronic sensors trainer

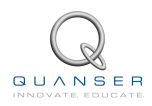

#### 6.2 Potentiometer Virtual Instrument

The virtual instrument used to collect data using the potentiometer is shown in Figure 6.2. The virtual instrument used to calibrate potentiometer data is shown in Figure 6.3.

| 23-QNET_MECHKIT_Potentiometer.vi                                                                                                    |                                                                                                    |                                                 |                                       |
|----------------------------------------------------------------------------------------------------|----------------------------------------------------------------------------------------------------|-------------------------------------------------|---------------------------------------|
| Eile Edit View Project Operate Tools Window Help                                                                                                    |                                                                                                    |                                                 | QNET                                  |
|                                                                                                    |                                                                                                    |                                                 | <b>NECHKIT</b>                        |
| QUANSER<br>INNOVATE EDUCATE                                                                                                    | Device Set<br>Devi C Set<br>Devi C Set<br>Devi Set<br>Devi Set<br>Devi Set<br>Devi Set<br>Devi Set<br>Set<br>Set<br>Set<br>Set<br>Set<br>Set<br>Set<br>Set<br>Set                                                                                                    | ampling Rate (Hz)<br>200.0<br>g.                | STOP                                  |
| Collect Data Calibrate Sensor                                                                                                    |                                                                                                    |                                                 |                                       |
| <ol> <li>Rotate onboard potentiometer to certain position. Enter it i</li> <li>Enter corresponding measured sensor voltage in "Sensor Vi</li> <li>Fill out table with appropriate amount of data points.</li> </ol>                                                                                                    | in "Pot Angle (deg)" array.<br>oltage (V)" array.                                                                                                    | Measured 📕                                      | 1                                     |
| Potentiometer (V) 0.12                                                                                                    | Sensor Readings                                                                                                    | Curve Fitting                                   |                                       |
| 10-<br>5-<br>0-<br>-5-<br>-10-<br>5.0 6.0 7.0 8.0 9.0 10.0                                                                                                    | 180.0 -<br>160.0 -<br>140.0 -<br>(E) 120.0 -<br>(E) 100.0 -<br>(E) 100.0 -<br>(E) |                                                 |                                       |
| Pot Angle (deg)         Sensor Measurement (V)           0         0           0         0           0         0           0         0           0         0           0         0           0         0           0         0           0         0           0         0           0         0           0         0           0         0 | 40.0 -<br>20.0 -<br>0.0 -<br>0.5 1.0 1.5<br>Ser<br>Linear curve fitting result<br>slope intercept<br>NaN NaN                                                                                                    | 2.0 2.5 3.0 3.5 4.0 4.5<br>nsor Measurement (V) |                                       |
|                                                                                                    |                                                                                                    |                                                 | → → → → → → → → → → → → → → → → → → → |

Figure 6.2: Collecting potentiometer data

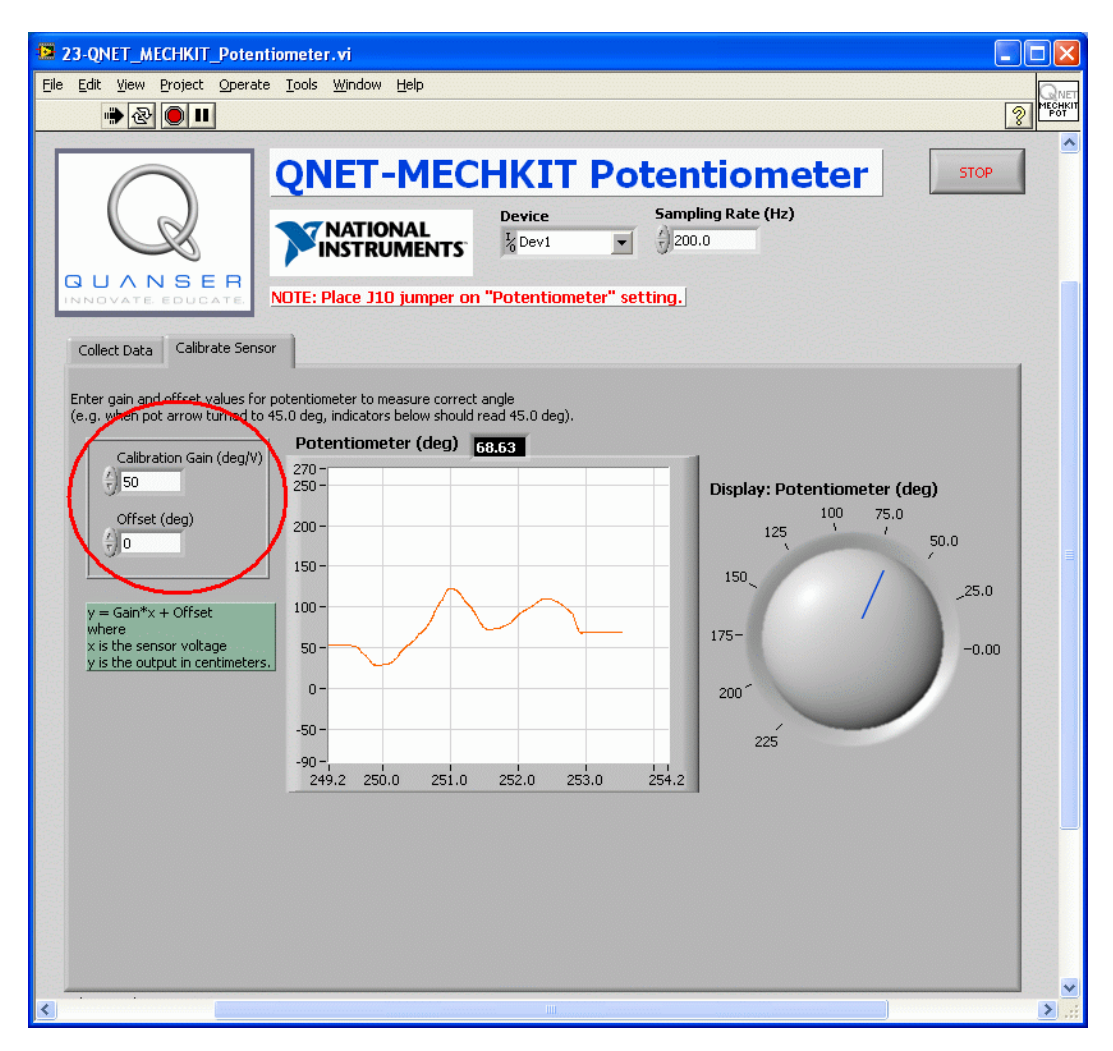

Figure 6.3: Calibrating the potentiometer

### 6.3 Lab 1: Collect Data

- 1. Ensure J10 is set to POT.
- 2. Open and configure the QNET MECHKIT Potentiometer VI as described in Section 15.5. Make sure the correct Device is chosen.
- 3. Run QNET\_MECHKIT\_Potentiometer.vi
- 4. Rotate the arrowhead of the potentiometer to a certain position, e.g. 45 degrees.
- 5. Enter the position in the Pot Angle (deg) array, as indicated in Figure 6.2.
- 6. Enter corresponding measured sensor voltage in Sensor Measurement (V) array (shown in Figure 6.2).
- 7. Fill out table with an appropriate amount of data points. Notice that as the measured potentiometer readings are entered, a curve is automatically generated to fit the data. The slope and intercept of this line is generated as well.
- 8. Enter the collected data and capture the Sensor Reading chart.

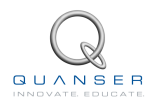

| Parameter                      | Value | Units | Notes |
|--------------------------------|-------|-------|-------|
| Sensor Measurement: at 0 deg   |       | V     |       |
| Sensor Measurement: at 45 deg  |       | V     |       |
| Sensor Measurement: at 90 deg  |       | V     |       |
| Sensor Measurement: at 135 deg |       | V     |       |
| Sensor Measurement: at 180 deg |       | V     |       |
| Gain                           |       | deg/V |       |
| Offset                         |       | deg   |       |

Table 6.1: Potentiometer sensor results

9. Click on Stop button to stop the VI.

#### 6.4 Lab 2: Calibrate Sensor

- 1. Run QNET\_MECHKIT\_Potentiometer.vi
- 2. In the *Calibrate Sensor* tab, set the *Gain* and *Offset* controls, as indicated in Figure 6.3, to values such that the potentiometer measures the correct angle. Verify that the sensor is reading properly, e.g. when pot arrow is turned to 45.0 deg, the *Display: Potentiometer (deg)* knob indicator should read 45.0 degrees.
- 3. Enter Gain and Offset values used.
- 4. Click on *Stop* button to stop the VI.

#### 6.5 Results

| Parameter | Value | Units | Notes |
|-----------|-------|-------|-------|
| Gain      |       | deg/V |       |
| Offset    |       | deg   |       |

Table 6.2: Potentiometer sensor results summary

# 7 INFRARED

# 7.1 Background

Infrared (IR) sensors are widely used in robots, automotive systems, and various other applications that require an accurate, medium-range non-contact position measurement. An IR sensor is typically composed of an infrared emitting diode (IRED), a position sensing detector (PSD), and a signal processing circuit. It outputs a voltage the correlates to the distance of the remote target. The infrared distance measuring sensor on the QNET MECHKIT board is shown in Figure 7.1.

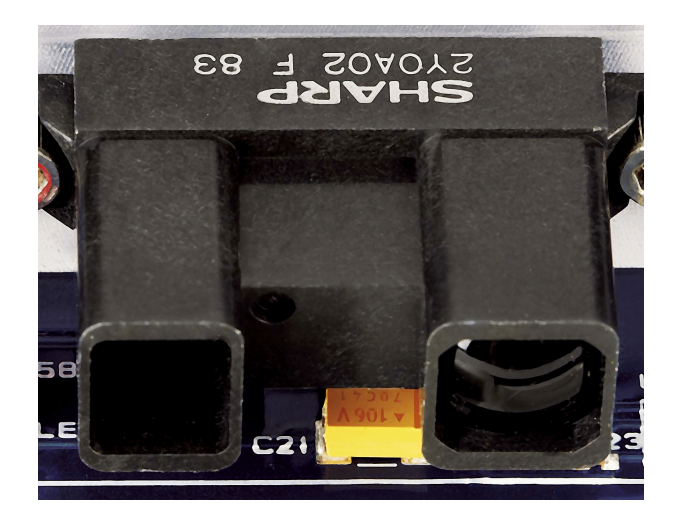

Figure 7.1: IR sensor on QNET mechatronic sensors trainer

Infrared-based distance sensors typically have a smaller maximum range than sonar but the resolution is better.

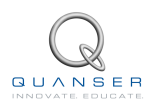

### 7.2 Potentiometer Virtual Instrument

The virtual instrument used to collect data using the IR sensor is shown in Figure 7.2. The virtual instrument used to calibrate IR range data is shown in Figure 7.3.

| 24-QNET_MECHKIT_Infrared.vi                                                                                                    |                                                                                                    |                     | ×    |
|----------------------------------------------------------------------------------------------------|----------------------------------------------------------------------------------------------------|---------------------|------|
| Eile Edit View Project Operate Tools Window Help                                                                                                    |                                                                                                    |                     | QNET |
| <u></u>                                                                                                    |                                                                                                    |                     | IR   |
| QNET-ME<br>NATIONAL<br>INSTRUMENTS                                                                                                    | CHKIT Infrar                                                                                                    | ing Rate (Hz)       |      |
| Collect Data Calibrate Sensor                                                                                                    | mper on "Infrared" setting.<br>IR switch. The "IR ON" LED sh                                                                                                    | ould be bright red. |      |
| <ol> <li>Move target at different positions.</li> <li>Enter distance between IR and target in "Target Position (v</li> <li>Enter measured sensor values in "Sensor Measurement (V)</li> </ol> | m)" array.<br>" array.                                                                                                    | Measured            |      |
| Infrared Sensor (V) 2.76                                                                                                    | Sensor Readings                                                                                                    | Curve Fitting       |      |
| 5-<br>4-<br>3-<br>2-<br>1-<br>1-<br>0-<br>15.0 16.0 17.0 18.0 19.0 20.0<br>Target Range (cm) Sensor Measurement (V)                                                                           | 60.0-<br>55.0-<br>50.0-<br>60.0-<br>50.0-<br>60.0-<br>50.0-<br>60.0-<br>50.0-<br>50.0-5 |                     |      |
|                                                                                                    | Polynomial curve fitting result<br>Coefficients: y = a*x^2 + b*x + c<br>0.00 0.00 0.00<br>c b a                                                                                                    | s:                  |      |

Figure 7.2: Collecting IR data

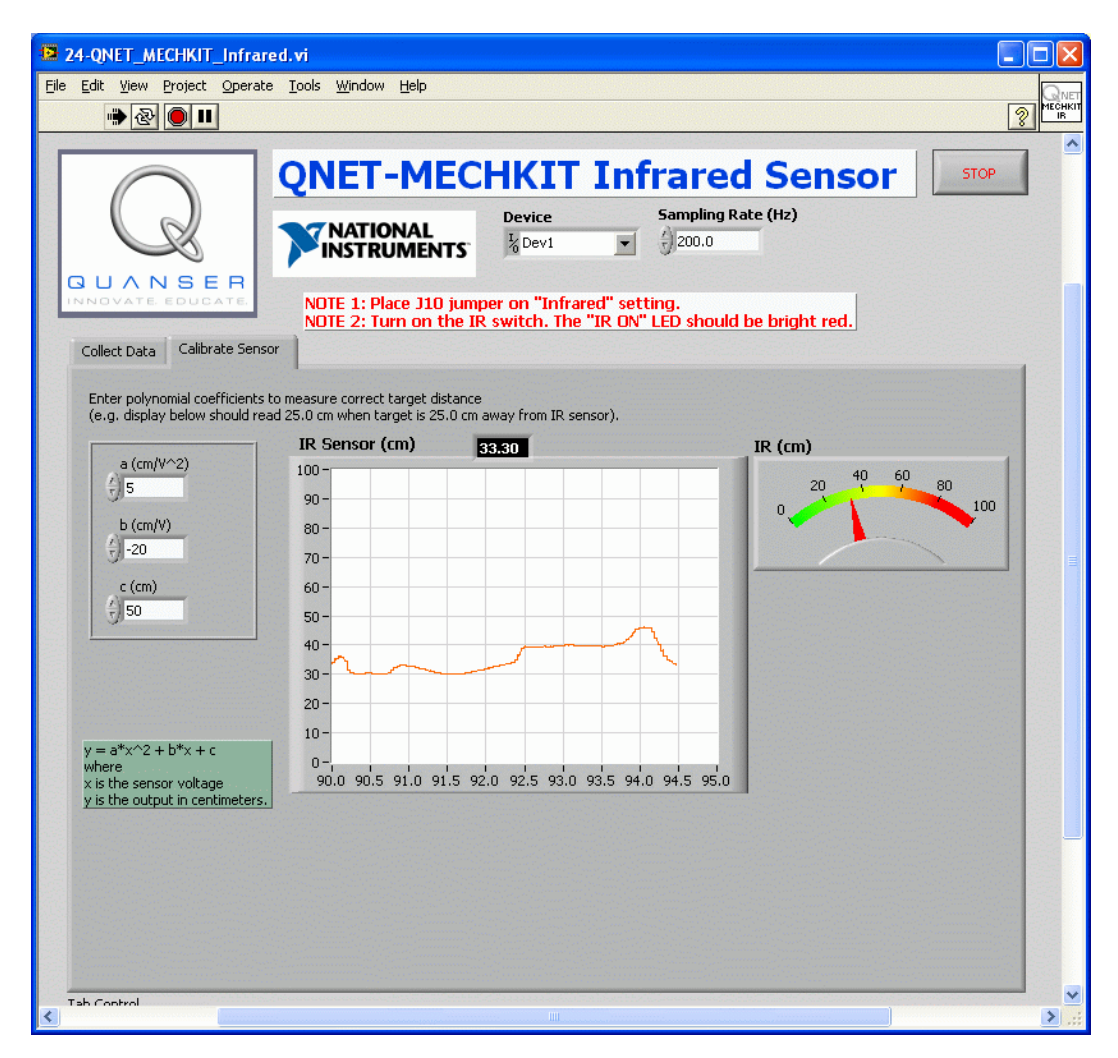

Figure 7.3: Calibrating the IR sensor

#### 7.3 Lab 1: Collect Data

- 1. Ensure J10 is set to Infrared.
- 2. Open and configure the QNET MECHKIT Infrared VI as described in Section 15.6. Make sure the correct *Device* is chosen.
- 3. Run QNET\_MECHKIT\_Infrared.vi
- 4. Turn ON the IR switch to enable the Infrared sensor. The *IR* ON *LED* should be lit bright red. Important: Make sure you turn OFF the IR switch when the experiment is over. When active, the infrared sensor tends to generate noise in other sensor measurements.
- Get a target, such as a sturdy piece of cardboard, that is at least 10 by 10 cm<sup>2</sup> with a reflective colour like white or yellow.
- 6. Begin with the target close to the IR sensor and slowly move it away.
- 7. Once its range of operation is found, enter the distance between the target and the IR sensor in the *Target Range (cm)* array, as shown in Figure 7.2.
- 8. Enter the corresponding measured voltage from the IR sensor in the Sensor Measurement (V) array, as shown in Figure 7.2.

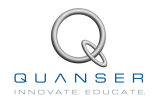

- 9. Repeat for different target positions. The IR sensor is quadratic. As the measurements are entered, the coefficients for the second-order polynomial are generated and the fitted curve is automatically plotted.
- 10. Record your distance and voltage observations and capture the corresponding Sensor Readings scope.

| Parameter                    | Value | Units | Notes |
|------------------------------|-------|-------|-------|
| Sensor Measurement: at 17cm  |       | V     |       |
| Sensor Measurement: at 22 cm |       | V     |       |
| Sensor Measurement: at 27 cm |       | V     |       |
| Sensor Measurement: at 32 cm |       | V     |       |
| Sensor Measurement: at 37 cm |       | V     |       |
| Sensor Measurement: at 42 cm |       | V     |       |
| Sensor Measurement: at 47 cm |       | V     |       |
| Sensor Measurement: at 52 cm |       | V     |       |
| Sensor Measurement: at 57 cm |       | V     |       |

Table 7.1: IR sensor results

- 11. What did you notice when the target is close to the IR sensor? That is, did the behaviour of the sensor change when the target was in close proximity as opposed to being further away?
- 12. Click on Stop button to stop the VI.

#### 7.4 Lab 2: Calibrate Sensor

- 1. Run QNET\_MECHKIT\_Infrared.vi
- 2. In the *Calibrate Sensor* tab, enter the polynomial coefficients to correctly measure the distance of the target. Check that it is measuring correctly, e.g. when target is 25.0 cm away, the display should read 25.0 cm.
- 3. Enter the *a*, *b* and *c* values used in Table 7.2.
- 4. Click on *Stop* button to stop the VI.

#### 7.5 Results

| Parameter | Value | Units             | Notes |
|-----------|-------|-------------------|-------|
| а         |       | cm/V <sup>2</sup> |       |
| b         |       | cm/V              |       |
| С         |       | cm                |       |

Table 7.2: IR sensor results summary

# 8 SONAR

## 8.1 Background

Often used in mobile robotics, sonar sensors are fitted with an emitter that generates ultrasonic waves and a receiver that captures them after hitting a target. A timer calculates how long it takes for the signal to return and, given the speed of sound in air, the distance of the remote target is measured. The sonar ranger on the mechatronic trainer is pictured in Figure 8.1.

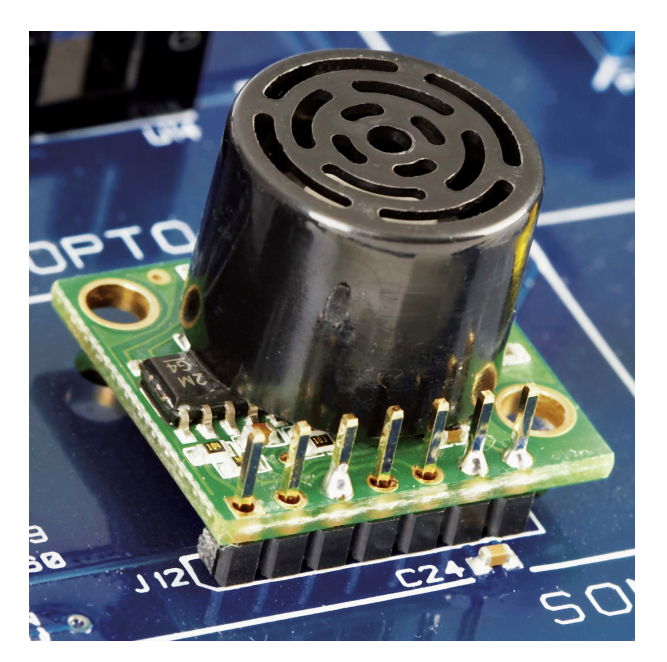

Figure 8.1: Sonar sensor on QNET mechatronic sensors trainer

Sonar sensors are great for long-distance measurements. For example, the one mounted on mechatronic board can go up to 21 feet. However, in general, these devices do not have good close-range measurements and their resolution can be relatively coarse.

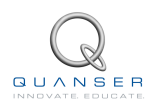

#### 8.2 Sonar Virtual Instrument

The virtual instrument used to collect data using the sonar sensor is shown in Figure 8.2. The virtual instrument used to calibrate sonar range data is shown in Figure 8.3.

| 25-QNET_MECHKIT_Sonar.vi                                                                                                    |                                                                                                    |       |
|----------------------------------------------------------------------------------------------------|----------------------------------------------------------------------------------------------------|-------|
| Eile Edit View Project Operate Iools Window Help                                                                                                    |                                                                                                    | QNET  |
| * & • II                                                                                                    |                                                                                                    |       |
| Collect Data Collect Second                                                                                                    | CHKIT Sonar<br>Device Sampling Rate (Hz)<br>Devi 200.0<br>on "Sonar" setting.                                   |       |
| 1) Maria target at different positions                                                                                                    |                                                                                                    |       |
| <ol> <li>Move carget at dirrerent positions.</li> <li>Enter distance between Sonar and target in "Target Positi<br/>3) Enter measured sensor values in "Sensor Measurement (V)</li> </ol> | ion (cm)" array.<br>)" array. Measured 🗾 .                                                                      |       |
| Sonar (V) 0.59                                                                                                    | Sensor Readings Curve Fitting                                                                                   |       |
| 1-                                                                                                    | 11.0-                                                                                                    |       |
| 0.8-                                                                                                    | 10.5-                                                                                                    |       |
| 0.6-                                                                                                    | 10.0-                                                                                                    |       |
|                                                                                                    |                                                                                                    |       |
|                                                                                                    | © 9.0-                                                                                                    |       |
| 0.2-                                                                                                    | the second second second second second second second second second second second second second second second se |       |
| 0-<br>10.0 11.0 12.0 13.0 14.0 15.0                                                                                                    | arge                                                                                                    |       |
|                                                                                                    | - 8.0-                                                                                                    |       |
| Target Range (in) Sensor Measurement (V)                                                                                                    | 7.5-                                                                                                    |       |
| 0                                                                                                    | 7.0-                                                                                                    |       |
|                                                                                                    | 6.5-                                                                                                    |       |
|                                                                                                    | 0.2 0.5 0.4<br>Sensor Measurement (V)                                                                           |       |
|                                                                                                    |                                                                                                    |       |
|                                                                                                    | Linear curve fitting results:                                                                                   |       |
|                                                                                                    | slope intercept                                                                                                 |       |
|                                                                                                    | NaN                                                                                                    |       |
|                                                                                                    |                                                                                                    |       |
| <                                                                                                    | ······                                                                                                    | > .:: |

Figure 8.2: Collecting sonar data

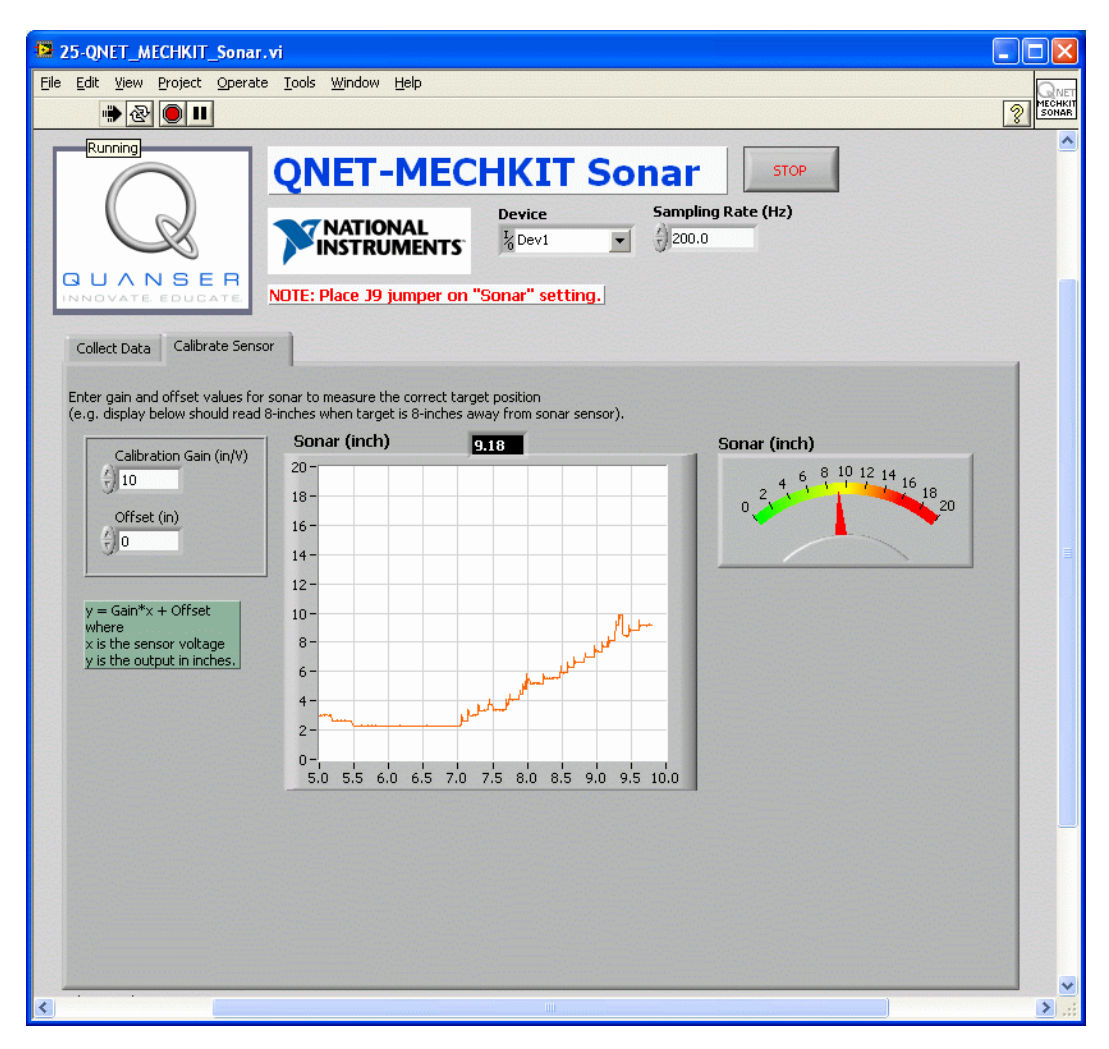

Figure 8.3: Calibrating the sonar sensor

### 8.3 Lab 1: Collect Data

- 1. Ensure J9 is set to Sonar.
- 2. Open and configure the QNET MECHKIT Sonar VI as described in Section 15.7. Make sure the correct *Device* is chosen.
- 3. Run QNET\_MECHKIT\_Sonar.vi
- 4. Get a target, such as a sturdy piece of cardboard, that is at least 10 by 10 cm<sup>2</sup> with a reflective colour like white or yellow.
- 5. Begin with the target close to the sonar sensor and slowly move it upwards.
- 6. Once its range of operation is found, enter the distance between the target and the sonar sensor in the *Target Range (cm)* array, as shown in Figure 8.2.
- 7. Enter the corresponding measured voltage from the sonar sensor in the Sensor Measurement (V) array, as shown in Figure 8.2.
- 8. Repeat for different target positions. The sonar sensor is linear. The slope and intercept are generated and the fitted curve is automatically plotted.

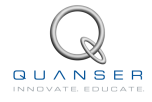

9. Enter your collected target distances and voltages. Capture the Sensor Readings scope as well.

| Parameter                    | Value | Units | Notes |
|------------------------------|-------|-------|-------|
| Sensor Measurement: at 7 cm  |       | V     |       |
| Sensor Measurement: at 8 cm  |       | V     |       |
| Sensor Measurement: at 9 cm  |       | V     |       |
| Sensor Measurement: at 10 cm |       | V     |       |
| Sensor Measurement: at 11 cm |       | V     |       |

| Table 8.1: | Sonar senso | r results |
|------------|-------------|-----------|
|------------|-------------|-----------|

- 10. What is the resolution and operating range of the sonar sensor? How does the resolution and range compare with the IR sensor?
- 11. Click on *Stop* button to stop the VI.

#### 8.4 Lab 2: Calibrate Sensor

- 1. Run QNET\_MECHKIT\_Sonar.vi
- 2. Select the *Calibrate Sensor* tab and enter *Gain* and *Offset* coefficients to correctly measure the distance of the target. Make sure the coefficients are correct, e.g. when the target is 10.0 inches away then the *Sonar (inch)* display should read 10.0 inches.
- 3. Enter *Gain* and *Offset* values used in Table 8.2.
- 4. Click on Stop button to stop the VI.

#### 8.5 Results

| Parameter  | Value | Units | Notes |
|------------|-------|-------|-------|
| Range      |       | cm    |       |
| Resolution |       | cm    |       |
| Gain       |       | cm/V  |       |
| Offset     |       | cm    |       |

Table 8.2: Sonar sensor results summary

# **9 OPTICAL POSITION**

### 9.1 Background

Optical position sensors are used in applications such as assembly lines, machine automation, and even edge detection in robots. The optical position sensor on the QNET mechatronic sensors board is the black plastic housing located at the bottom of Figure 9.1. An infrared emitting diode and an NPN silicon phototransistor are mounted side-by-side and are used to measure the position of a target. This sensor has a range of 0.25 inches.

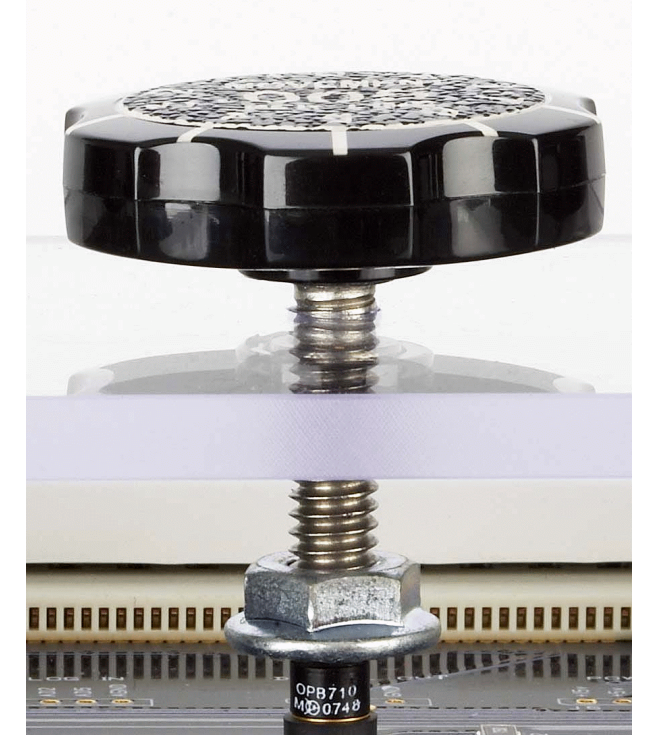

Figure 9.1: Optical position sensor (bottom) and target position knob (top) on QNET mechatronic sensors trainer

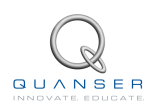

#### 9.2 Optical Virtual Instrument

The virtual instrument used to collect data using the optical position sensor is shown in Figure 9.2. The virtual instrument used to calibrate optical position data is shown in Figure 9.3.

| 26-QNET_MECHKIT_Optical.vi                                                                                                    |                                   |                              |      |
|----------------------------------------------------------------------------------------------------|-----------------------------------|------------------------------|------|
| File Edit View Project Operate Tools Window Help                                                                                                 |                                   |                              |      |
|                                                                                                    |                                   |                              |      |
| QNET-MEC                                                                                                    | CHKIT Op                          | tical Position               | STOP |
|                                                                                                    | Device                            | Sampling Rate (Hz)           |      |
|                                                                                                    | I Dev1                            | J200.0                       |      |
| NOTE: Place 37 jumper of                                                                                                    | n "Optical Position" set          | tting.                       |      |
| Collect Data Calibrate Senser                                                                                                    |                                   |                              |      |
| 1) Rotate knob to change the target distance.                                                                                                    |                                   |                              | 1    |
| <ol> <li>Enter distance between opto sensor and target in "Target I</li> <li>Enter measured sensor values in "Sensor Measurement (V)"</li> </ol> | Position (in)" array.<br>" array. | Measured 📈                   | 1    |
| Optical Position Sensor (V) 0.48                                                                                                    | Sensor Readings                   | Curve Fitting                |      |
| 1-                                                                                                    | 0.6-                              |                              |      |
| 0.8-                                                                                                    | 0.5-                              |                              |      |
| 0.6-                                                                                                    |                                   |                              |      |
| 0.4-                                                                                                    | € <sup>0.4-</sup>                 |                              |      |
| 0.2-                                                                                                    | 8<br>2 0.3 -                      |                              |      |
|                                                                                                    | arget                             |                              |      |
| 5.0 6.0 7.0 6.0 9.0 10.0                                                                                                    | ₩ 0.2-                            |                              |      |
| Target Range (inch) Sensor Measurement (V)                                                                                                    | 0.1 -                             |                              |      |
|                                                                                                    |                                   |                              |      |
|                                                                                                    | 0.0-                              | 0.3 0.4 0.5 0.6 0.7 0.8      |      |
| 0                                                                                                    |                                   | Sensor Measurement (V)       |      |
| D                                                                                                    | Exponential curve fitt            | ting results: y = a*exp(b*x) |      |
| 0 0                                                                                                    | a b                               |                              |      |
|                                                                                                    | NaN NaN                           |                              |      |
|                                                                                                    |                                   |                              |      |
| Tab Control                                                                                                    |                                   |                              | ×    |

Figure 9.2: Collecting optical position data

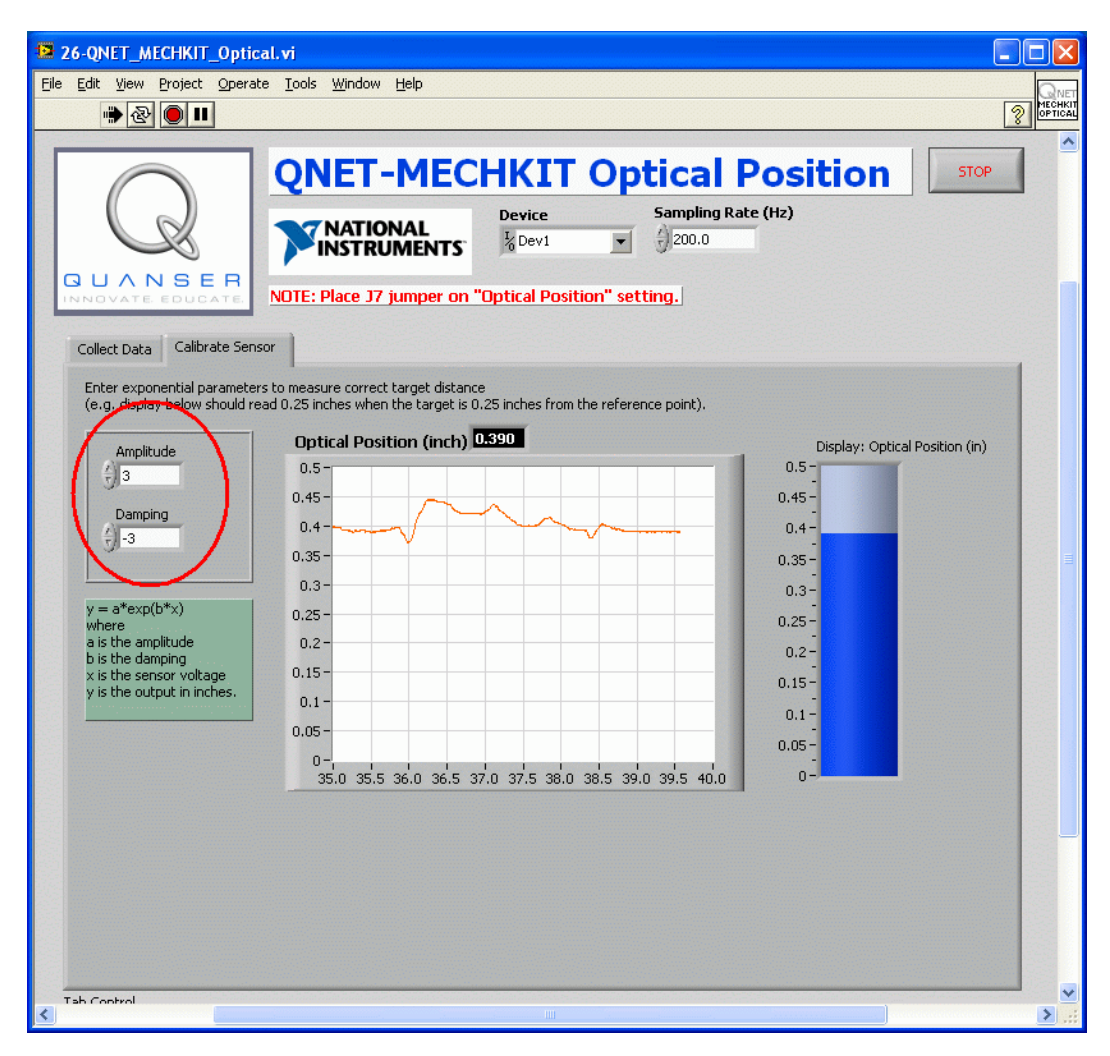

Figure 9.3: Calibrating the optical position sensor

## 9.3 Lab 1: Collect Data

- 1. Ensure J7 is set to Optical Position.
- 2. Open and configure the QNET MECHKIT Optical Position VI as described in Section 15.8. Make sure the correct *Device* is chosen.
- 3. Run QNET\_MECHKIT\_Optical.vi
- 4. Gently turn the knob of the optical position sensor clockwise until the flat metal surface gently rests on top of the tube. Then, rotate the knob slightly counter-clockwise so the 0 mark on the knob faces up. At this point, the reflective target is very close to the optical sensor and will be the reference 0 inch position. Enter the 0 position in the first element of the *Target Range (inch)* array, shown in Figure 9.2.
- 5. Enter the voltage measured by the optical position sensor, when the target is 0 inches away, in the *Sensor Measurement (V)* array, as indicated in Figure 9.2.
- 6. Turn the knob counter-clockwise one rotation to move the target further from the sensor. The target moves 1-inch for every 20 turns. Enter the position the target has moved from the reference in the *Target Range (inch)* array, which is shown in Figure 9.2.
- 7. Record the measured sensor voltage in the Sensor Measurement (V) array.

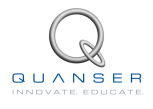

Take samples for the entire range of the target (i.e. until the knob cannot be rotated CCW anymore). Remark
that the optical position sensor is exponential. As data is being entered, the exponential parameters are
generated and the fitted curve is automatically plotted.

| Parameter                        | Value | Units | Notes |
|----------------------------------|-------|-------|-------|
| Sensor Measurement: at 0 in.     |       | V     |       |
| Sensor Measurement: at 0.025 in. |       | V     |       |
| Sensor Measurement: at 0.050 in. |       | V     |       |
| Sensor Measurement: at 0.075 in. |       | V     |       |
| Sensor Measurement: at 0.100 in. |       | V     |       |
| Sensor Measurement: at 0.125 in. |       | V     |       |
| Sensor Measurement: at 0.150 in. |       | V     |       |
| Sensor Measurement: at 0.175 in. |       | V     |       |
| Sensor Measurement: at 0.200 in. |       | V     |       |
| Sensor Measurement: at 0.225 in. |       | V     |       |
| Sensor Measurement: at 0.250 in. |       | V     |       |
| Sensor Measurement: at 0.28 in.  |       | V     |       |

9. Enter the measured sensor data and capture the Sensor Readings response.

Table 9.1: Optical position sensor results

10. Click on *Stop* button to stop the VI.

#### 9.4 Lab 2: Calibrate Sensor

- 1. Run QNET\_MECHKIT\_Optical.vi
- 2. Select the *Calibrate Sensor* tab, enter values for the *Gain* and *Damping* exponential function parameters, as shown in Figure 9.3, to correctly measure the distance of the target, e.g. when target is 0.10 inches away then display should read 0.10 inches.
- 3. Enter the Gain and Damping parameters used into Table 9.2.
- 4. Click on *Stop* button to stop the VI.

#### 9.5 Results

| Parameter | Value | Units | Notes |
|-----------|-------|-------|-------|
| Gain      |       | in    |       |
| Damping   |       |       |       |

Table 9.2: Optical position sensor results

# **10 MAGNETIC FIELD**

### 10.1 Background

A magnetic field transducer outputs a voltage proportional to the magnetic field that is applied to the target. The magnetic field sensor is the chip located on the bottom of Figure 10.1. It applies a magnetic field perpendicular to the flat screw head. The position of the screw head is changed by rotating the knob. This magnetic field transducer has a similar range to the optical position sensor.

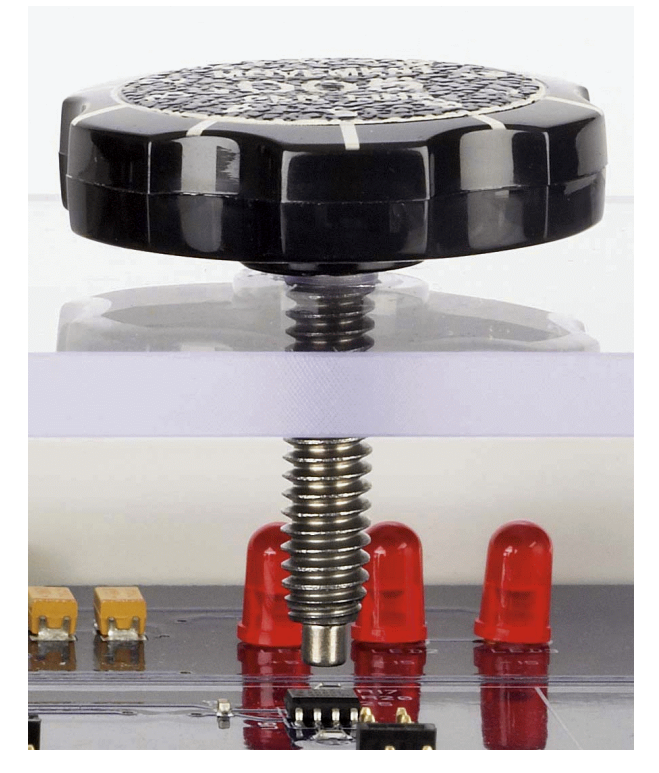

Figure 10.1: Magnetic field transducer on QNET mechatronic sensors trainer

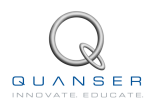

### **10.2 Magnetic Field Virtual Instrument**

The virtual instrument used to collect data using the magnetic field transducer is shown in Figure 10.2. The virtual instrument used to calibrate magnetic field data is shown in Figure 10.3.

| 27-QNET_MECHKIT_Magnetic_Field.vi                                                                                                    |                                                                              |                                                                        |                                       |
|----------------------------------------------------------------------------------------------------|------------------------------------------------------------------------------|------------------------------------------------------------------------|---------------------------------------|
| File Edit View Project Operate Tools Window Help                                                                                                    |                                                                              |                                                                        |                                       |
| ······································                                                                                                    |                                                                              |                                                                        |                                       |
| QUANSER<br>INNOVATE EDUCATE                                                                                                    | CHKIT Ma                                                                     | <b>gnetic Field</b><br>Sampling Rate (Hz)                              | STOP                                  |
| Collect Data Calibrate Sensor                                                                                                    |                                                                              |                                                                        |                                       |
| <ol> <li>Rotate knob to change the target distance.</li> <li>Enter distance between opto sensor and target in "Target</li> <li>Enter measured sensor values in "Sensor Measurement (V</li> </ol>                                                                                                    | t Position (in)" array.<br>')" array.                                        | Measured 🛩 😽                                                           |                                       |
| Magnetic Field Sensor (V) 2.01                                                                                                    | Sensor Readings                                                              | Curve Fitting                                                          |                                       |
| 3-<br>2.5-<br>2-<br>1.5-<br>1-<br>0.5-<br>0-<br>15.0 16.0 17.0 18.0 19.0 20.0                                                                                                    | 0.4-<br>0.3-<br>(II)<br>0.2-<br>Laddet Budde<br>Laddet Sando                 |                                                                        |                                       |
| Target Range (inch)         Sensor Measurement (v)           0         0         0         0           0         0         0         0         0           0         0         0         0         0         0           0         0         0         0         0         0         0         0         0         0         0         0         0         0         0         0         0         0         0         0         0         0         0         0         0         0         0         0         0         0         0         0         0         0         0         0         0         0         0         0         0         0         0         0         0         0         0         0         0         0         0         0         0         0         0         0         0         0         0         0         0         0         0         0         0         0         0         0         0         0         0         0         0         0         0         0         0         0         0         0         0         0         0         0 | 0.1 -<br>0.0 -<br>1.9 2.0<br>S<br>Exponential curve fittin<br>a b<br>NaN NaN | 2.1 2.2 2.3 2.4<br>ensor Measurement (V)<br>ng results: y = a*exp(b*x) |                                       |
| Tab Control                                                                                                    |                                                                              |                                                                        | ► ► ► ► ► ► ► ► ► ► ► ► ► ► ► ► ► ► ► |

Figure 10.2: Collecting magnetic field data
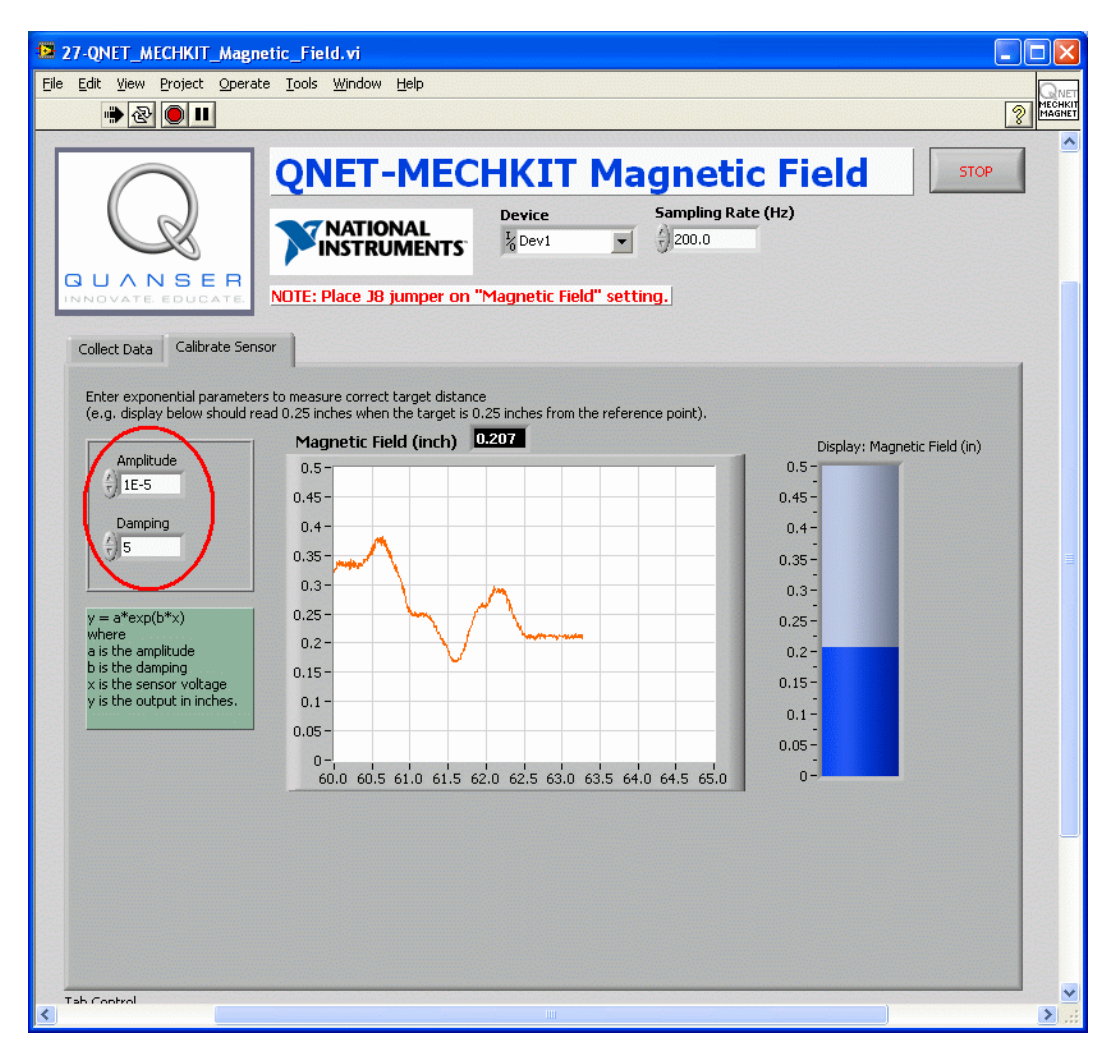

Figure 10.3: Calibrating the magnetic field transducer

#### 10.3 Lab 1: Collect Data

- 1. Ensure J8 is set to Magnetic Field.
- 2. Open and configure the QNET MECHKIT Magnetic Field VI as described in Section 15.9. Make sure the correct *Device* is chosen.
- 3. Run QNET\_MECHKIT\_Magnetic\_Field.vi
- 4. Gently turn the knob of the magnetic field sensor clockwise until it is at its limit. Then, rotate the knob slightly counter-clockwise so the 0 mark on the knob faces up. This will be reference 0 cm target position. Enter this in the *Target Range (cm)* array, shown in Figure 10.2.
- 5. Enter the voltage measured from the magnetic field position sensor for the reference 0 cm position in the *Sensor Measurement (V)* array. The array is indicated in Figure 10.2.
- Turn the knob counter-clockwise one rotation to move the target further from the sensor. The target moves 1-inch for every 20 turns. Enter the position the target has moved from the reference in the *Target Range (cm)* array.
- 7. Record the measured sensor voltage in the Sensor Measurement (V) array.

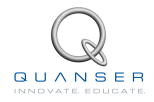

- Take samples for the entire range of the target (i.e. until the knob cannot be rotated CCW anymore). The
  magnetic field sensor is exponential. The parameters of the exponential function are outputted and the fitted
  curve is automatically plotted as data is entered.
- 9. Enter the range and measured sensor voltages and capture the Sensor Readings scope.

| Parameter                        | Value | Units | Notes |
|----------------------------------|-------|-------|-------|
| Sensor Measurement: at 0 in.     |       | V     |       |
| Sensor Measurement: at 0.025 in. |       | V     |       |
| Sensor Measurement: at 0.050 in. |       | V     |       |
| Sensor Measurement: at 0.075 in. |       | V     |       |
| Sensor Measurement: at 0.100 in. |       | V     |       |
| Sensor Measurement: at 0.125 in. |       | V     |       |
| Sensor Measurement: at 0.150 in. |       | V     |       |
| Sensor Measurement: at 0.175 in. |       | V     |       |
| Sensor Measurement: at 0.200 in. |       | V     |       |

Table 10.1: Magnetic field transducer results

10. Click on *Stop* button to stop the VI.

#### 10.4 Lab 2: Calibrate Sensor

- 1. Run QNET\_MECHKIT\_Magnetic\_Field.vi
- 2. Enter *Gain* and *Damping* exponential function parameters to correctly measure the distance of the target. For instance, when target is at 0.10 inches from the reference, then the display should read 0.10 inches.
- 3. Record Gain and Damping parameters used for correct measurement.
- 4. Click on Stop button to stop the VI.

#### 10.5 Results

| Parameter | Value | Units | Notes |
|-----------|-------|-------|-------|
| Gain      |       | in/V  |       |
| Damping   |       |       |       |

Table 10.2: Magnetic field transducer results summary

# **11 ENCODER**

## 11.1 Background

Similar to rotary potentiometers, encoders can also be used to measure angular position. There are many types of encoders but one of the most common is the rotary incremental optical encoder, shown in Figure 11.1. Unlike potentiometers, encoders are relative. The angle they measure depends on the last position and when it was last powered. It should be noted, however, that absolute encoders are available.

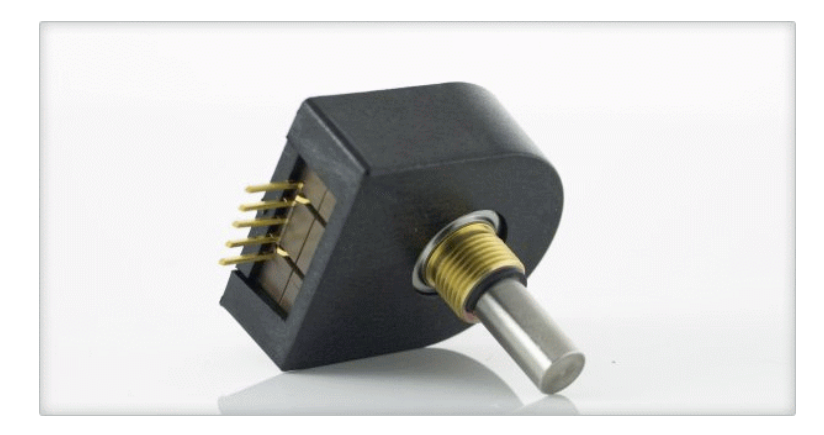

Figure 11.1: US Digital incremental rotary optical shaft encoder

The encoder has a coded disk that is marked with a radial pattern. As the disk rotates (with the shaft), the light from an LED shines through the pattern and is picked up by a photo sensor. This effectively generates the A and B signals shown in Figure 11.2. An index pulse is triggered once for every full rotation of the disk, which can be used for calibration or  $\Box$  homing $\Box$  a system.

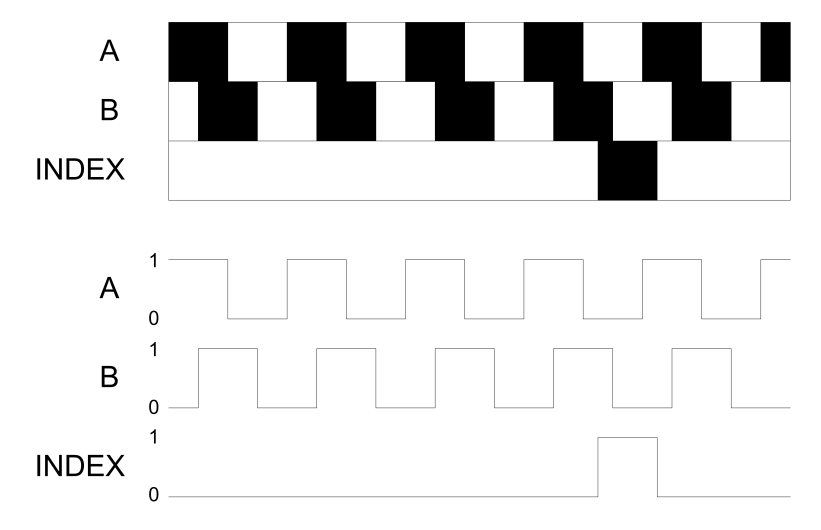

Figure 11.2: Optical incremental encoder signals

The A and B signals that are generated as the shaft rotates are used in a decoder algorithm to generate a count. The resolution of the encoder depends on the coding of the disk and the decoder. For example, an encoder with 1024 lines on the disk can generate a total of 1024 counts for every rotation of the encoder shaft. However, in a quadrature decoder the number of counts quadruples, therefore the encoder would generate 4098 counts per revolution.

The encoder knob on the QNET mechatronic sensors trainer is pictured in Figure 11.3 and the corresponding A, B,

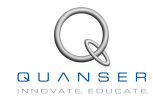

and Index signals are displayed on the LEDs shown in Figure 11.4.

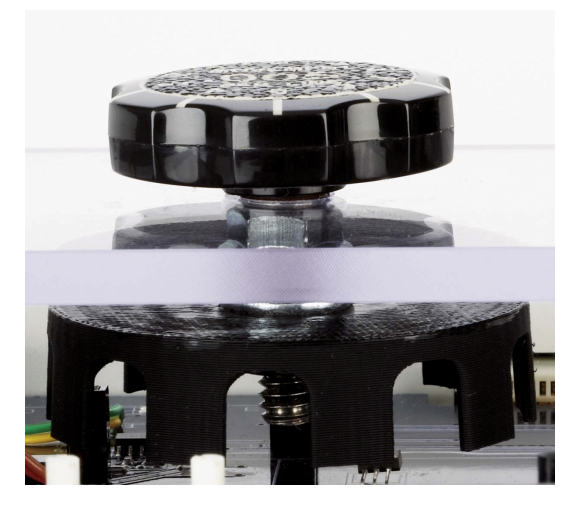

Figure 11.3: Encoder wheel on QNET mechatronic sensor trainer

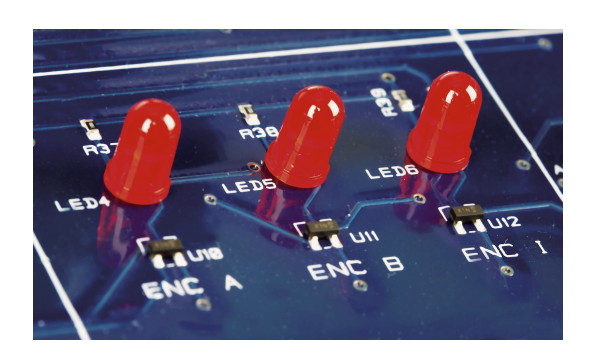

Figure 11.4: Encoder LEDs on QNET mechatronic sensor trainer

## 11.2 Encoder Virtual Instrument

The virtual instrument used to collect and calibrate encoder data is shown in Figure 11.5.

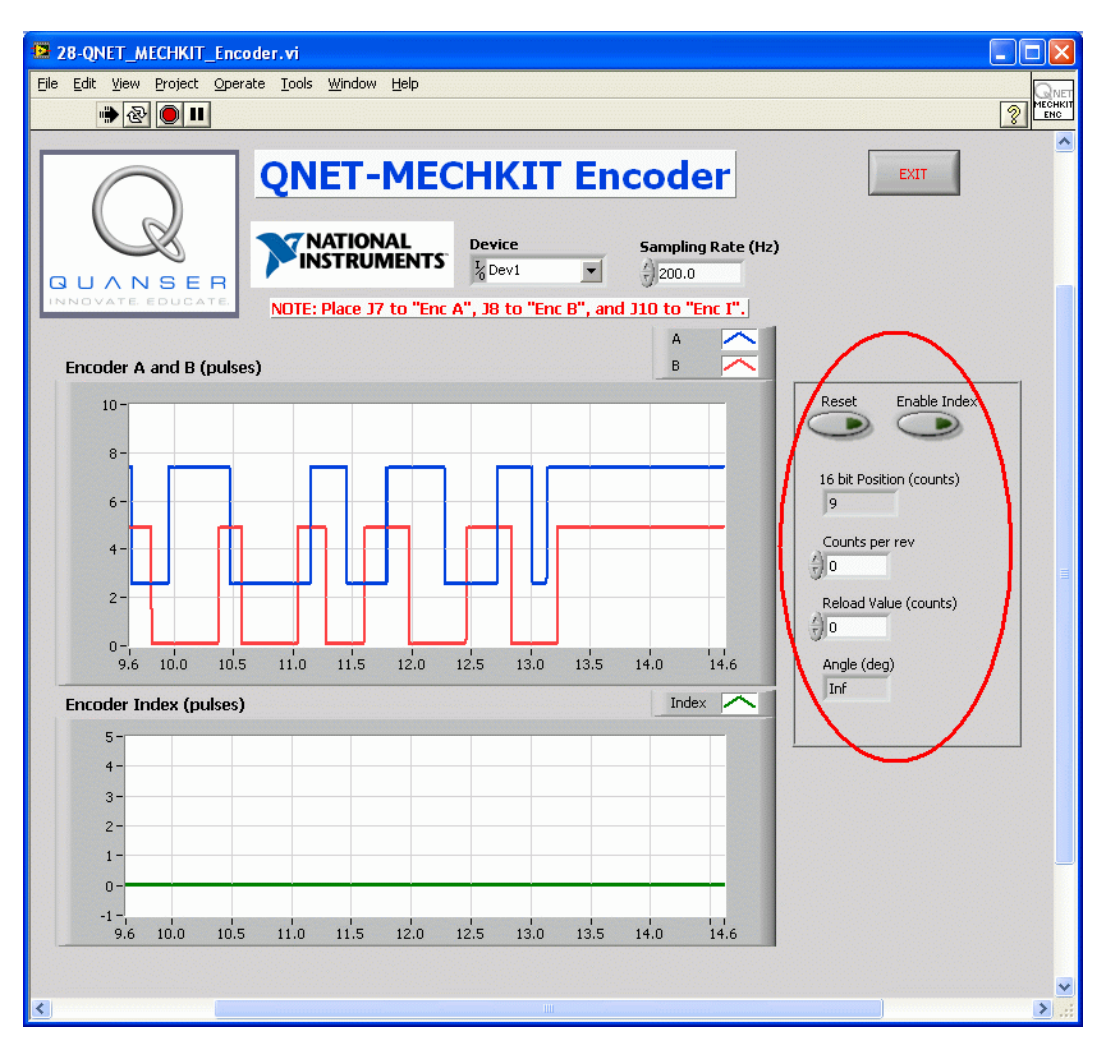

Figure 11.5: Running the encoder VI

#### 11.3 Lab 1: Analysis of A, B, and I Signals

- 1. Ensure J7 is set to Enc A, J8 is set to Enc B, and J10 is set to Enc I.
- 2. Open and configure the QNET MECHKIT Encoder VI as described in Section 15.10. Make sure the correct *Device* is chosen.
- 3. Run QNET\_MECHKIT\_Encoder.vi
- Turn the encoder knob clockwise and examine the response of the A and B signals. Note that the signals are offset by 2.5 V for display purposes. Similarly, turn the encoder knob counter-clockwise and enter your observation.
- 5. When is the index pulse triggered? What can this be used for?
- 6. Click on Stop button to stop the VI.

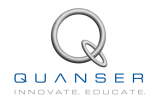

## 11.4 Lab 2: Encoder Calibration

- 1. Run QNET\_MECHKIT\_Encoder.vi
- 2. Using the *16-bit Position (counts)* indicator on the VI, as shown in Figure 11.5, rotate the knob and determine how how many counts there are per revolution. Enter your result in the *Counts per rev* box in the VI. Rotate the knob and confirm that the *Angle (deg)* indicator is displaying an accurate angle.
- 3. Turn the knob such that the 0 is in the upward position and reset the counter by clicking on the Reset button.
- 4. Enable the index by clicking on the Enable Index button.
- 5. Rotate the knob a full CW turn until the index is triggered. Keep turning the knob until the 0 mark on the knob is pointing upwards. What do you notice about the *16-bit Position (counts)* and the *Angle (deg)* indicator values?
- 6. Adjust the *Reload Value* such that *Angle (deg)* measures 0 degrees when the 0 mark of the knob is pointing up. Confirm this by moving the knob CW.
- 7. Enter the Count per rev and the Reload Value values used for a calibrated measurement.
- Position the knob such that its 0 label is pointing upwards again. The Counts per rev and Angle (deg) should both be reading 0. Rotate the knob in the CCW fashion one full rotation. Is Angle (deg) reading 0 degrees? Discuss why or why not.
- 9. Click on *Stop* button to stop the VI.

#### 11.5 Results

| Encoder Knob Rotation | A or B Signal Leads? |
|-----------------------|----------------------|
| Clockwise             |                      |
| Counter-clockwise     |                      |

Table 11.1: A and B signals and encoder rotation

| Parameter      | Value | Units      | Notes |
|----------------|-------|------------|-------|
| Counts per rev |       | counts/rev |       |
| Reload Value   |       | counts     |       |

Table 11.2: Encoder calibration

# **12 TEMPERATURE SENSOR**

#### 12.1 Background

As described in [3], there are several different types of transducers available to measure temperature: the thermocouple, the resistance temperature detector (RTD), the thermistor, and the integrated circuit (IC). Each have their own advantages and disadvantages. The Thermocouple has a wide temperature range and is easy to use but is the least stable and sensitive. The RTD, on the other hand, is most stable and accurate of the sensors but is slow and relatively more expensive. The IC is the only linear transducer, has the highest output, but is slow. The thermistor responds very quickly but has a limited temperature range. The thermistor on the mechatronic sensors board is shown in Figure 12.1.

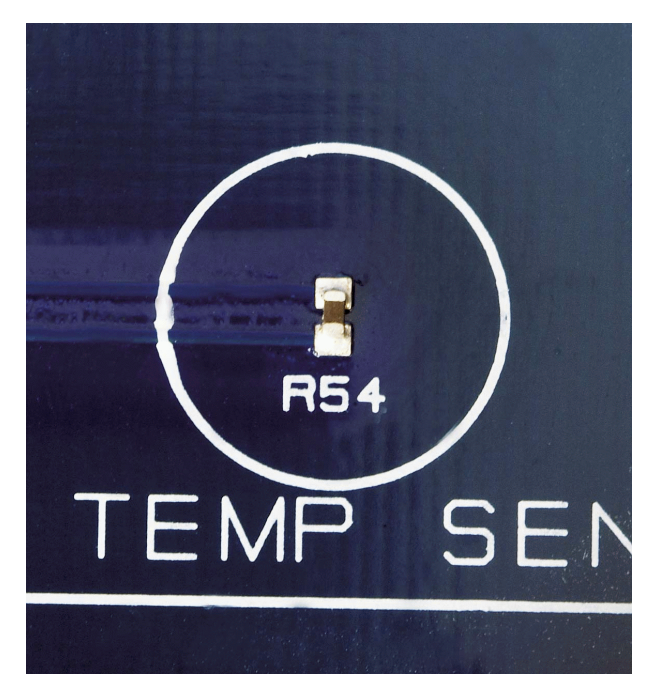

Figure 12.1: Temperature sensor on QNET mechatronic sensors trainer

The thermistor is a resistor that changes value according to the temperature. As given in [4], the relationship between the resistance of the thermistor and the temperature, T, can be described using the B-parameter equation

$$R = R_0 e^{-B} \left(\frac{1}{T} - \frac{1}{T_0}\right)$$
(12.1)

The resistance is  $R_0$  when the temperature is at  $T_0$ . For the thermistor on the mechatronic sensors trainer, the sensor resistance is

$$R_0 = 47000\,\Omega \tag{12.2}$$

when the temperature is at 25 degrees Celsius, or

$$T_0 = 298.15 \, K \tag{12.3}$$

Thermistors are typically part of a circuit. In the QNET mechatronic sensors trainer, the thermistor is in the circuit shown in Figure 12.2 and labeled by R.

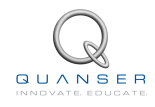

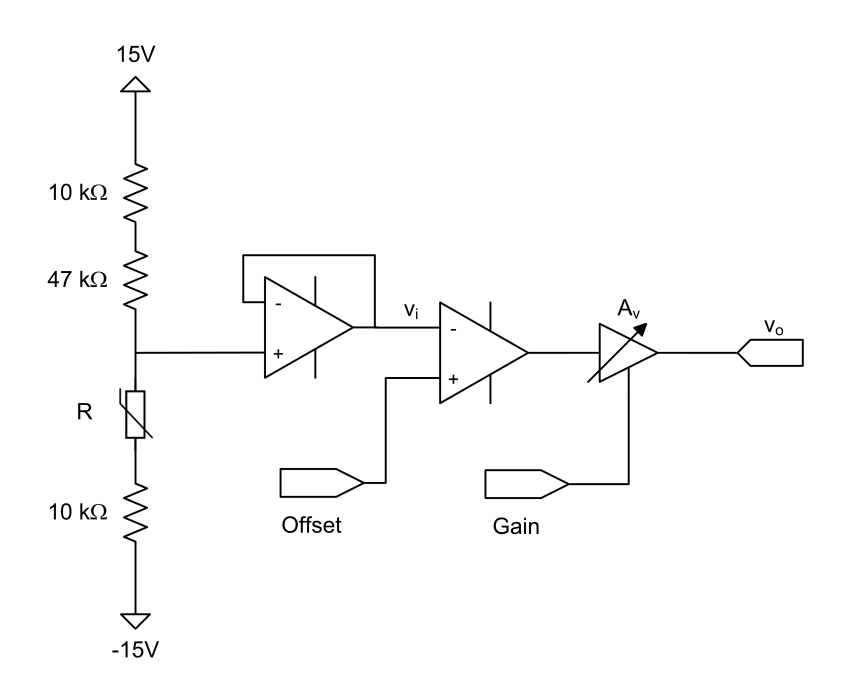

Figure 12.2: Thermistor circuit on QNET mechatronic sensors module

Using the voltage divider rule, the voltage entering the negative terminal of the second operation amplifier, i.e. the offset op amp, is

$$v_i = \frac{30(R+10000)}{67000+R} - 15 \tag{12.4}$$

The output voltage of the circuit is

$$v_o = A_v (v_{\text{off}} - v_i) \tag{12.5}$$

where  $v_o f f$  is the voltage adjusted using the *Offset* potentiometer and  $A_v$  is the amplifier gain that can be changed externally using the *Gain* potentiometer. The *Gain* and *Offset* potentiometers are on the QNET mechatronic sensor trainer and shown in Figure 12.3.

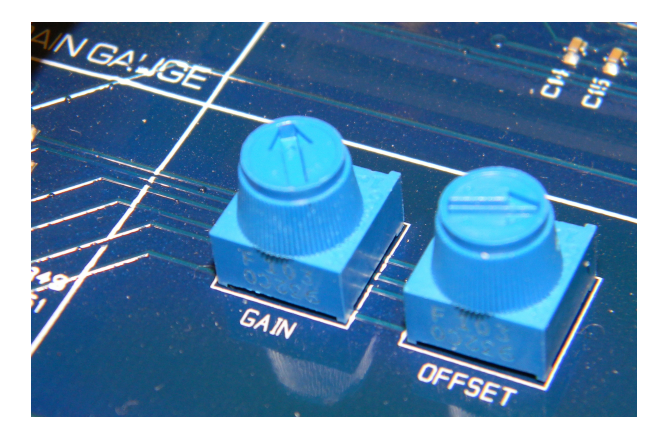

Figure 12.3: Thermistor Gain and Offset potentiometers on QNET mechatronic sensors trainer

#### **12.2 Temperature Virtual Instrument**

The virtual instrument used to collect temperature data is shown in Figure 12.4. The virtual instrument used to calibrate temperature data is shown in Figure 12.5.

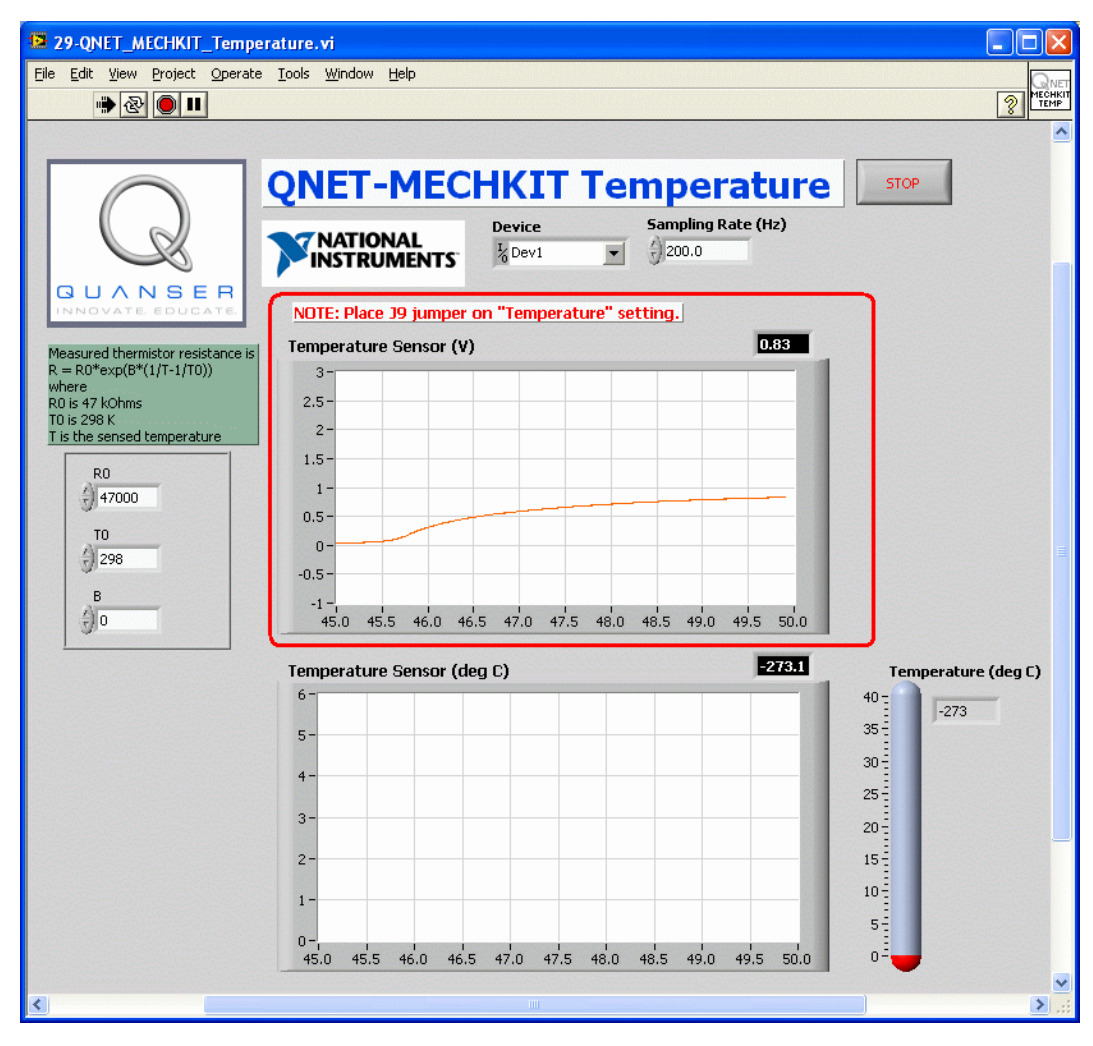

Figure 12.4: Collecting temperature sensor data

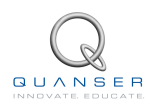

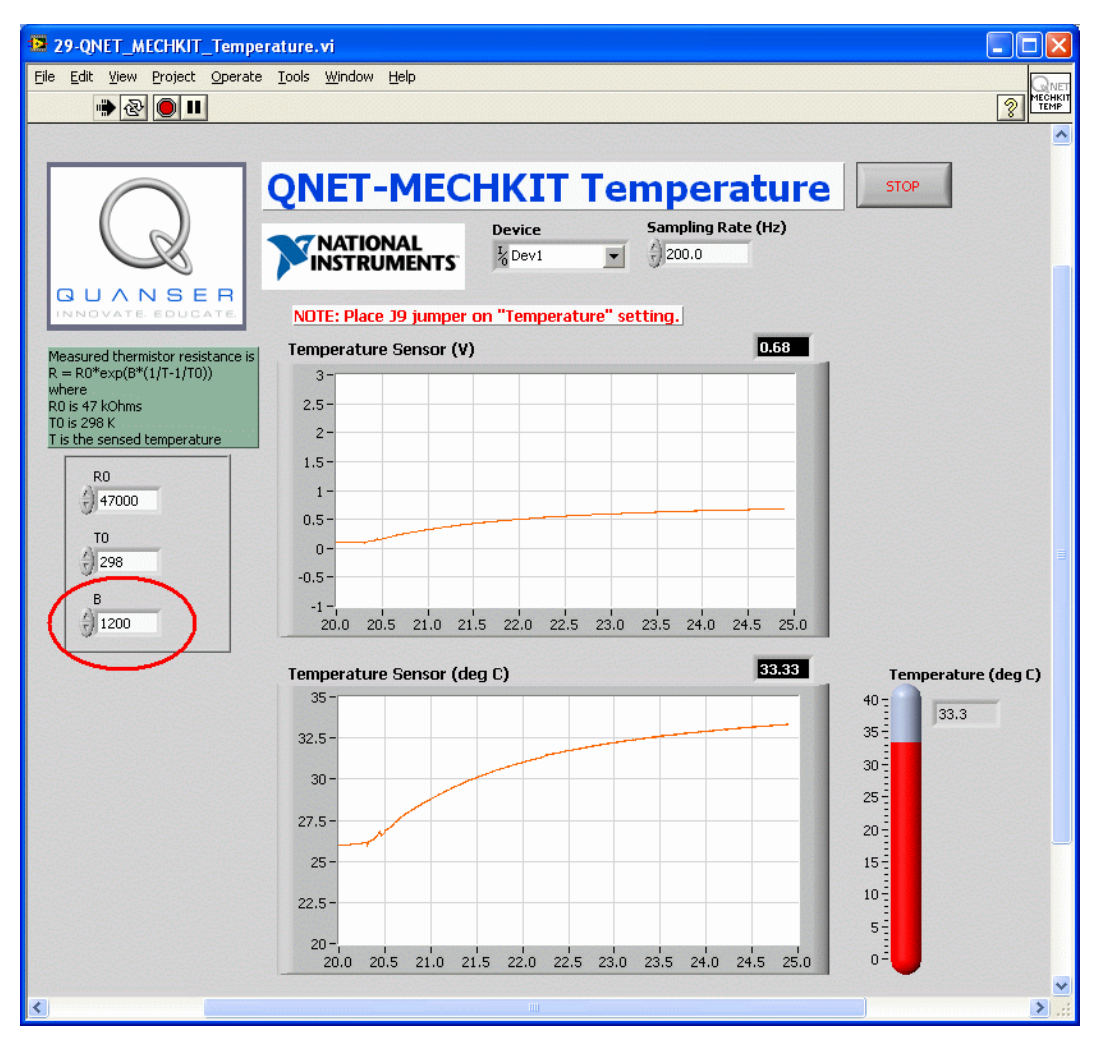

Figure 12.5: Calibrating the temperature sensor

#### 12.3 Lab 1: Collect Data

- 1. Ensure J9 is set to Temperature.
- 2. Open and configure the QNET MECHKIT Temperature VI as described in Section 15.11. Make sure the correct Device is chosen.
- 3. Run QNET\_MECHKIT\_Temperature.vi
- 4. As discussed in Section 12.1, the thermistor is part of a circuit and the output voltage can be varied using the *Gain* and *Offset* potentiometers on the QNET mechatronic sensors board. Rotate the *Gain* knob on the counter-clockwise until it hits its limit.
- Adjust the Offset knob such that the Temperature Sensor (V) scope reads 0 V. This is the voltage measured at room temperature, T<sub>0</sub> = 298 K. Note: For this step, assume your room is at 25.0 degrees Celsius (°C) even though it's probably warmer or cooler.
- Gently place your fingertip on the temperature sensor and examine the response in the *Temperature Sensor* (V) scope. The surface temperature of the fingertip is approximately 32.0°C. Enter the voltage read at room temperature and with the fingertip.

Note: The thermistor is very sensitive. Do not press down too hard on the sensor with your finger when taking

measurements. Otherwise, the measurement will not be consistent.

**Note:** After releasing the sensor it takes a a while for the temperature reading to settle back to 0 V. You can bring the temperature down faster by gently blowing on the sensor.

7. Click on *Stop* button to stop the VI.

#### 12.4 Lab 2: Calibrate Sensor

#### 12.4.1 Pre-Lab Exercises

- 1. The voltage being measured on the QNET MECHKIT is the output voltage,  $v_o$ , of the circuit discussed Section 12.1. Using the circuit and its corresponding equations, derive the formula that can be used to find the thermistor resistance from the output voltage of the circuit, R.
- 2. Find the thermistor resistance at room temperature,  $R_0$ , and at the fingertip, R.
- 3. Derive the equation to find the exponential parameter, *B*, and compute it based on the obtained results.

#### 12.4.2 In-Lab Experiment

- 1. Run the QNET\_MECHKIT\_Temperature.vi
- 2. Enter the *B* parameter that was found in Section 12.4.1 in the *Temperature Sensor VI*, as shown in Figure 12.5. Place your fingertip on the sensor and capture the obtained response in *Temperature Sensor (deg C)* scope.
- 3. Based on the measured response in Step 2, is the temperature sensor reading correctly?
- 4. Click on Stop button to stop the VI.

#### 12.5 Results

| Temperature (°C) | Temperature (K) | Measured Voltage (V) | Units | Notes                       |
|------------------|-----------------|----------------------|-------|-----------------------------|
| 25               | 298             |                      | V     | Voltage at room temp, $T_0$ |
| 32               | 305             |                      | V     | Voltage with finger, T      |

Table 12.1: Measured thermistor readings summary

| Temperature (°C) | Temperature (K) | Measured Resistance ( $\Omega$ ) | Units | Notes                          |
|------------------|-----------------|----------------------------------|-------|--------------------------------|
| 25               | 298             |                                  | Ω     | Resistance at room temp, $R_0$ |
| 32               | 305             |                                  | Ω     | Resistance with finger, $R$    |

Table 12.2: Measured thermistor resistances summary

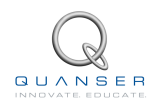

# **13 SWITCHES AND LEDS**

## 13.1 Background

#### 13.1.1 Switches

Different applications call for different types of switches. For example, a micro switch may be used to detect mobile robot hitting a wall whereas an optical switch could be used to detect an edge. The push button is the most common type of switch mechanism. A switch that is active high means the output is high, e.g. 5.0 V, when the switch is triggered (e.g. pressed down). Active low means the signal is high, e.g. 5.0 V, when the switch is not engaged (e.g. not pressed down).

The different switches on the QNET mechatronic sensors trainer are introduced in this section followed by a discussion about *debouncing*.

#### **Micro Switch**

The micro switch is an active low device and is shown in Figure 13.1.

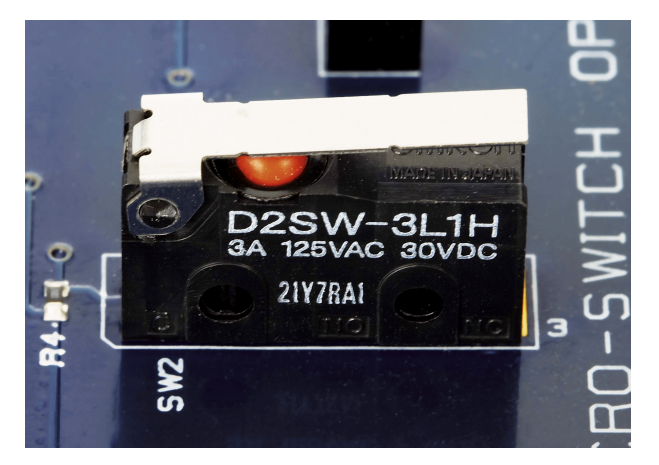

Figure 13.1: Micro switch on QNET mechatronic sensors

#### **Push Button**

The push button on the QNET MECHKIT is pictured in Figure 13.2 and is active high.

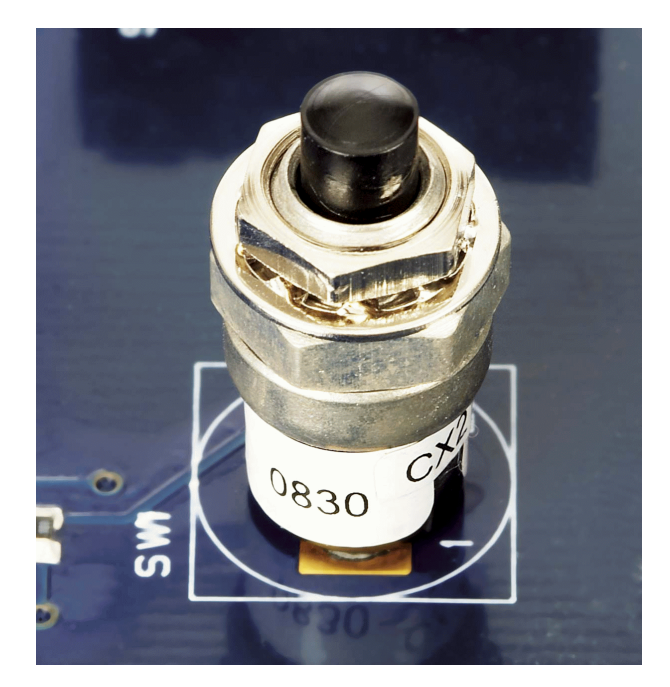

Figure 13.2: Push button on QNET mechatronic sensors trainer

#### **Optical Switch**

The optical switch, shown in Figure 13.3, is a photo-microsensor that includes transmissive and reflective components. As opposed to the push button and micro switch, this is a non-contact triggering solution. It is triggered when the reflective sensor does not detect any light, i.e. when an object is placed between the components. It goes low when no object is detected.

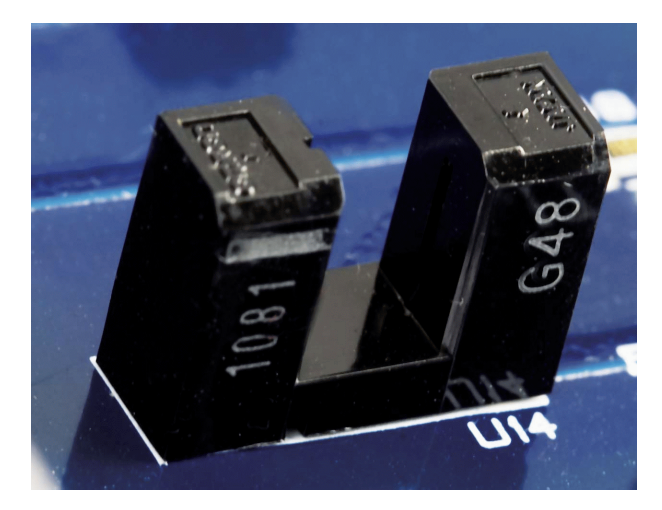

Figure 13.3: Optical switch on QNET mechatronic sensors trainer

#### Light Emitting Diodes (LEDs)

A light-emitting diode, or LED, is a low-energy and robust indicator that is used in many applications. The LEDs on the mechatronic sensors trainer, labeled *LED7* and *LED8*, are pictured in Figure 13.4. They are connected to digital output lines from which they can be turned on and off. As with switches, LEDs can be wired to be active high or active low.

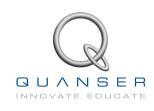

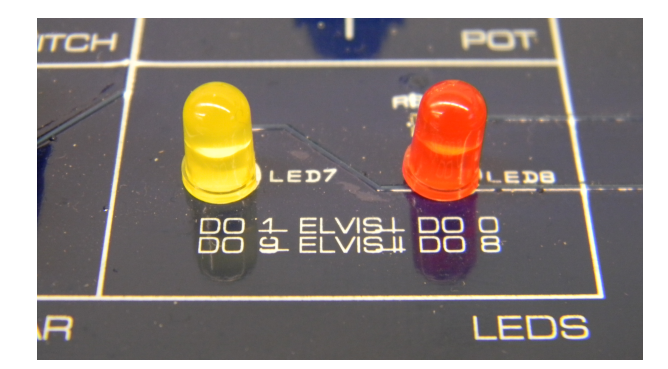

Figure 13.4: LEDs on QNET mechatronic sensors trainer

#### **13.2 Switches and LEDs Virtual Instrument**

The virtual instrument used to collect optical switch data is shown in Figure 13.5. The virtual instruments used to calibrate the micro switch, and push button are shown in Figure 13.6, and Figure 13.7 respectively. The virtual instrument used to control the LEDs is shown in Figure 13.8.

| 29-QNET_MECHKIT_Switches_and_LEDs.vi                                                                                                    |                                                                                                    |
|----------------------------------------------------------------------------------------------------|----------------------------------------------------------------------------------------------------|
| Eile Edit <u>V</u> iew Project <u>O</u> perate <u>T</u> ools <u>W</u> indow <u>H</u> elp                                                                                                    | QNE                                                                                                  |
| * & O II                                                                                                    |                                                                                                    |
| QNET-Switches                                                                                                    | Sand LEDS                                                                                            |
| QUANSER                                                                                                    |                                                                                                    |
| NOTE: Place J7 to "Opto Switch", J8                                                                                                    | to "Micro Switch", and J9 to "Push Button".                                                          |
| Opto Switch Micro Switch Push Button Digital Outputs                                                                                                    |                                                                                                    |
| <ol> <li>Take piece of paper and slide it up and down into the optical switch.</li> <li>Examine the raw responses in the "Optical Switch" chart.</li> <li>Adjust threshold to obtain on/off measurement in the<br/>"Optical Switch - Digital" chart.</li> </ol> | Threshold if (x > threshold) then y = 1<br>else y = 0<br>0                                           |
| Optical Switch                                                                                                    | Optical Switch - Digital                                                                             |
| 5<br>4<br>4<br>4<br>4<br>4<br>4<br>4<br>4<br>4<br>4<br>4<br>4<br>4                                                                                                    | 1-<br>0.8-<br>90.6-<br>0.4-<br>0.2-<br>0-<br>5.2 5.4 5.6 5.8 6.0 6.2 6.4 6.6 6.8 7.0 7.2<br>Time (s) |
| Tab Control                                                                                                    |                                                                                                    |
| <                                                                                                    |                                                                                                    |

Figure 13.5: Optical switch VI

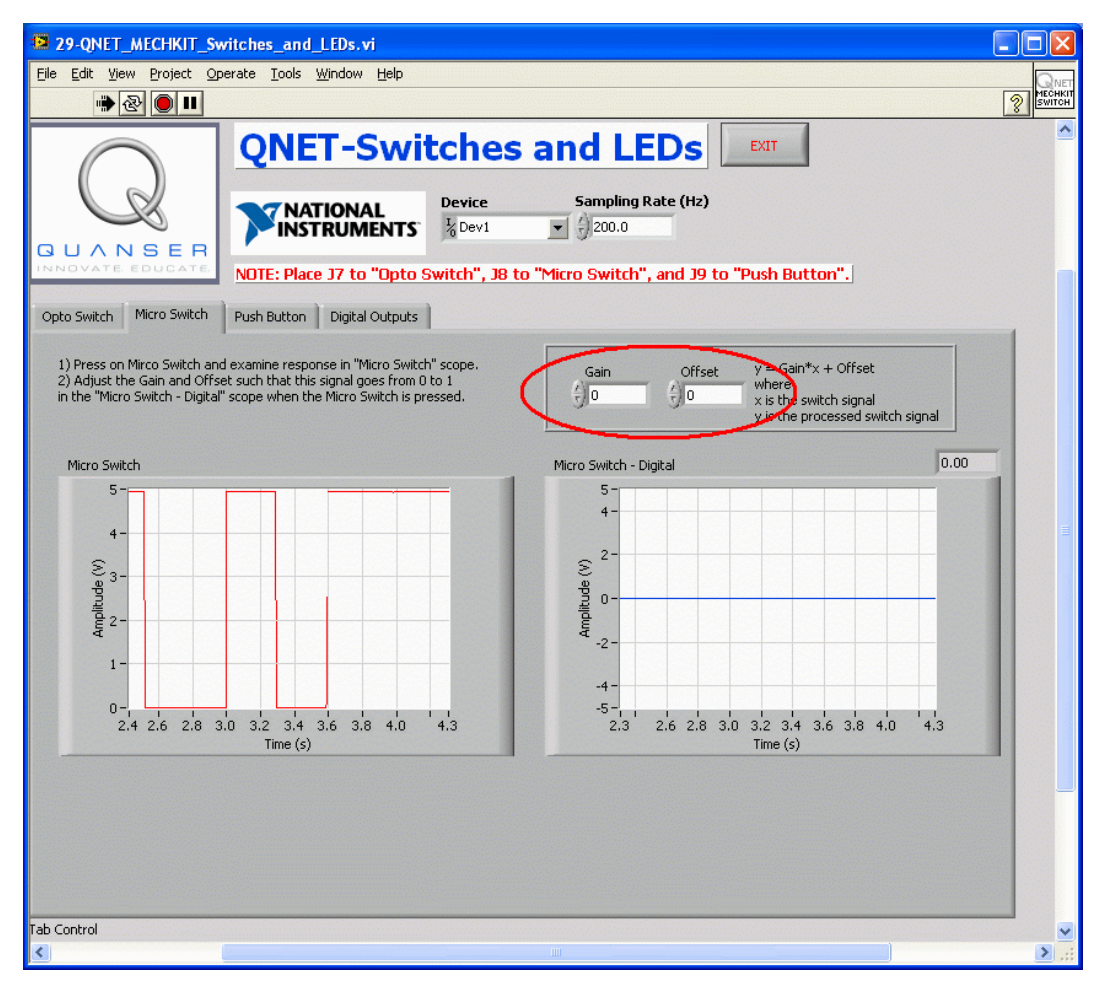

Figure 13.6: Calibrating micro switch

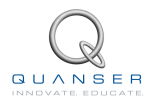

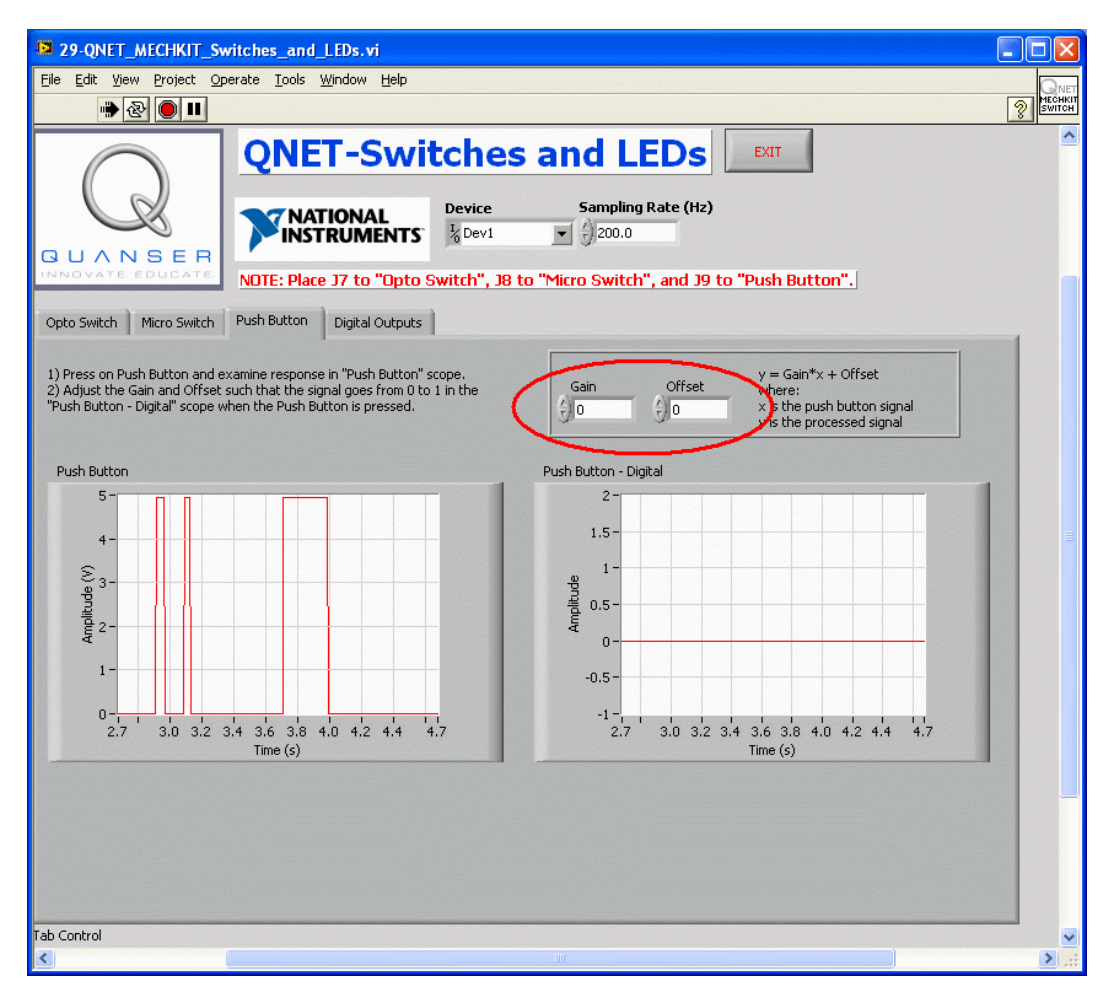

Figure 13.7: Calibrating the push button

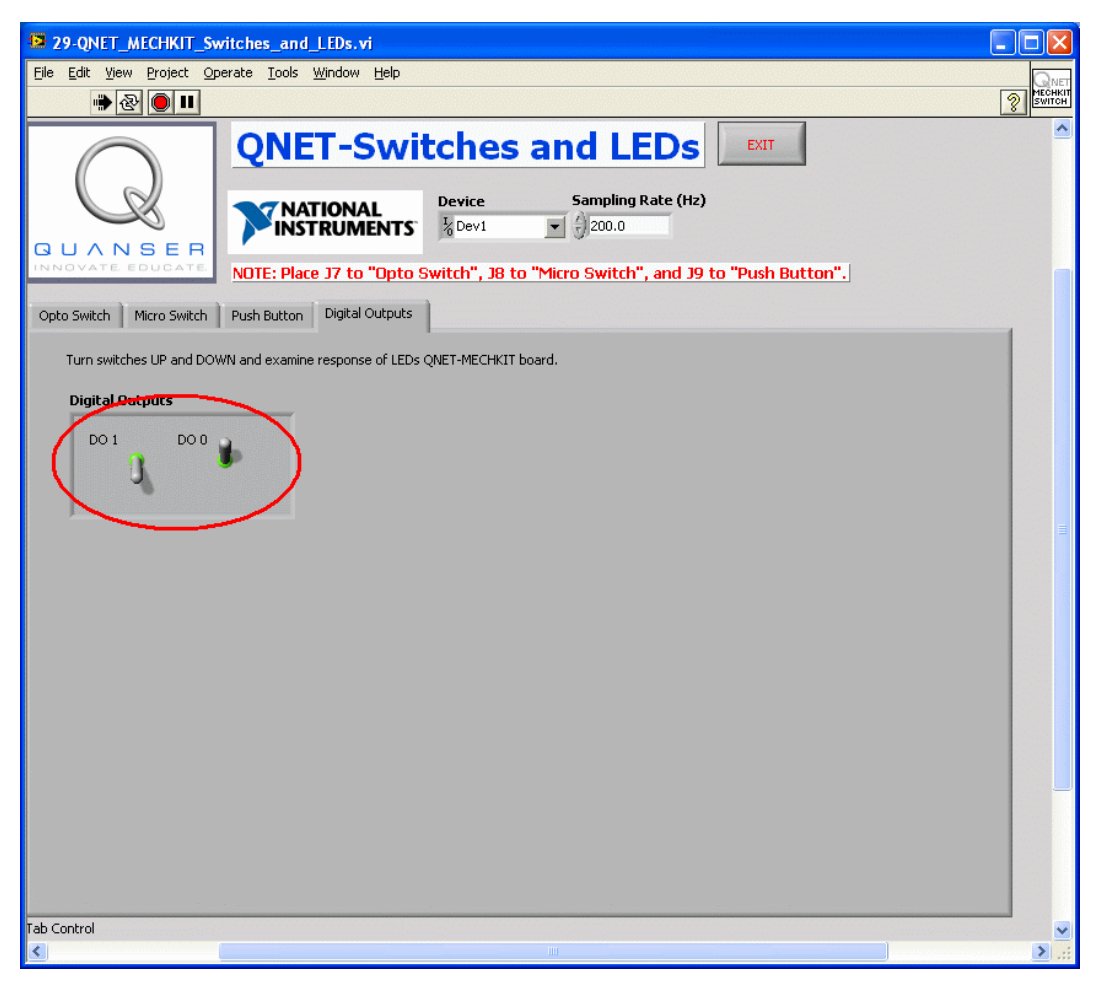

Figure 13.8: Setting the digital outputs

#### 13.3 Lab 1: Optical Switch

- 1. Ensure J7 is set to Opto Switch.
- 2. Open and configure the QNET MECHKIT Switches and LEDs VI as described in Section 15.12. Make sure the correct *Device* is chosen.
- 3. Run QNET\_MECHKIT\_Switches\_and\_LEDs.vi
- 4. Select the Opto Switch tab.
- 5. Take piece of paper and slide it up and down into the optical switch. Examine the raw responses in the *Optical Switch* scope.
- 6. Adjust threshold, indicated in Figure 13.5, to obtain an on/off or 0/1 digital measurement in the Optical Switch Digital scope.
- 7. Record threshold used to get on/off measurement and paste the response of the *Optical Switch and Optical Switch Digital* scopes.
- 8. Click on Stop button to stop the VI.

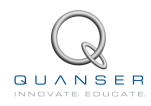

## 13.4 Lab 2: Micro Switch

- 1. Ensure J8 is set to Micro Switch.
- 2. Run QNET\_MECHKIT\_Switches\_and\_LEDs.vi
- 3. Select the Micro Switch tab.
- 4. Press on the micro switch and examine its raw response in Micro Switch scope.
- 5. Adjust the *Gain* and *Offset*, shown in Figure 13.6, such that this the signal goes from 0 to 1 in the *Micro Switch Digital* scope when the micro switch is pressed.
- 6. Record the Gain and Offset used and capture representative Micro Switch and Micro Switch Digital responses.
- 7. Click on Stop button to stop the VI.

#### 13.5 Lab 3: Push Button

- 1. Ensure J9 is set to Push Button.
- 2. Run QNET\_MECHKIT\_Switches\_and\_LEDs.vi
- 3. Select the Push Button tab.
- 4. Press on the push button and examine its raw response in the Push Button scope.
- 5. Adjust the *Gain* and *Offset*, indicated in Figure 13.7, such that this signal goes from 0 to 1 in the *Push Button* □ *Digital* scope when the push button is pressed.
- 6. Record the *Gain* and *Offset* parameters used and capture representative *Push Button* and *Push Button Digital* responses.
- 7. Explain how the micro switch and push button behave differently.
- 8. Click on Stop button to stop the VI.

#### 13.6 Lab 4: LEDs

- 1. Run QNET\_MECHKIT\_Switches\_and\_LEDs.vi
- 2. Select the Digital Outputs tab.
- 3. As shown in Figure 13.8, switch *DO 1* and *DO 0* between the up/down positions and examine its effect on the on-board LEDs.
- 4. Record what position, i.e. up or down, the *DO 1* and *DO 0* switches have to be in such that the DO 1 and DO 0 LEDs are lit.
- 5. Click on *Stop* button to stop the VI.

## 13.7 Results

| Parameter                            | Value | Units | Notes |
|--------------------------------------|-------|-------|-------|
| Gain                                 |       |       |       |
| Offset                               |       |       |       |
| Gain                                 |       |       |       |
| Offset                               |       |       |       |
| DO 1 Switch position for DO 1 LED ON |       |       |       |
| DO 1 Switch position for DO 1 LED    |       |       |       |
| OFF                                  |       |       |       |

Table 13.1: Switch and LED results summary

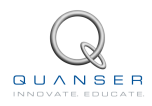

## 14 SWITCH DEBOUNCE ANALYSIS

## 14.1 Background

#### 14.1.1 Switch Debouncing

When implemented digitally, debounce is a type of signal conditioning algorithm that ensures the switch, button, or sensor does not trigger anything due to unexpected conditions.

For example, consider a high-powered cart that is mounted on a track. Proximity sensors are installed that detect when the cart goes beyond a safety limit, in which case the amplifier is deactivated. However due to the high-frequency switching in the motor leads, the proximity switches are sometimes unexpectedly triggered  $\Box$  even when the cart is in the safe zone. The raw signal from the proximity sensor is shown in the top plot of Figure 14.1. To avoid this, the output signal from the sensor is passed though a debounce switch and the resulting signal is shown in the bottom plot of Figure 14.1.

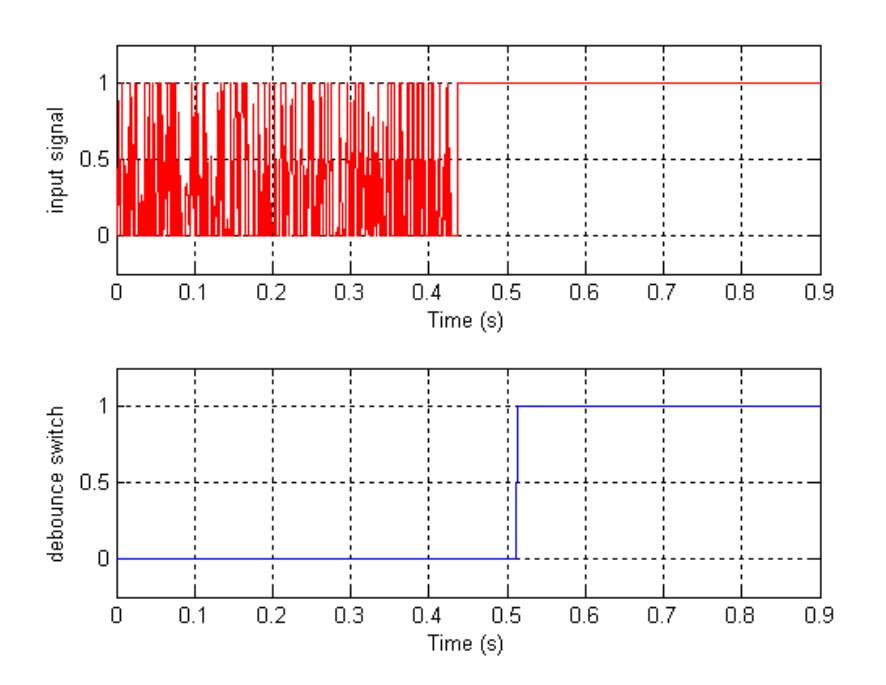

Figure 14.1: Sample debounce response

Note: This laboratory is for the ELVIS II only. The ELVIS I does not have the functionality to perform this experiment

## 14.2 Switches and LEDs Virtual Instrument

The NI ELVISmx Oscilloscope is shown in Figure 14.2. The virtual instrument used to analyze and debounce the micro switch, and push button is shown in Figure 14.3.

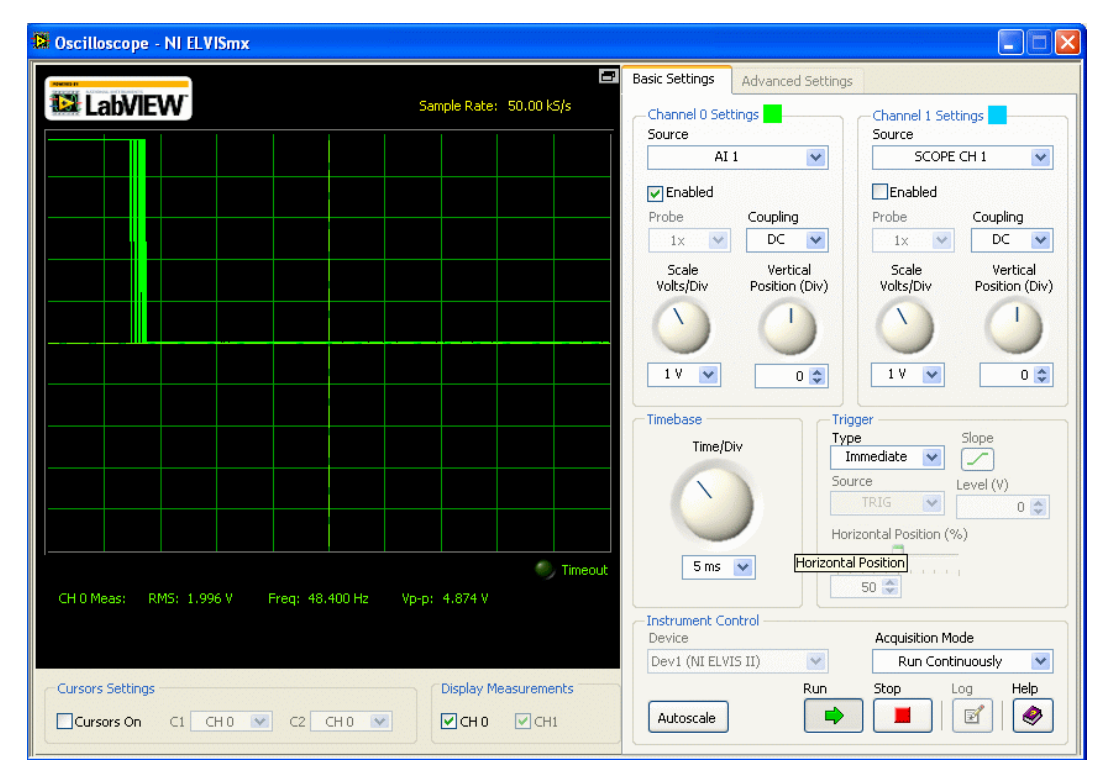

Figure 14.2: NI ELVISmx Oscilloscope instrument when pressing micro switch

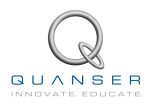

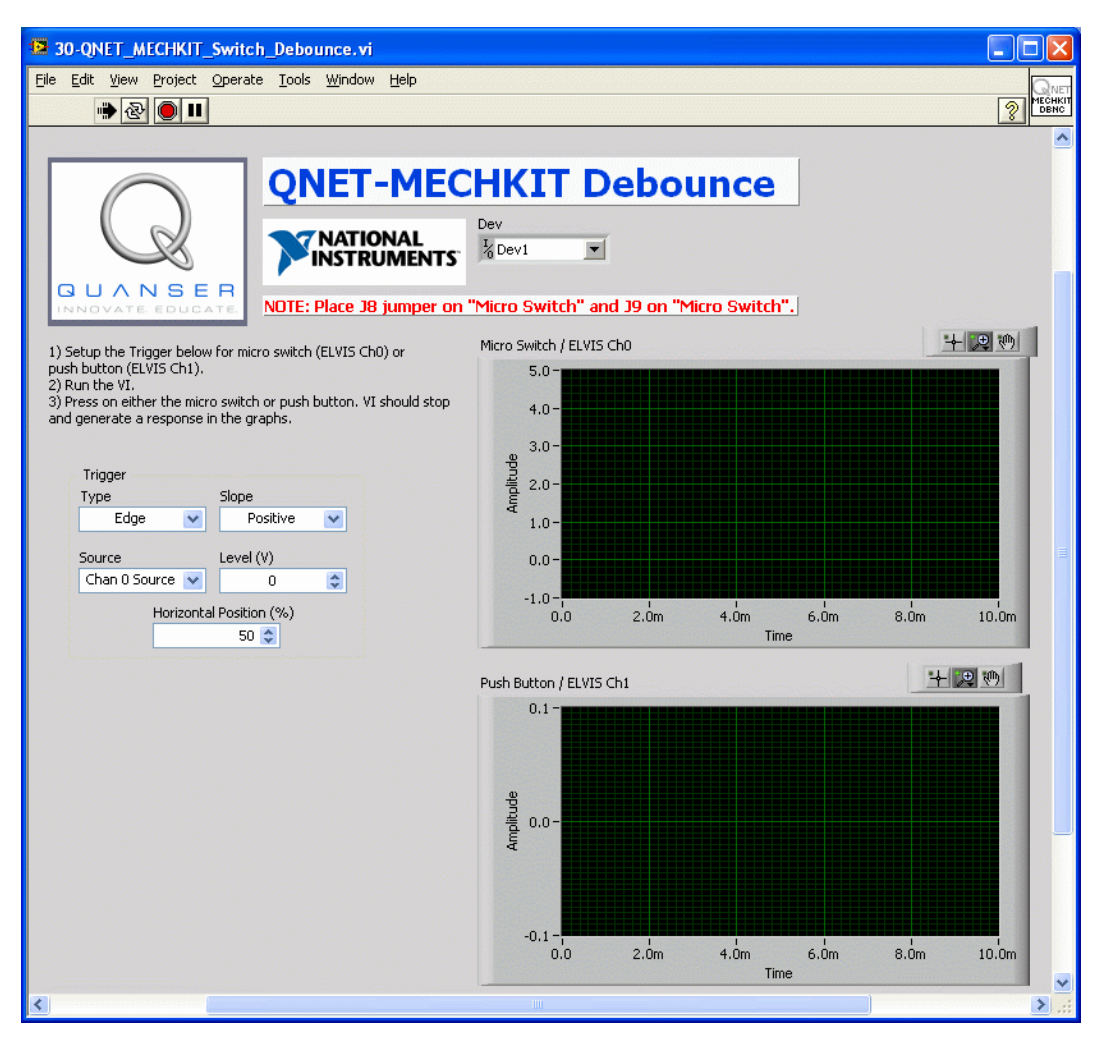

Figure 14.3: VI used to analyze debounce of micro switch and push button

## 14.3 Lab 1: Running the Oscilloscope

- 1. Ensure J8 is set to Micro Switch and J9 to Push Button.
- 2. Run the Oscilloscope NI ELVISmx instrument. By default, this is located under Start \All Programs \National Instruments \NI ELVISmx \Instruments.
- 3. Click on the green start arrow to run the Oscilloscope.
- 4. To read the micro switch, set the *Source* control in *Channel 0 Settings* to *Al 1* (i.e. analog input channel #1). The response obtained should be similar as shown in Figure 14.2.
- 5. Press on the micro switch and ensure you are getting the expected signal. Since the *Acquisition Mode* is set to continuous, the instrument keeps on running and the signal can be observed in real-time.
- 6. To examine the behaviour of the micro switch when it is engaged, configure the *Trigger* section to stop. **Note:** If preferred, you can change the *Acquisition Mode* to *Run Once* so the oscilloscope stops when the trigger is engaged.
- 7. If the trigger has been setup correctly, then the oscilloscope screen should capture a closeup view of the micro switch signal as it goes from 5 V to 0 V.

- Try to setup the oscilloscope for the *Push Button*. This is on analog input channel #2 and you can choose to configure it on the Channel 1 of the oscilloscope (if you do, make sure you enable the channel). Note: To increase the sampling rate and obtain a more closeup view of the signal, decrease the *Time/Div* knob control.
- 9. When you are done, stop and close down the Oscilloscope instrument.

■ Caution: Make sure any ELVISmx instrument, e.g. the oscilloscope, is closed before running any ELVIS II based VIs. Otherwise the VI will not be able to run.

## 14.4 Lab 2: Micro Switch

- 1. Ensure J8 is set to Micro Switch.
- The QNET MECHKIT Debounce VI, which is shown in Figure 14.3, has the same functionality as the Oscilloscope tool used in Section 14.3. It is already setup with a trigger and does not run continuously as the oscilloscope instrument does. The Debounce VI is described in more detail in Section 15.13.
- 3. Run QNET\_MECHKIT\_Debounce.vi
- 4. Setup the *Trigger* for the Micro Switch (Ch #0).
- 5. Press the micro switch. The VI should stop and a response displayed on both graphs.
- 6. Capture the Micro Switch scope. What do you notice about the output signal from the micro switch?
- 7. Click on Stop button to stop the VI.

#### 14.5 Lab 3: Push Button

- 1. Ensure J9 is set to Push Button.
- 2. Run QNET\_MECHKIT\_Debounce.vi
- 3. Setup the *Trigger* for the Push Button (CH #1) and enter the settings in Table 14.1.
- 4. Press the push button. The VI should stop and a response displayed on both graphs.
- 5. Capture the Push Button scope. What do you notice about the push button signal?
- 6. Which control would require debounce more □ micro switch or push button? Explain.
- 7. When triggering on one channel, notice that there is a signal on the other channel (e.g. when pressing the micro switch observe the Ch1 scope). Capture representative plots and explain why this occurs.
- 8. Click on Stop button to stop the VI.

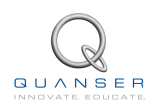

## 14.6 Results

| Trigger Parameters | Value | Units | Notes |
|--------------------|-------|-------|-------|
| Micro Switch       |       |       |       |
| Туре               |       |       |       |
| Slope              |       |       |       |
| Source             |       |       |       |
| Level              |       | V     |       |
| Push Button        |       |       |       |
| Туре               |       |       |       |
| Slope              |       |       |       |
| Source             |       |       |       |
| Level              |       | V     |       |

Table 14.1: Debouncing trigger parameters summary

# **15 SYSTEM REQUIREMENTS**

#### **Required Hardware**

- NI ELVIS II (or NI ELVIS I)
- Quanser QNET Mechatronic Sensors Trainer. See QNET MECHKIT User Manual ([2]).

#### **Required Software**

- NI LabVIEW<sup>®</sup>2010 or later
- NI DAQmx
- NI LabVIEW Control Design and Simulation Module
- ELVIS II Users: ELVISmx installed from ELVIS II CD.
- ELVIS I Users: ELVIS CD 3.0.1 or later installed.

■ Caution: If these are not all installed then the VI will not be able to run! Please make sure all the software and hardware components are installed. If an issue arises, then see the troubleshooting section in the QNET VTOL User Manual ([2]).

#### 15.1 Overview of Files

| File Name                             | Description                                                  |
|---------------------------------------|--------------------------------------------------------------|
| QNET MECHKIT User Manual.pdf          | This manual describes the hardware of the QNET Mecha-        |
|                                       | tronic Sensors trainer and how to setup the system on the    |
|                                       | ELVIS.                                                       |
| QNET MECHKIT Lab Manual (Student).pdf | This laboratory guide contains pre-lab questions and lab     |
|                                       | experiments demonstrating how to calibrate and use sen-      |
|                                       | sors on the QNET MECHKIT trainer LabVIEW <sup>®</sup> .      |
| QNET_MECHKIT_Flexgage.vi              | Control the current in the propeller motor                   |
| QNET_MECHKIT_Pressure Sensor.vi       | Validate transfer function model and identify system pa-     |
|                                       | rameters                                                     |
| QNET_MECHKIT_Piezo.vi                 | Control the pitch of the VTOL device using PID               |
| QNET_MECHKIT_Potentiometer.vi         | Calibrate potentiometer to get correct angle                 |
| QNET_MECHKIT_Infrared.vi              | Calibrate infrared sensor to measure target distance         |
| QNET_MECHKIT_Sonar.vi                 | Implement sonar sensor to measure target range               |
| QNET_MECHKIT_Optical.vi               | Calibrate optical sensor to measure the position of the flat |
|                                       | screw head, which can be adjusted using the knob             |
| QNET_MECHKIT_Magnetic_Field.vi        | Implement magnetic field sensor to measure position of the   |
|                                       | screw head, which can be adjusted using its knob             |
| QNET_MECHKIT_Encoder.vi               | Used to teach the fundamentals of a rotary optical encoder   |
| QNET_MECHKIT_Temperature.vi           | Calibrate thermistor to measure correct temperature          |
| QNET_MECHKIT_Switches_and_LEDs.vi     | Change the on/off behaviour of the micro switch, push but-   |
|                                       | ton, and optical switch and drive on-board LEDs              |
| QNET_MECHKIT_Switch_Debounce.vi       | High-frequency analysis of micro switch and push button      |

Table 15.1: Files supplied with the QNET MECHKIT Laboratory.

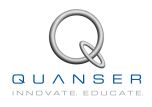

#### 15.2 Strain Gage with Flexible Link VI

This VI can be used to view the strain gage measurements when moving the flexible link on the QNET mechatronic sensors trainer. Table 15.2 lists and describes the main elements of the QNET Flexgage VI and every element is uniquely identified by an ID number in Figure 15.1, Figure 15.2, and Figure 15.3.

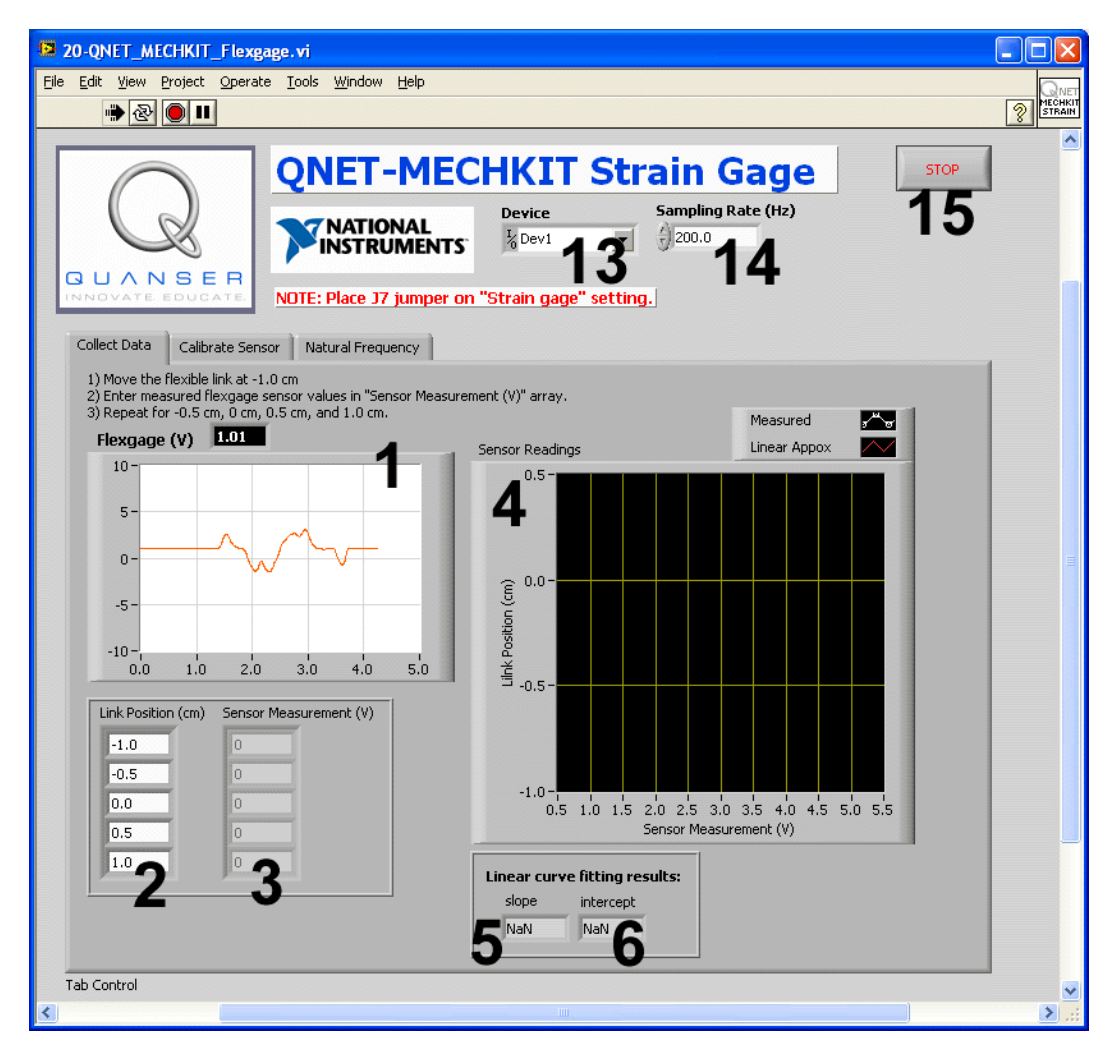

Figure 15.1: QNET-MECHKIT Flexgage VI: Collect Data tab selected

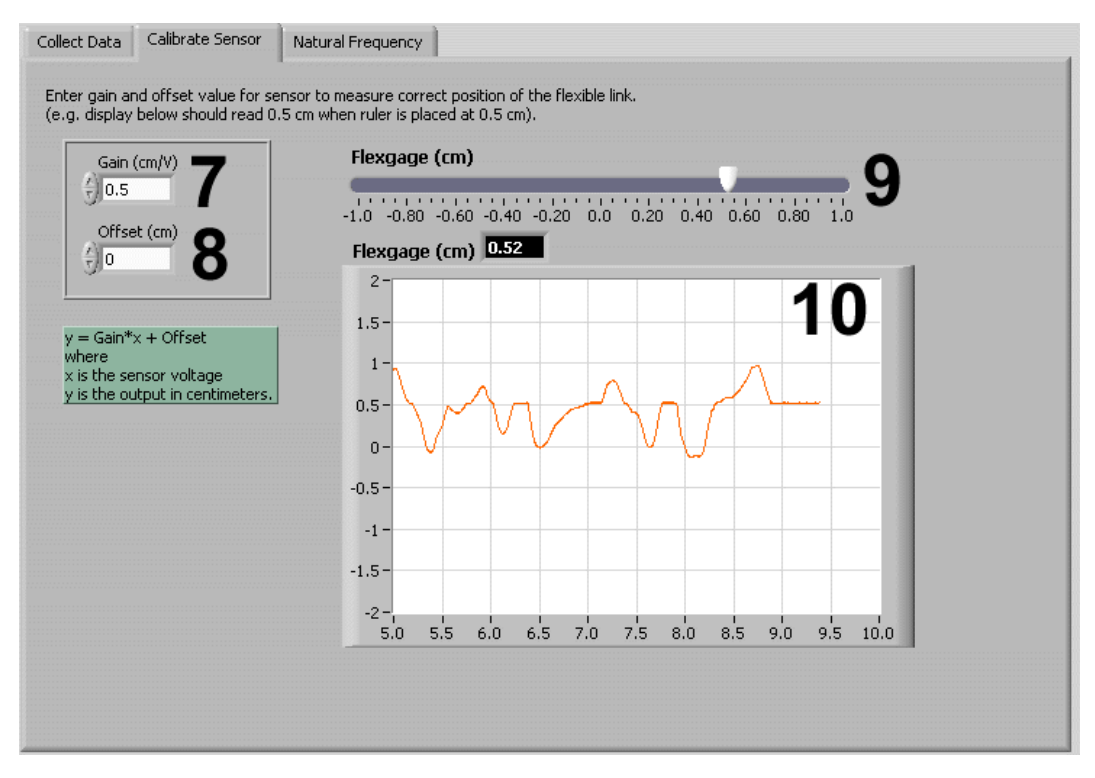

Figure 15.2: QNET-MECHKIT Flexgage VI: Calibrate tab

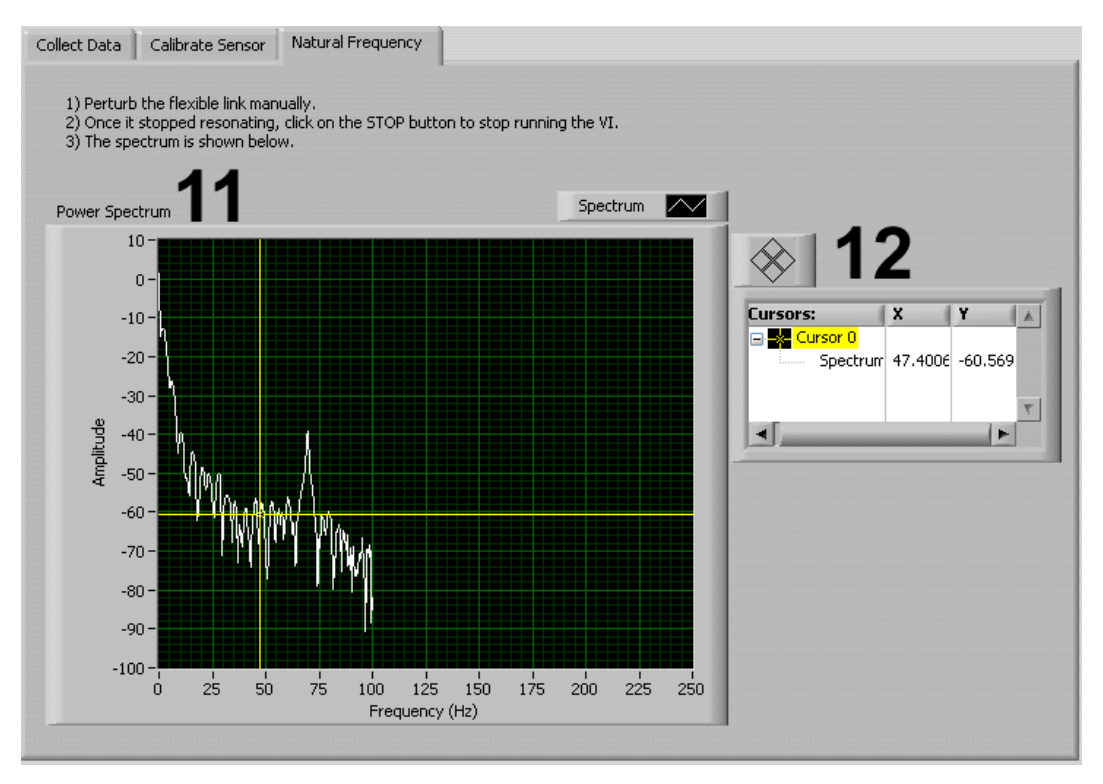

Figure 15.3: QNET MECHKIT Flexgage VI: Natural Frequency tab

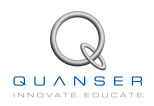

| ID # | Label                  | Description                                                           | Unit |
|------|------------------------|-----------------------------------------------------------------------|------|
| 1    | Scope: Flexgage (V)    | Scope showing raw voltage measured by strain gage                     | V    |
| 2    | Link Position (cm)     | Position of flexible link along printed graduated ruler on QNET board | cm   |
| 3    | Sensor Measurement (V) | Recorded strain gage measurement for each link position               | V    |
| 4    | Sensor Readings        | Graph showing measured and curve fitted data                          |      |
| 5    | Slope                  | Slope computed by curve fitting algorithm                             | cm/V |
| 6    | Intercept              | Intercept computed by curve fitting algorithm                         | cm   |
| 7    | Gain (cm/V)            | Sensor calibration gain (slope)                                       | cm/V |
| 8    | Offset (cm)            | Sensor calibration offset (intercept)                                 | cm   |
| 9    | Slider: Flexgage (cm)  | Displays position of flexible link using Gain and Offset parameter    | cm   |
| 10   | Scope: Flexgage (cm)   | Displays position of flexible link using Gain and Offset parameter    | cm   |
| 11   | Graph: Power Spectrum  | Graph showing power spectrum of flexible link (after being perturbed) |      |
| 12   | Cursor                 | Displays numerically the location of the cursor on the Power Spec-    |      |
|      |                        | <i>trum</i> graph                                                     |      |
| 13   | Device                 | Selects the NI DAQ device                                             |      |
| 14   | Sampling Rate          | Sets the sampling rate of the VI                                      | Hz   |
| 15   | Stop                   | Stops the LabVIEW VI from running                                     |      |

Table 15.2: Nomenclature of QNET-MECHKIT Flexgage VI

#### 15.3 Pressure Laboratory VI

This VI can be used to view the pressure sensor measurements as the plunger is moved at different locations within the syringe on the QNET mechatronic sensors trainer. Table 15.3 lists and describes the main components of the QNET Pressure Sensor VI and they are uniquely identified by an ID number in Figure 15.4 and Figure 15.5.

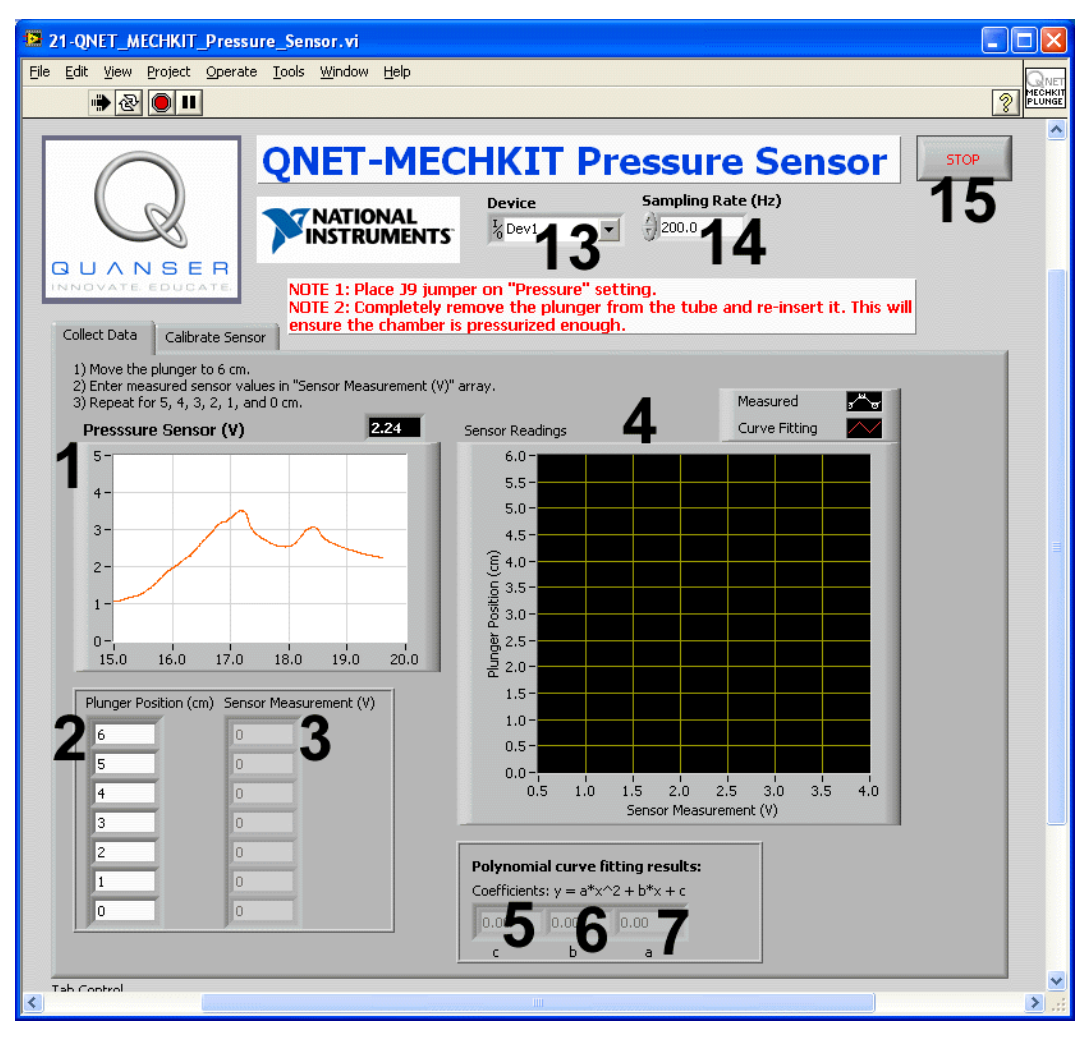

Figure 15.4: QNET MECHKIT Pressure Sensor: Collect Data tab

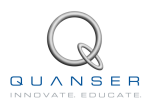

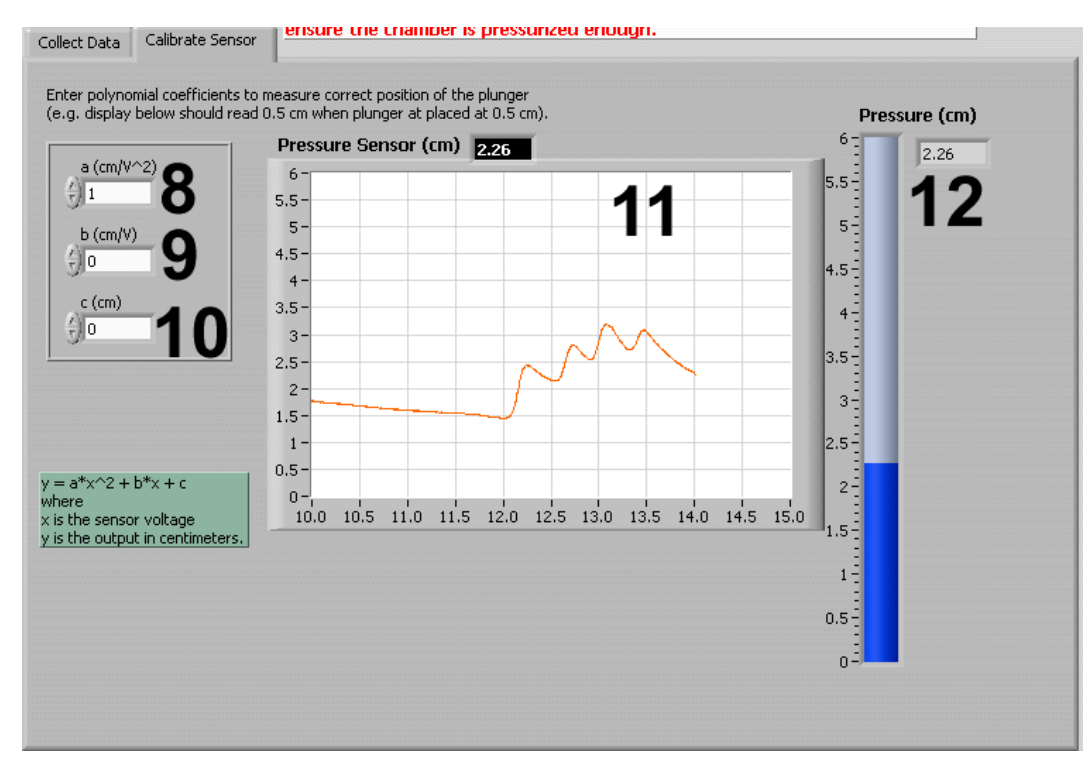

Figure 15.5: QNET MECHKIT Pressure Sensor VI: Calibration tab

| ID # | Label                        | Description                                                                           | Unit              |
|------|------------------------------|---------------------------------------------------------------------------------------|-------------------|
| 1    | Scope: Pressure Sensor (V)   | Scope showing raw voltage measured by pressure sensor                                 | V                 |
| 2    | Plunger Position (cm)        | Position of syringe along printed graduated ruler on QNET board                       | cm                |
| 3    | Sensor Measurement (V)       | Recorded pressure sensor measurement for each plunger po-<br>sition                   | V                 |
| 4    | Graph: Sensor Readings       | Graph showing measured and curve fitted data                                          |                   |
| 5    | c ( <i>Collect Data</i> tab) | Intercept computed by curve fitting algorithm                                         | cm                |
| 6    | b ( <i>Collect Data</i> tab) | Slope computed by curve fitting algorithm                                             | cm/V              |
| 7    | a (Collect Data tab)         | Rate of slope computed by curve fitting algorithm                                     | cm/V <sup>2</sup> |
| 8    | a (Calibrate Sensor tab)     | Rate of slope computed by curve fitting algorithm                                     | cm/V <sup>2</sup> |
| 9    | b (Calibrate Sensor tab)     | Slope computed by curve fitting algorithm                                             | cm/V              |
| 10   | c (Calibrate Sensor tab)     | Intercept computed by curve fitting algorithm                                         | cm                |
| 11   | Scope: Pressure Sensor (cm)  | Chart displays position of target using <i>a</i> , <i>b</i> , and <i>c</i> parameters | cm                |
| 12   | Pressure (cm)                | Slide indicator displays position of target using a, b, and c pa-                     | cm                |
|      |                              | rameters                                                                              |                   |
| 13   | Device                       | Selects the NI DAQ device                                                             |                   |
| 14   | Sampling Rate                | Sets the sampling rate of the VI                                                      | Hz                |
| 15   | Stop                         | Stops the LabVIEW VI from running                                                     |                   |

Table 15.3: Nomenclature of QNET-MECHKIT Pressure Sensor VI

#### 15.4 Piezo VI

The QNET Piezo VI is used to view the piezo sensor readings as the plastic strip on the QNET MECHKIT is perturbed. The components of the VI are listed in Table 15.4, and identified in Figure 15.6 and Figure 15.7.

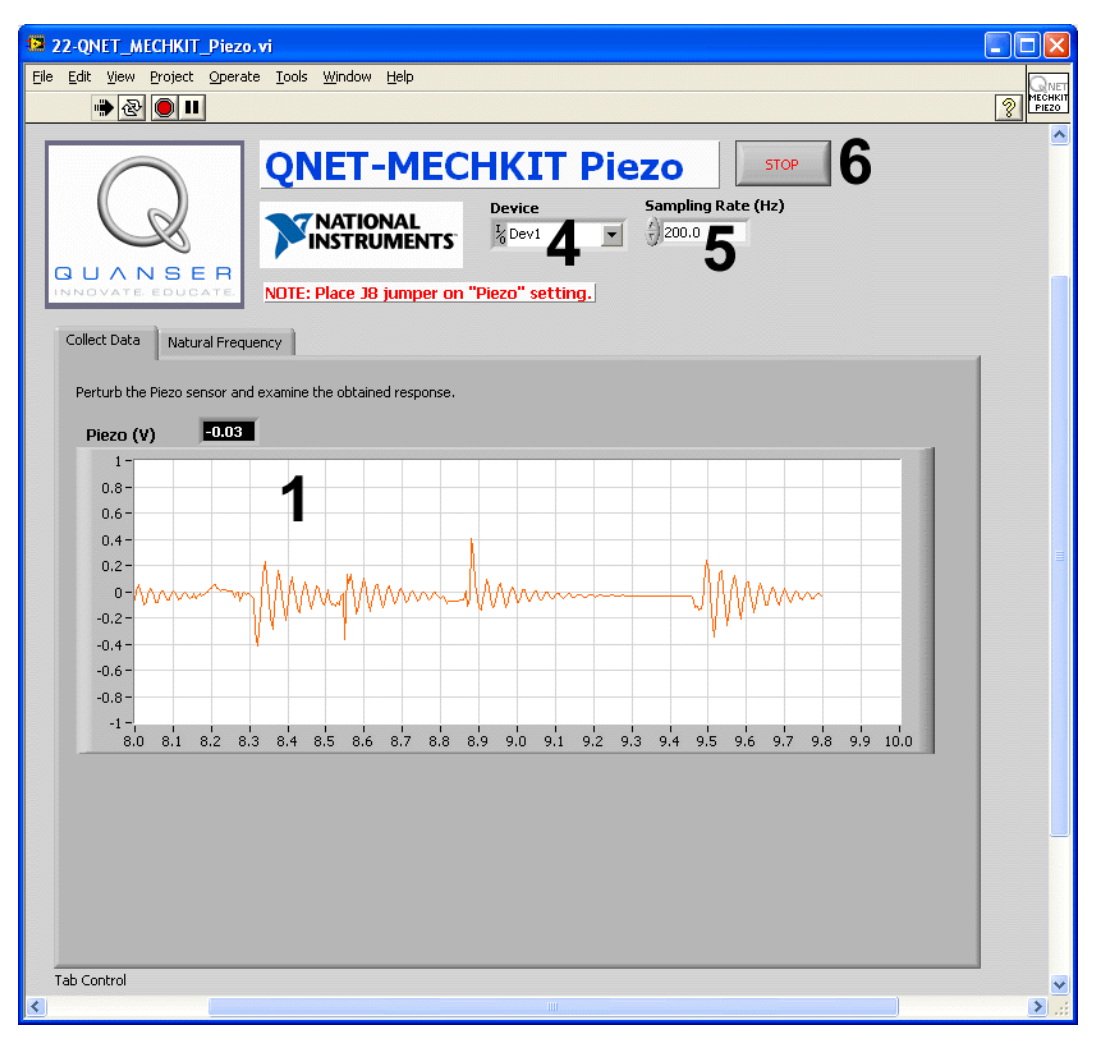

Figure 15.6: QNET MECHKIT Piezo Sensor VI: Collect Data tab

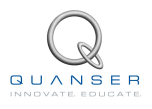

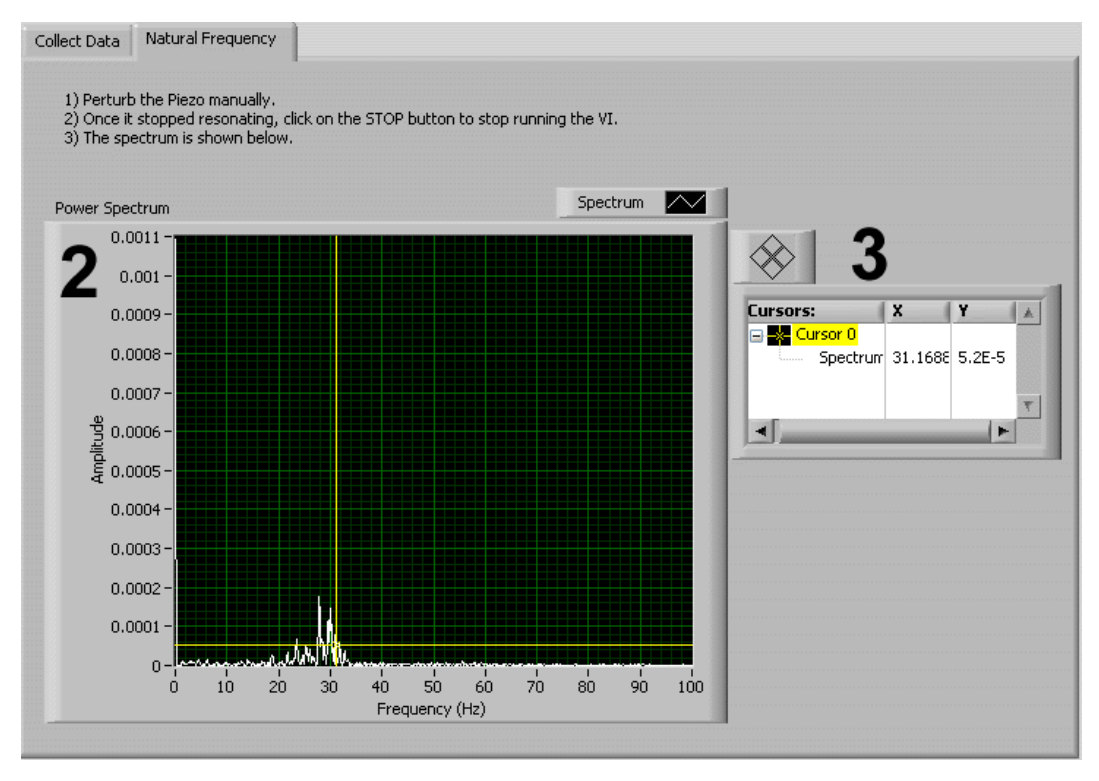

Figure 15.7: QNET MECHKIT Piezo Sensor VI: Natural Frequency tab

| ID # | Label                 | Description                                                        | Unit |
|------|-----------------------|--------------------------------------------------------------------|------|
| 1    | Scope: Piezo (V)      | Scope showing raw voltage measured by piezo film sensor            | V    |
| 2    | Graph: Power Spectrum | Graph showing power spectrum of film (after being perturbed)       |      |
| 3    | Cursor                | Displays numerically the location of the cursor on the Power Spec- |      |
|      |                       | trum graph                                                         |      |
| 4    | Device                | Selects the NI DAQ device                                          |      |
| 5    | Sampling Rate         | Sets the sampling rate of the VI                                   | Hz   |
| 6    | Stop                  | Stops the LabVIEW VI from running                                  |      |

Table 15.4: Nomenclature of QNET-MECHKIT Piezo VI

#### 15.5 Potetiometer VI

This VI can be used to view the potentiometer measurements when moving the potentiometer knob on the QNET mechatronic sensors trainer. Table 15.5 lists and describes the main elements of the QNET Potentiometer VI and every element is uniquely identified by an ID number in Figure 15.8 and Figure 15.9.

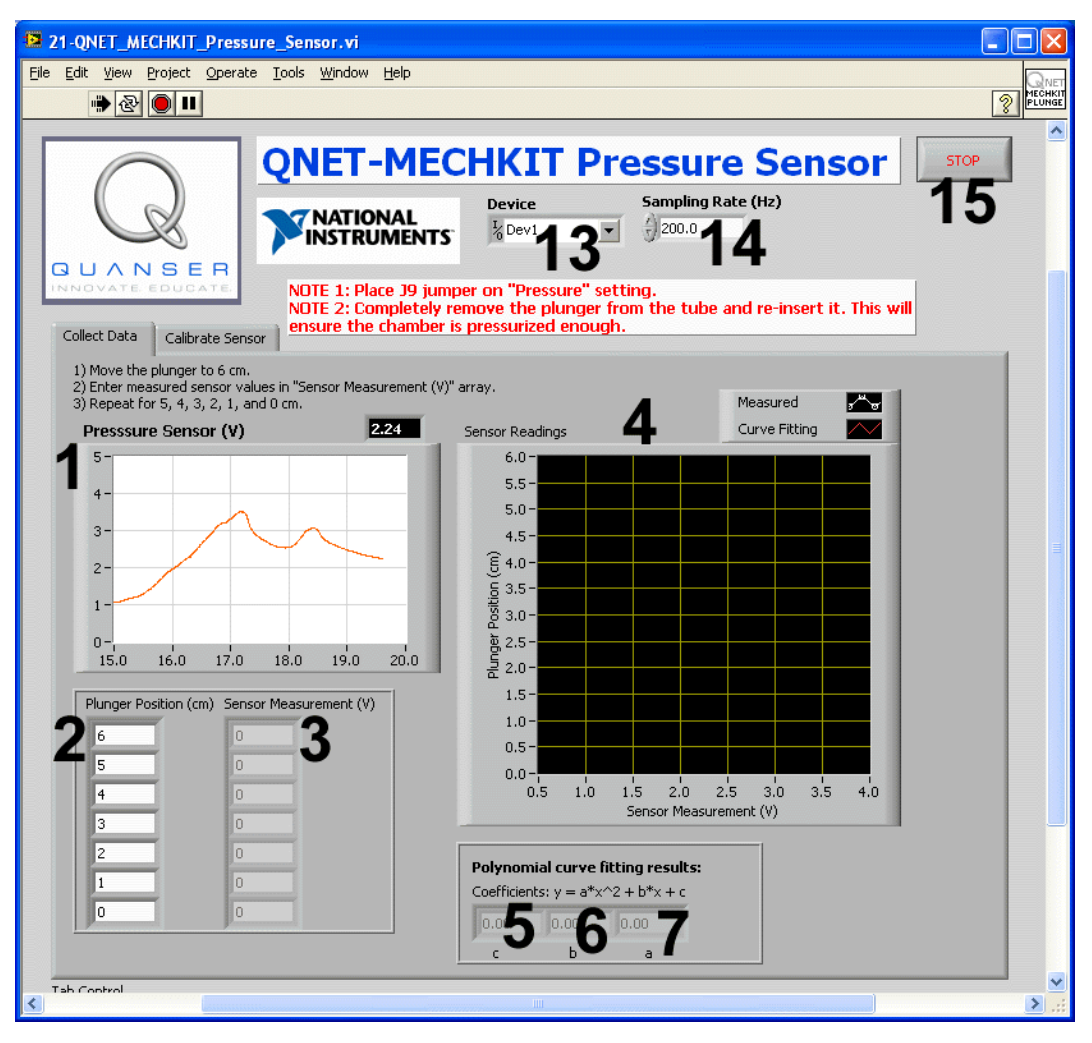

Figure 15.8: QNET MECHKIT Potentiometer VI: Collect Data tab

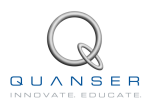

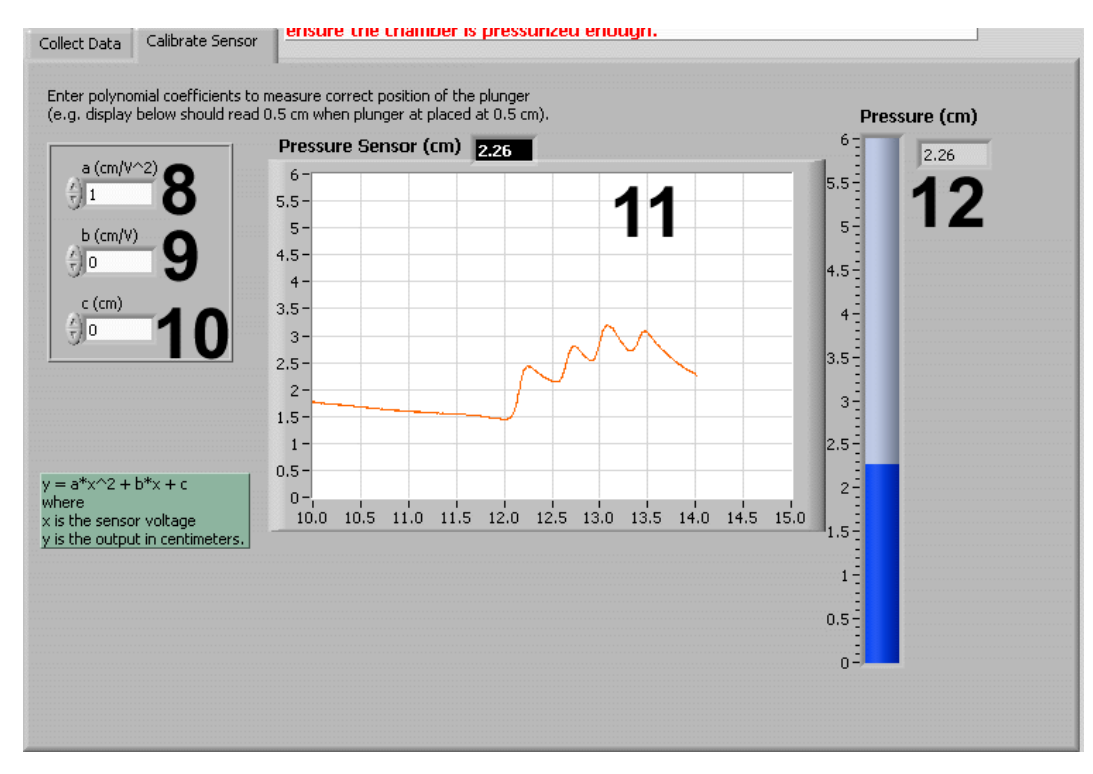

Figure 15.9: QNET MECHKIT Potentiometer VI: Calibration tab

| ID # | Label                      | Description                                                                                          | Unit  |
|------|----------------------------|----------------------------------------------------------------------------------------------------|-------|
| 1    | Scope: Potentiometer (V)   | Scope showing raw voltage measured by potentiometer                                                  | V     |
| 2    | Pot Angle (deg)            | Angle of top arrow on the potentiometer knob                                                         | deg   |
| 3    | Sensor Measurement (V)     | Recorded potentiometer measurement for each angle                                                    | V     |
| 4    | Sensor Readings            | Graph showing measured and curve fitted data                                                         |       |
| 5    | Slope                      | Slope computed by curve fitting algorithm                                                            | deg/V |
| 6    | Intercept                  | Intercept computed by curve fitting algorithm                                                        | deg   |
| 7    | Gain (deg/V)               | Sensor calibration gain (slope)                                                                      | deg/V |
| 8    | Offset (deg)               | Sensor calibration offset (intercept)                                                                | deg   |
| 9    | Scope: Potentiometer (deg) | Displays angular position of potentiometer according to the <i>Gain</i> and <i>Offset</i> parameters | deg   |
| 10   | Knob: Potentiometer (deg)  | Displays position of potentiometer according to the Gain and Off-                                    | deg   |
| 44   | Decise                     | Set parameters                                                                                       |       |
| 11   | Device                     | Selects the NI DAQ device                                                                            |       |
| 12   | Sampling Rate              | Sets the sampling rate of the VI                                                                     | Hz    |
| 13   | Stop                       | Stops the LabVIEW VI from running                                                                    |       |

Table 15.5: Nomenclature of QNET-MECHKIT Potentiometer VI

#### 15.6 Infrared Sensor Laboratory VI

Use the QNET Infrared VI to view and calibrate the readings of the infrared sensor on the MECHKIT as the target distance is changed. The components of the VI are listed in Table 15.6 and identified in Figure 15.10 and Figure 15.11.

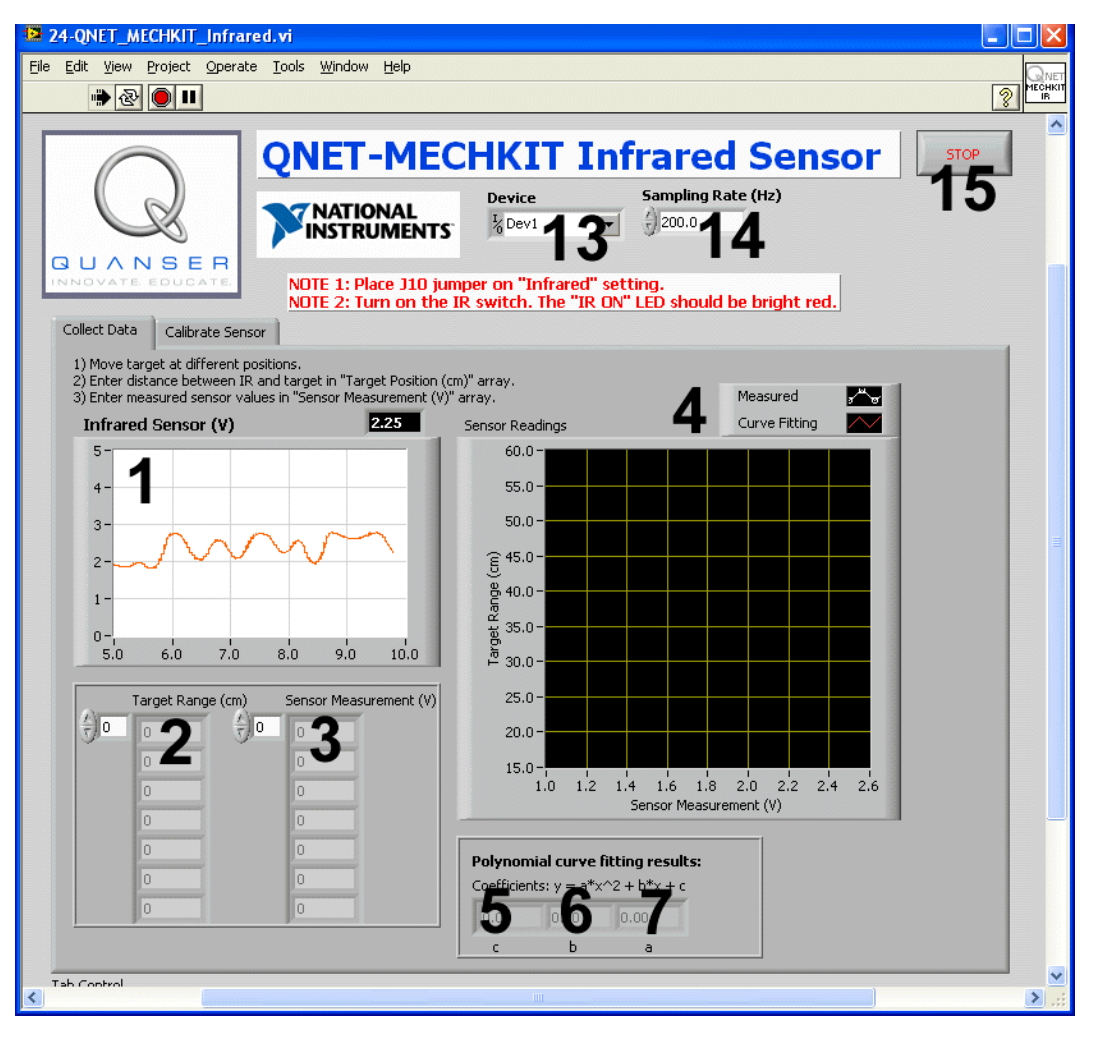

Figure 15.10: QNET MECHKIT Infrared Sensor VI: Collect Data tab

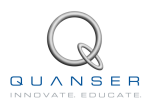

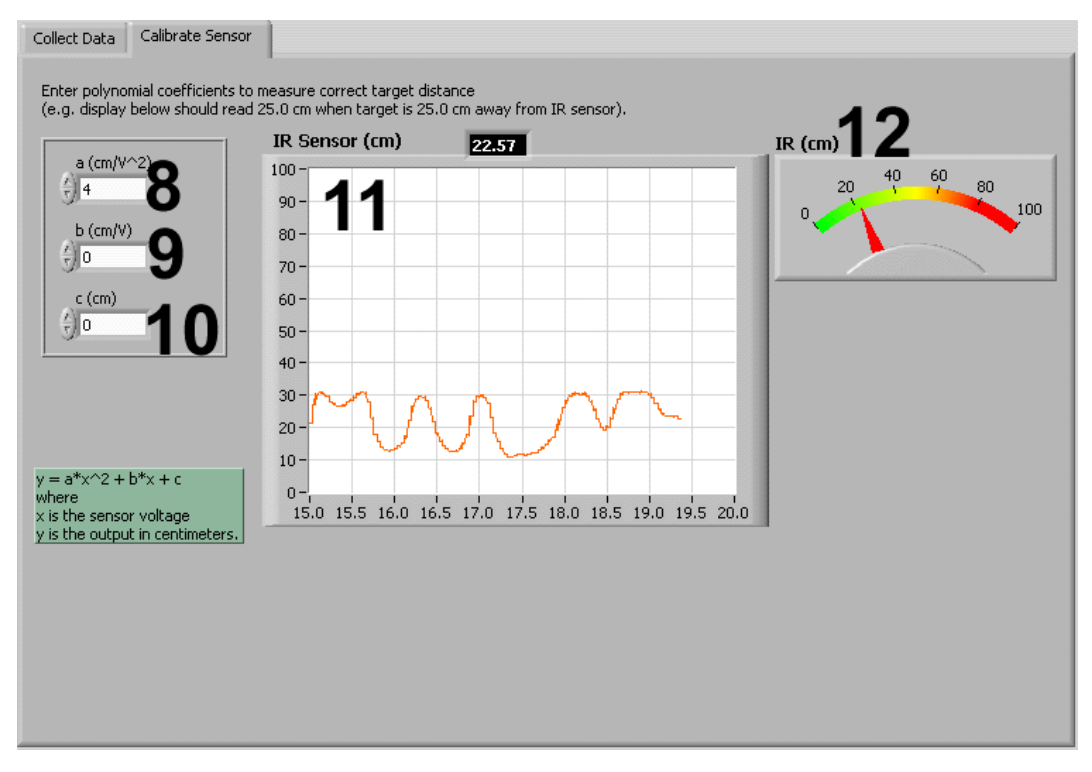

Figure 15.11: QNET MECHKIT Infrared Sensor VI: Calibration tab

| ID # | Label                        | Description                                                                  | Unit              |
|------|------------------------------|------------------------------------------------------------------------------|-------------------|
| 1    | Scope: Infrared Sensor (V)   | Scope showing raw voltage measured by infrared sensor                        | V                 |
| 2    | Target Range (cm)            | Distance between the target and IR sensor                                    | cm                |
| 3    | Sensor Measurement (V)       | Recorded IR measurement for each target position                             | V                 |
| 4    | Graph: Sensor Readings       | Graph showing measured and curve fitted data                                 |                   |
| 5    | c (Collect Data tab)         | Intercept computed by curve fitting algorithm                                | cm                |
| 6    | b ( <i>Collect Data</i> tab) | Slope computed by curve fitting algorithm                                    | cm/V              |
| 7    | a (Collect Data tab)         | Rate of slope computed by curve fitting algorithm                            | cm/V <sup>2</sup> |
| 8    | a (Calibrate Sensor tab)     | Rate of slope computed by curve fitting algorithm                            | cm/V <sup>2</sup> |
| 9    | b (Calibrate Sensor tab)     | Slope computed by curve fitting algorithm                                    | cm/V              |
| 10   | c (Calibrate Sensor tab)     | Intercept computed by curve fitting algorithm                                | cm                |
| 11   | IR Sensor (cm)               | Displays target distance using <i>a</i> , <i>b</i> , and <i>c</i> parameters | cm                |
| 12   | IR (cm)                      | Knob displays position of target using a, b, and c parameters                | cm                |
| 13   | Device                       | Selects the NI DAQ device                                                    |                   |
| 14   | Sampling Rate                | Sets the sampling rate of the VI                                             | Hz                |
| 15   | Stop                         | Stops the LabVIEW VI from running                                            |                   |

Table 15.6: Nomenclature of QNET-MECHKIT Infrared VI

## 15.7 Sonar Sensor VI

Use this VI to view the sonar measurements as a target is moved at different distances away from the sensor. Table 15.7 lists and describes the main components of the QNET Sonar VI and they are uniquely identified by an ID number in Figure 15.12 and Figure 15.13.
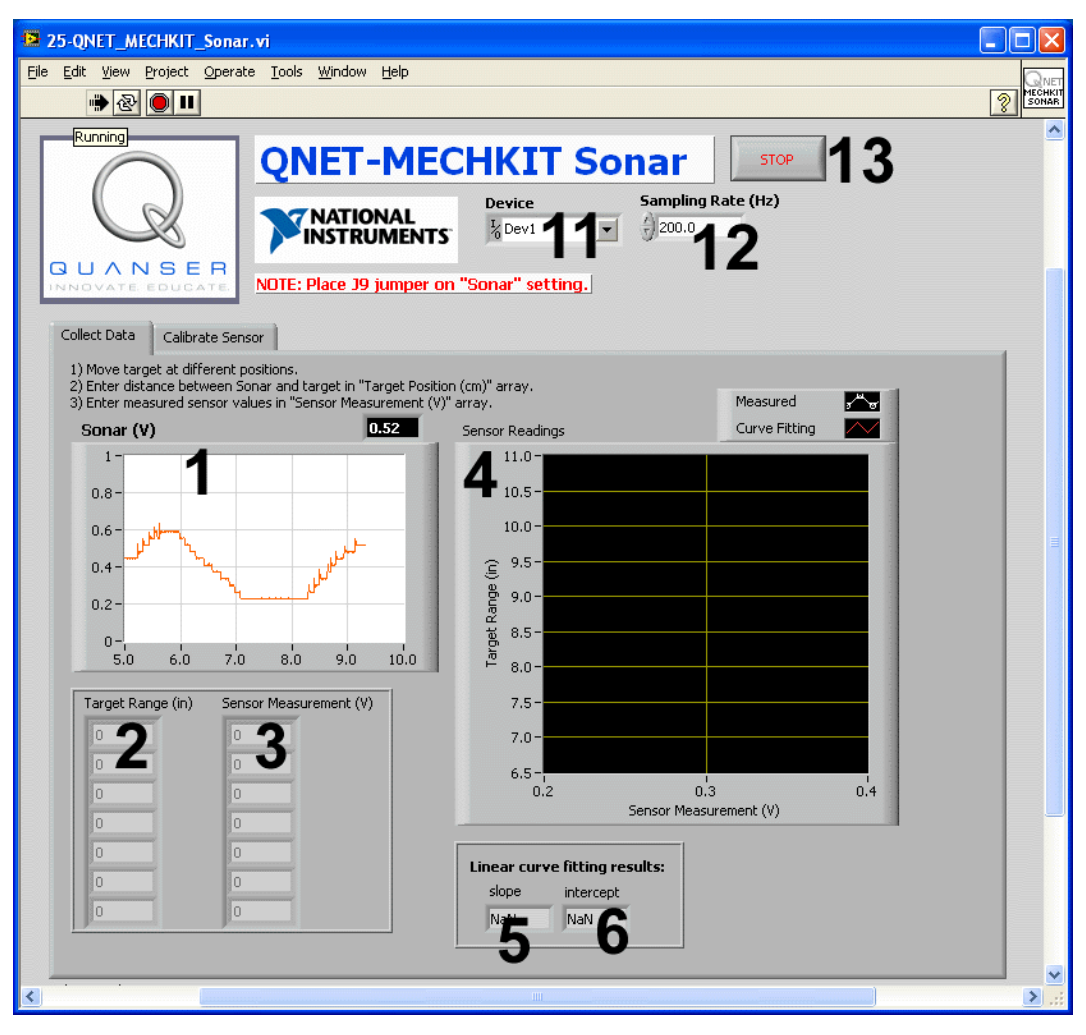

Figure 15.12: QNET MECHKIT Sonar VI: Collect Data tab

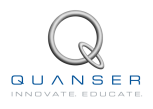

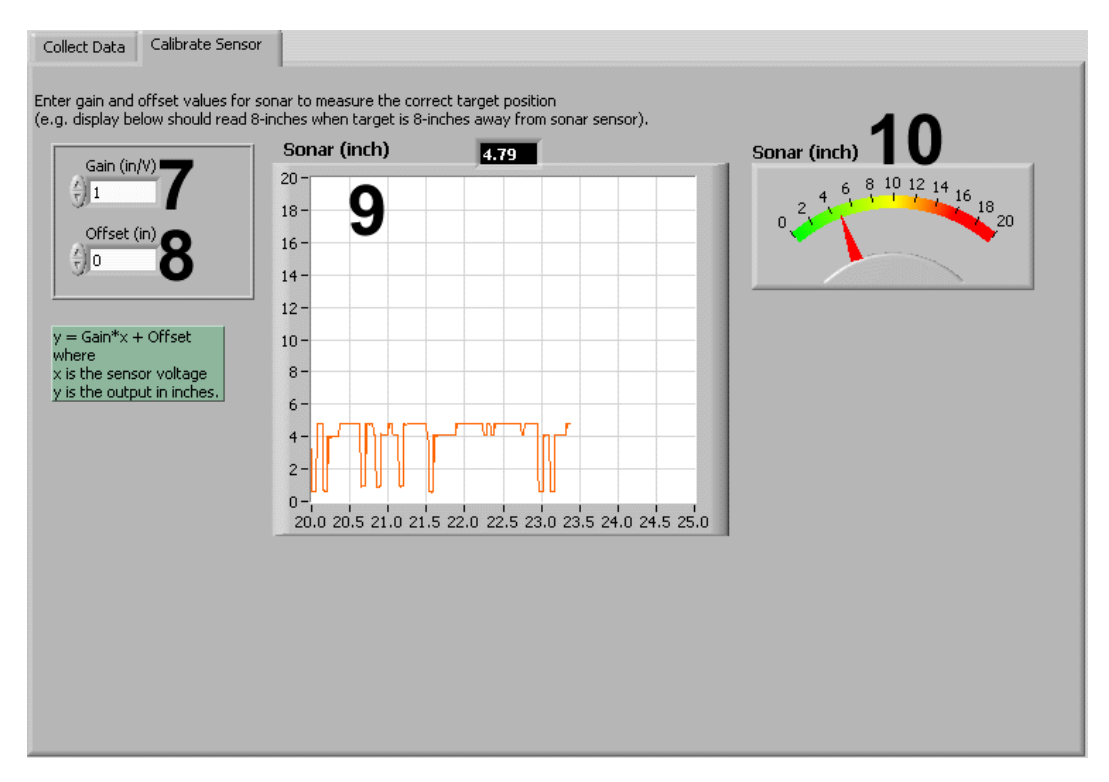

Figure 15.13: QNET MECHKIT Sonar VI: Calibration tab

| ID # | Label                  | Description                                                          | Unit |
|------|------------------------|----------------------------------------------------------------------|------|
| 1    | Scope: Sonar (V)       | Scope showing raw voltage measured by sonar                          | V    |
| 2    | Target Range (in)      | Distance between target and sonar sensor                             | in   |
| 3    | Sensor Measurement (V) | Recorded sonar measurement for each target position                  | V    |
| 4    | Sensor Readings        | Graph showing measured and curve fitted data                         |      |
| 5    | Slope                  | Slope computed by curve fitting algorithm                            | in/V |
| 6    | Intercept              | Intercept computed by curve fitting algorithm                        | in   |
| 7    | Gain (deg/V)           | Sensor calibration gain (slope)                                      | in/V |
| 8    | Offset (deg)           | Sensor calibration offset (intercept)                                | in   |
| 9    | Scope: Sonar (in)      | Displays target position according to the Gain and Offset parameters | in   |
| 10   | Meter: Sonar (in)      | Displays target position according to the Gain and Offset parameters | in   |
| 11   | Device                 | Selects the NI DAQ device                                            |      |
| 12   | Sampling Rate          | Sets the sampling rate of the VI                                     | Hz   |
| 13   | Stop                   | Stops the LabVIEW VI from running                                    |      |

Table 15.7: Nomenclature of QNET-MECHKIT Sonar Sensor VI

### **15.8 Optical Position Laboratory VI**

The QNET-MECHKIT Optical VI is used to view the measurements of the optical position sensor as the target is moved at different locations using the knob. The components of the VI are described in Table 15.8 and identified in Figure 15.14 and Figure 15.15.

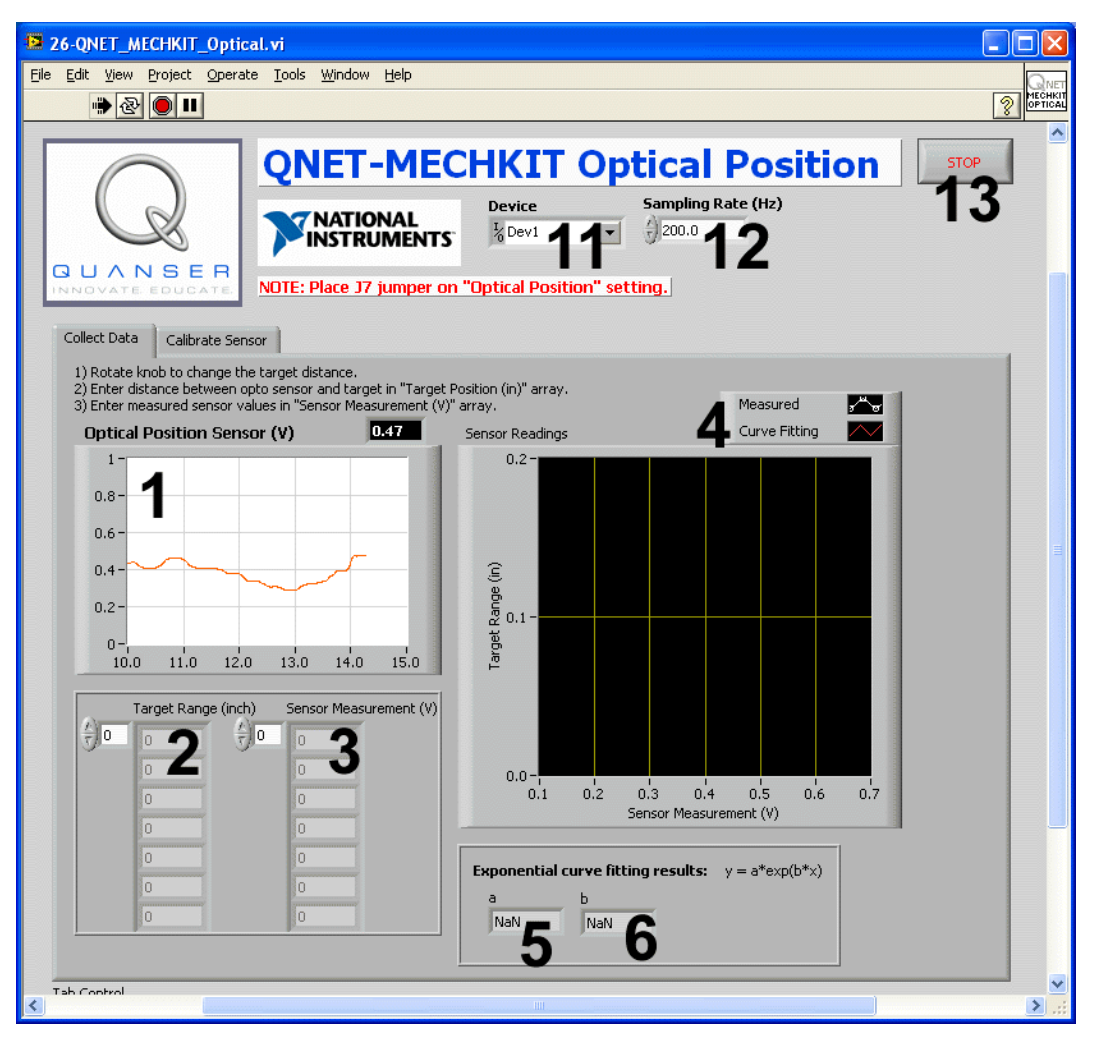

Figure 15.14: QNET MECHKIT Optical VI: Collect Data tab

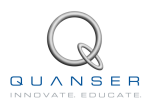

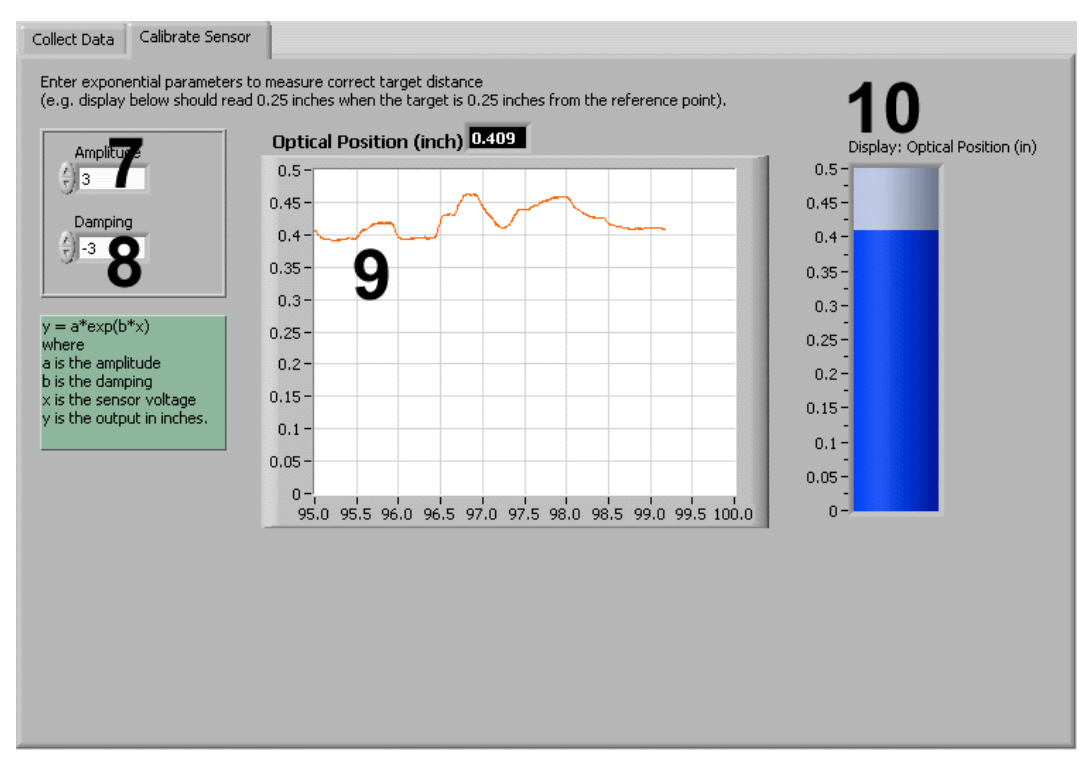

| ID # | Label                              | Description                                                   | Unit |
|------|------------------------------------|---------------------------------------------------------------|------|
| 1    | Scope: Optical Position Sensor (V) | Scope showing raw voltage measured by optical position        | V    |
|      |                                    | sensor                                                        |      |
| 2    | Target Range (in)                  | Distance between the target and optical sensor                | in   |
| 3    | Sensor Measurement (V)             | Recorded optical sensor measurement for each target po-       | V    |
|      |                                    | sition                                                        |      |
| 4    | Graph: Sensor Readings             | Graph showing measured and curve fitted data                  |      |
| 5    | а                                  | Exponential function amplitude parameter computed by          |      |
|      |                                    | curve fitting algorithm                                       |      |
| 6    | b                                  | Exponential function decay/growth parameter computed          |      |
|      |                                    | by curve fitting algorithm                                    |      |
| 7    | Amplitude                          | Gain of exponential function                                  |      |
| 8    | Damping                            | Exponential decay/growth factor of exponential function       |      |
| 9    | Scope: Optical Position (in)       | Scope that shows position of target based on entered Am-      | in   |
|      |                                    | plitude and Damping parameters                                |      |
| 10   | Display: Optical Position (in)     | Slider indicator displays position of target based on entered | in   |
|      |                                    | Amplitude and Damping parameters                              |      |
| 11   | Device                             | Selects the NI DAQ device                                     |      |
| 12   | Sampling Rate                      | Sets the sampling rate of the VI                              | Hz   |
| 13   | Stop                               | Stops the LabVIEW VI from running                             |      |

Table 15.8: Nomenclature of QNET-MECHKIT Optical VI

### 15.9 Magnetic Field Laboratory VI

Using this VI, the magnetic field measurements can be read as the target is moved at different locations using the knob on the QNET mechatronic sensors trainer. The components of the QNET Magnetic Field VI are summarized

in Table 15.9 and identified in Figure 15.16 and Figure 15.17.

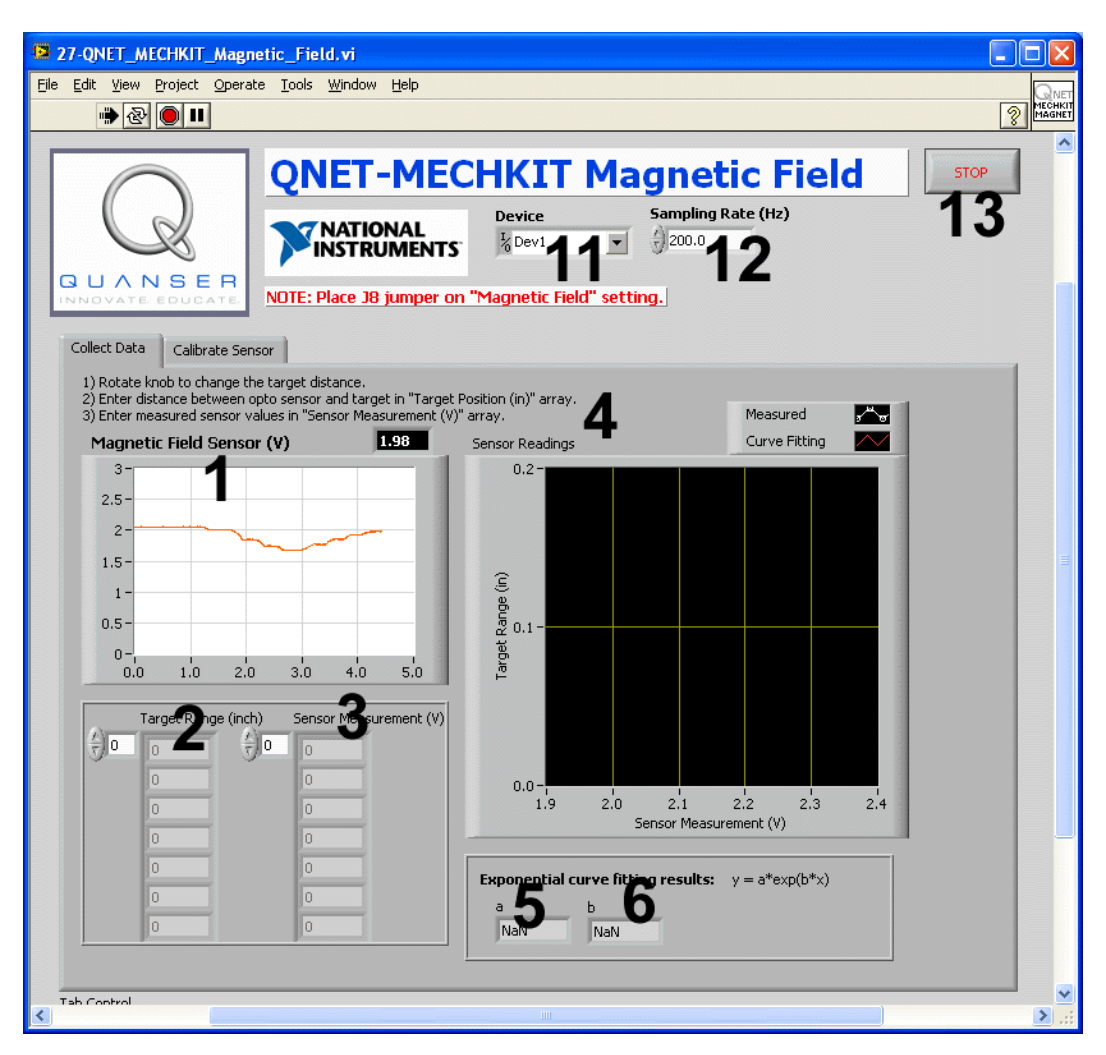

Figure 15.16: QNET MECHKIT Magnetic Field VI: Collect Data tab

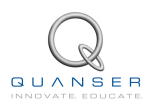

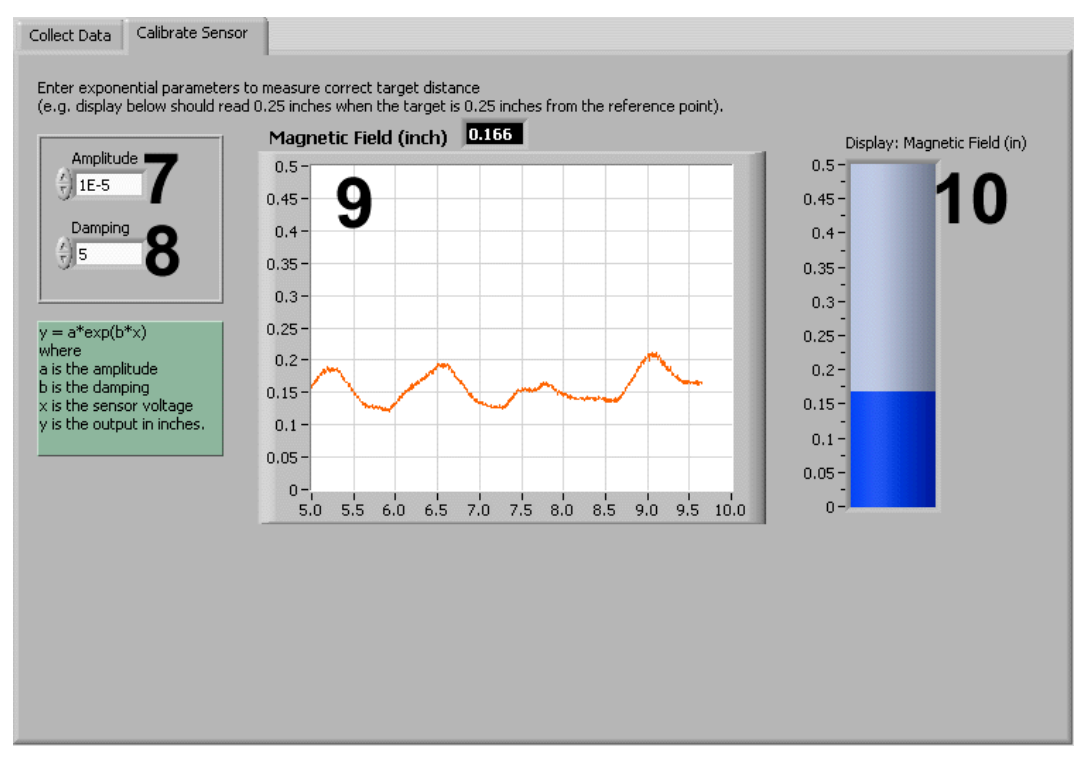

Figure 15.17: QNET MECHKIT Magnetic Field VI: Calibration tab

| ID # | Label                            | Description                                                   | Unit |
|------|----------------------------------|---------------------------------------------------------------|------|
| 1    | Scope: Magnetic Field Sensor (V) | Scope showing raw voltage measured by magnetic field          | V    |
|      |                                  | sensor                                                        |      |
| 2    | Target Range (in)                | Distance between the target and magnetic field sensor         | in   |
| 3    | Sensor Measurement (V)           | Recorded sensor measurement for each target position          | V    |
| 4    | Graph: Sensor Readings           | Graph showing measured and curve fitted data                  |      |
| 5    | а                                | Exponential function amplitude parameter computed by          |      |
|      |                                  | curve fitting algorithm                                       |      |
| 6    | b                                | Exponential function decay/growth parameter computed          |      |
|      |                                  | by curve fitting algorithm                                    |      |
| 7    | Amplitude                        | Gain of exponential function                                  |      |
| 8    | Damping                          | Exponential decay/growth factor of exponential function       |      |
| 9    | Scope: Magnetic Field (in)       | Scope that shows position of target based on entered Am-      | in   |
|      |                                  | plitude and Damping parameters                                |      |
| 10   | Display: Magnetic Field (in)     | Slider indicator displays position of target based on entered | in   |
|      |                                  | Amplitude and Damping parameters                              |      |
| 11   | Device                           | Selects the NI DAQ device                                     |      |
| 12   | Sampling Rate                    | Sets the sampling rate of the VI                              | Hz   |
| 13   | Stop                             | Stops the LabVIEW VI from running                             |      |

Table 15.9: Nomenclature of QNET-MECHKIT Magnetic Field VI

### 15.10 Encoder Laboratory VI

This VI shows the A, B, and Index signals generated by the rotary optical encoder on the QNET mechatronic sensors trainer as the knob is rotated. The components of the QNET Encoder VI are described in Table 15.10 and identified in Figure 15.18.

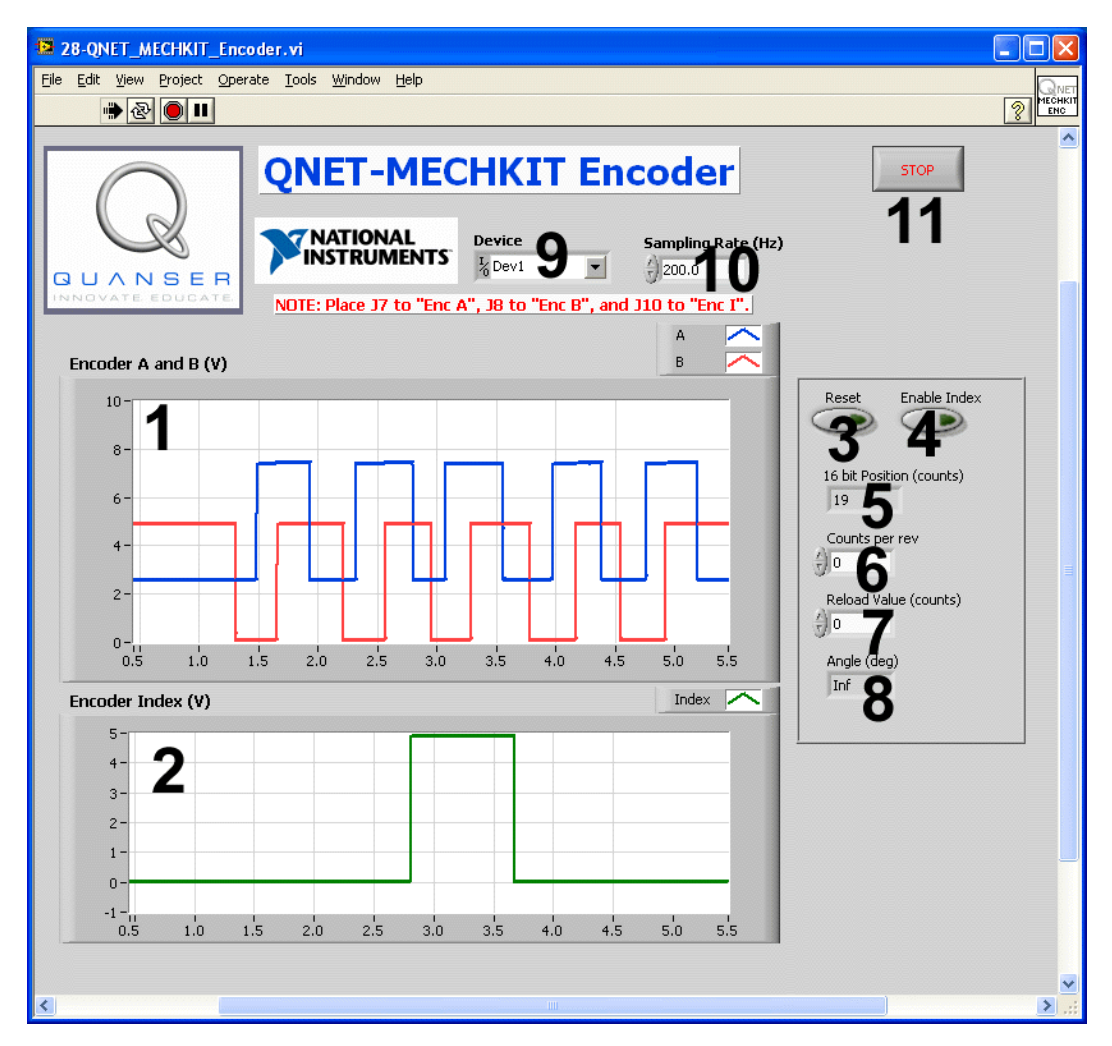

Figure 15.18: QNET MECHKIT Encoder VI

| ID # | Label                      | Description                                                      | Unit |
|------|----------------------------|------------------------------------------------------------------|------|
| 1    | Scope: Encoder A and B (V) | Scope showing encoder A (blue) and B (red) voltage signals. Sig- | V    |
|      |                            | nals are offset by 2.5 V for viewing purposes                    |      |
| 2    | Scope: Encoder Index (V)   | Scope displays the index trigger                                 | V    |
| 3    | Reset                      | Resets the encoder count                                         |      |
| 4    | Enable Index               | When enabled, the encoder count is reset on an index pulse       |      |
| 5    | 16-bit Position (counts)   | Count generated by decoder                                       |      |
| 6    | Counts per rev             | Number of counts for every full rotation                         |      |
| 7    | Reload Value (counts)      | Resets the count to this value                                   |      |
| 8    | Angle (deg)                | Angle measured by encoder according to the Counter per rev pa-   |      |
|      |                            | rameter                                                          |      |
| 9    | Device                     | Selects the NI DAQ device                                        |      |
| 10   | Sampling Rate              | Sets the sampling rate of the VI                                 | Hz   |
| 11   | Stop                       | Stops the LabVIEW VI from running                                |      |

Table 15.10: Nomenclature of QNET-MECHKIT Encoder VI

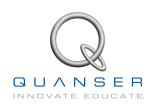

# 15.11 Temperature Laboratory VI

The measured voltage output from the thermistor circuit is displayed on this VI as well as the calibrated temperature reading. The QNET MECHKIT Temperature VI components are given in Table 15.11 and identified in Figure 15.19.

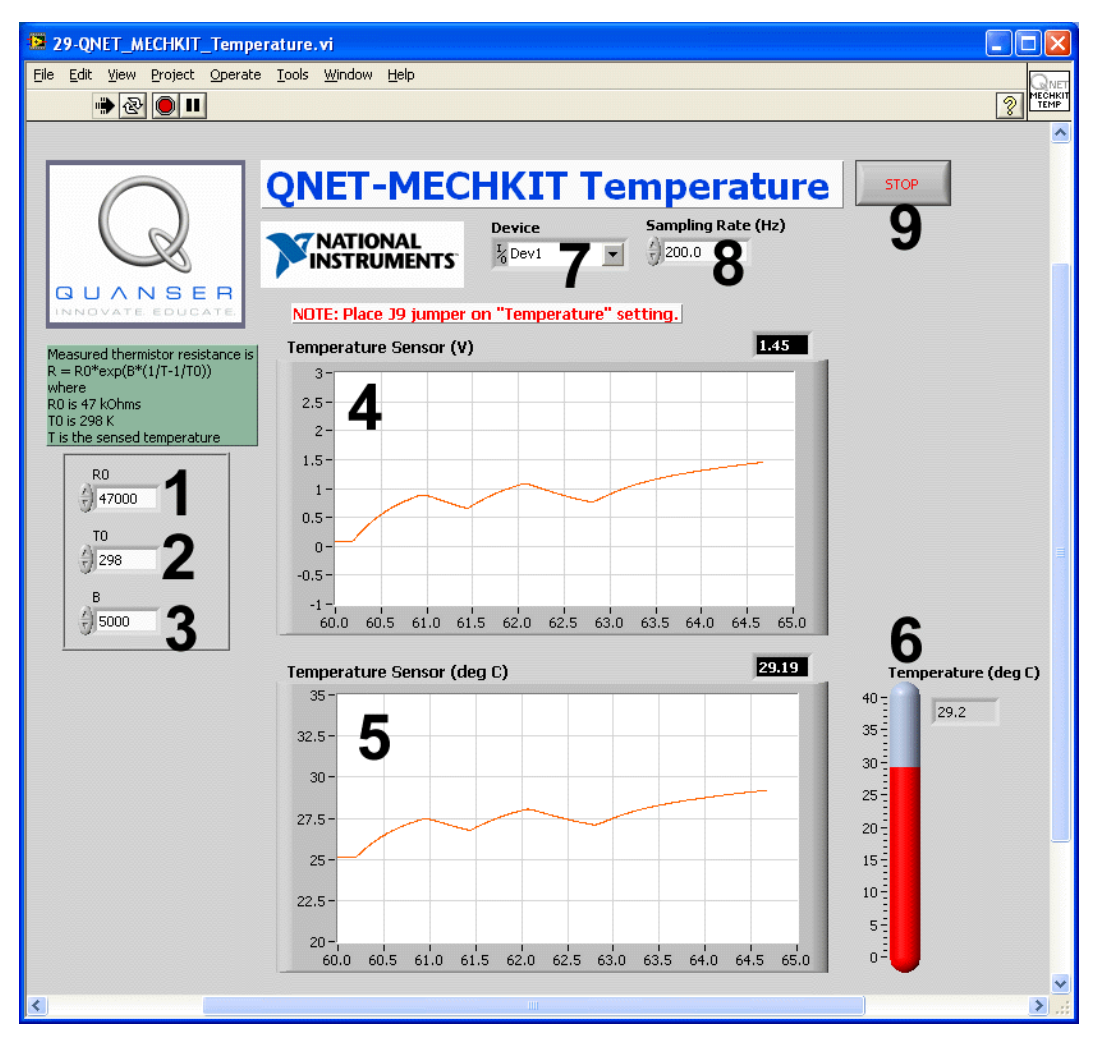

Figure 15.19: QNET MECHKIT Temperature VI

| ID # | Label                             | Description                                                         | Unit |
|------|-----------------------------------|---------------------------------------------------------------------|------|
| 1    | R0                                | Resistance of thermistor at temperature specified in T <sub>0</sub> |      |
| 2    | ТО                                | Room temperature in Kelvin                                          |      |
| 3    | В                                 | Thermistor equation exponential parameter                           |      |
| 4    | Scope: Temperature Sensor (V)     | Scope shows the output voltage of the thermistor circuit            | V    |
| 5    | Scope: Temperature Sensor (deg C) | Scope displays the measured temperature based on                    | ° C  |
|      |                                   | the T0 and B parameters entered                                     |      |
| 6    | Temperature (deg C)               | Thermometer displays the measured temperature                       | ° C  |
|      |                                   | based on the T0 and B parameters entered                            |      |
| 7    | Device                            | Selects the NI DAQ device                                           |      |
| 8    | Sampling Rate                     | Sets the sampling rate of the VI                                    | Hz   |
| 9    | Stop                              | Stops the LabVIEW VI from running                                   |      |

#### Table 15.11: Nomenclature of QNET-MECHKIT Temperature VI

# 15.12 Switches and LEDs Laboratory VI

The QNET MECHKIT Switches and LEDs VI allows users to view the output of the optical switch, micro switch, and push button and calibrate them to obtain a desired on/off behaviour. This VI can also be used to drive the digital output lines #0 and #1 that are connected to the LEDs on the QNET mechatronics sensors trainer. The VI components are listed in Table 15.12 and identified in figures Figure 15.20, Figure 15.21, Figure 15.22, and Figure 15.23.

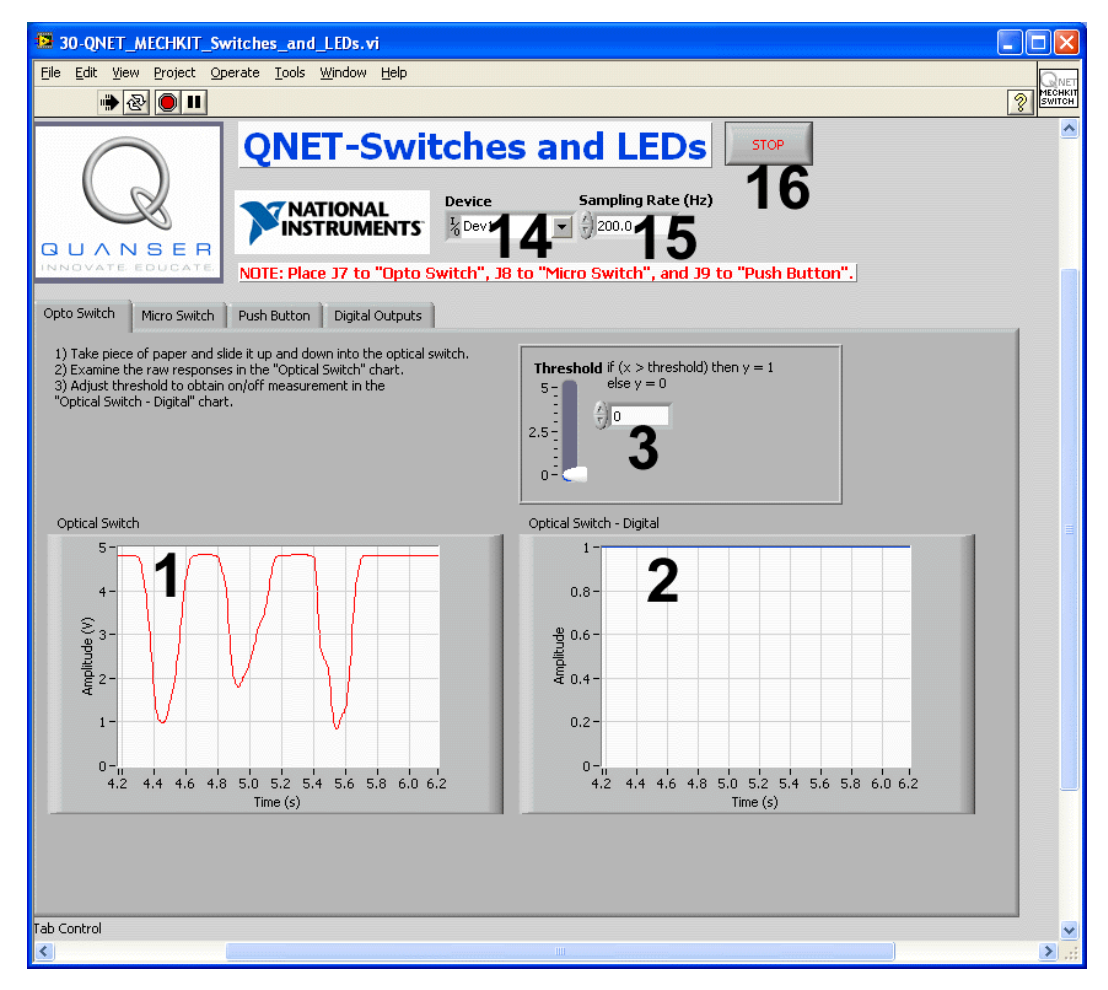

Figure 15.20: QNET MECHKIT Switches and LEDs VI: Opto Switch tab

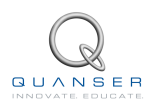

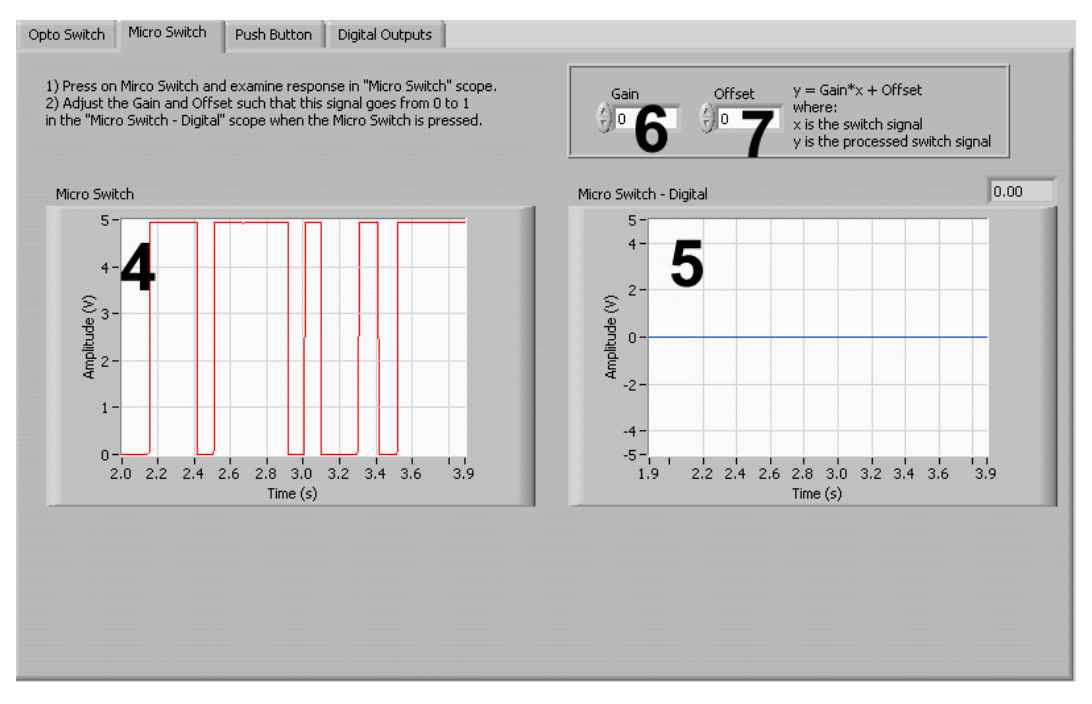

Figure 15.21: QNET MECHKIT Switches and LEDs VI: Micro Switch tab

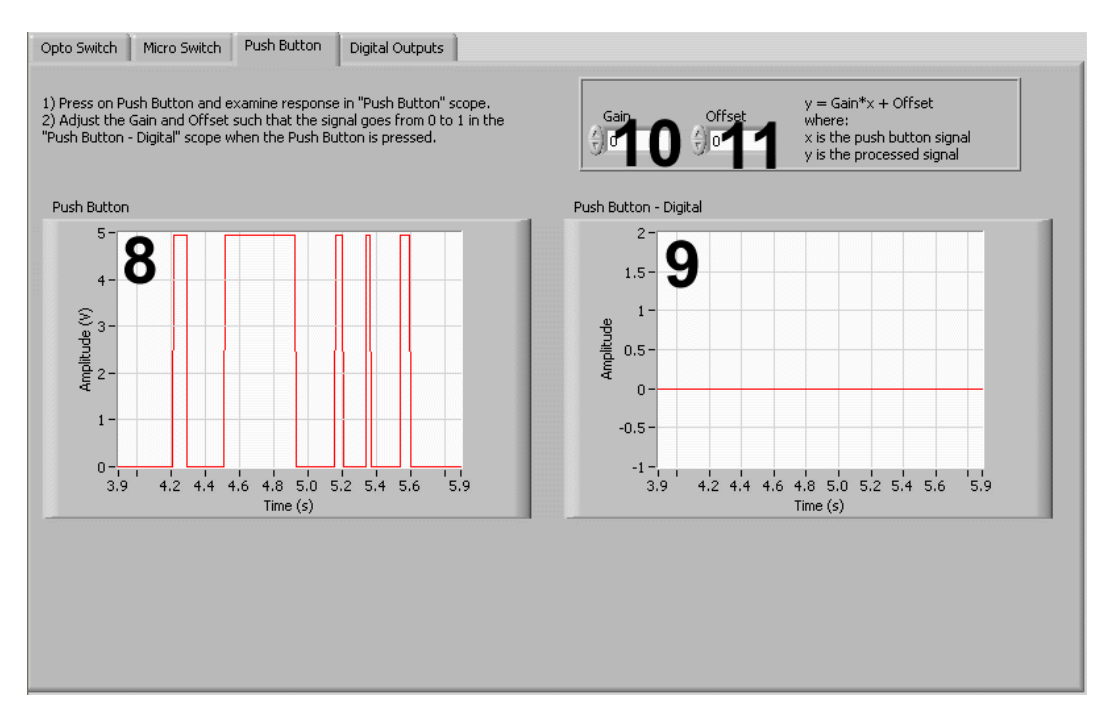

Figure 15.22: QNET MECHKIT Switches and LEDs VI: Push Button tab

| Opto Switch Micro Switch Push Button Digital Outputs                       |
|----------------------------------------------------------------------------|
| Turn switches UP and DOWN and examine response of LEDs QNET-MECHKIT board. |
| Digital Outputs                                                            |
| 12 13                                                                      |
|                                                                            |
|                                                                            |
|                                                                            |
|                                                                            |

Figure 15.23: QNET MECHKIT Switches and LEDs VI: Digital Outputs tab

| ID # | Label                           | Description                                                                                      | Unit |
|------|---------------------------------|--------------------------------------------------------------------------------------------------|------|
| 1    | Scope: Optical Switch           | Scope shows the optical switch output voltage                                                    | V    |
| 2    | Scope: Optical Switch - Digital | Scope displays readout of optical switch when passed through<br>Threshold switch                 |      |
| 3    | Threshold                       | Adjusts the threshold of the optical switch that determines when it is ON or OFF                 | V    |
| 4    | Scope: Micro Switch             | Scope shows the micro switch output voltage                                                      | V    |
| 5    | Scope: Micro Switch - Digital   | Scope displays calibrated micro switch output based on <i>Gain</i> and <i>Offset</i> parameters. |      |
| 6    | Gain                            | Micro switch calibration gain                                                                    |      |
| 7    | Offset                          | Micro switch calibration offset                                                                  |      |
| 8    | Scope: Push Button              | Scope shows the push button output voltage                                                       | V    |
| 9    | Scope: Push Button - Digital    | Scope displays calibrated push button output based on <i>Gain</i> and <i>Offset</i> parameters.  |      |
| 10   | Gain                            | Push button calibration gain                                                                     |      |
| 11   | Offset                          | Push button calibration offset                                                                   |      |
| 12   | DO 1                            | Digital output to channel #1 - connected to LED7 on QNET MECHKIT trainer                         |      |
| 13   | DO 0                            | Digital output to channel #0 - connected to LED8 on QNET MECHKIT trainer                         |      |
| 14   | Device                          | Selects the NI DAQ device                                                                        |      |
| 15   | Sampling Rate                   | Sets the sampling rate of the VI                                                                 | Hz   |
| 16   | Stop                            | Stops the LabVIEW VI from running                                                                |      |

Table 15.12: Nomenclature of QNET-MECHKIT Switches and LEDs VIs

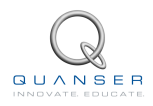

# 15.13 Switch Debounce Laboratory VI

In this VI, the triggered output of the Micro Switch and the Push Button can be viewed. The ELVISmx Oscilloscope VI is setup to monitor either the Micro Switch or Push Button analog input lines at a sample rate 100 kHz. Once the signal is triggered, the VI automatically stops and outputs a 1k sample of the voltage output. In effect, this gives a a 10 ms sample of the signal. See Table 15.13 for a listing of the VI components that are shown in Figure 15.24.

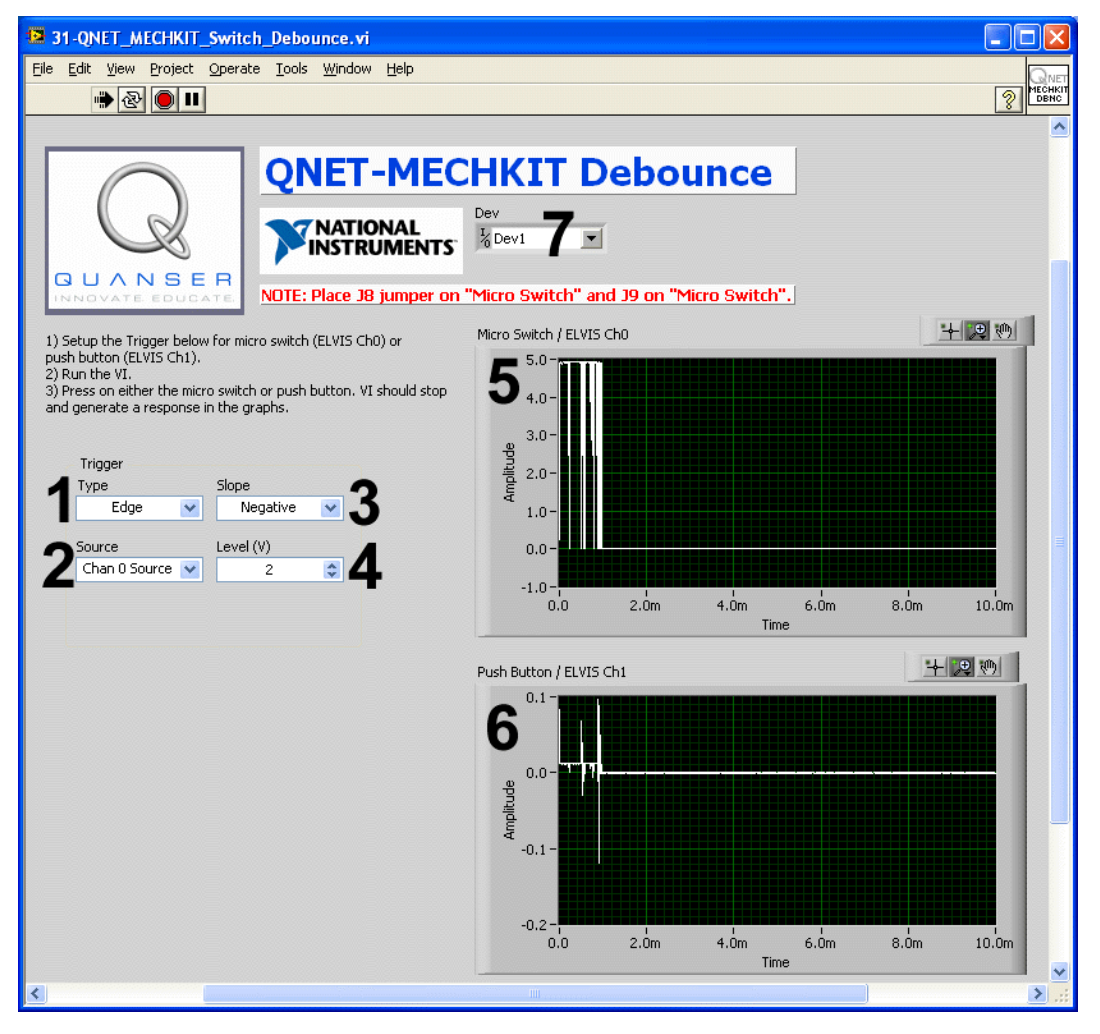

Figure 15.24: QNET MECHKIT Debounce VI

| ID # | Label                         | Description                                                    | Unit |
|------|-------------------------------|----------------------------------------------------------------|------|
| 1    | Туре                          | Type of signal trigger                                         |      |
| 2    | Source                        | Select which ELVIS channel (0 or 1) to trigger                 |      |
| 3    | Slope                         | Select whether the trigger is to occur when the edge is rising |      |
|      |                               | (positive) or decreasing (negative)                            |      |
| 6    | Level (V)                     | Threshold of the trigger                                       | V    |
| 4    | Graph: Micro Switch/ELVIS Ch0 | Graph displays the triggered micro switch output               |      |
| 5    | Graph: Push Button/ELVIS Ch1  | Graph displays the triggered push button output                |      |
| 7    | Device                        | Selects the NI DAQ device                                      |      |

Table 15.13: Nomenclature of QNET-MECHKIT Debouncing VI

# **16 LAB REPORT**

This laboratory contains twelve groups of experiments, namely,

- 1. Flexgage,
- 2. Pressure Sensor,
- 3. Piezo Film Sensor,
- 4. Potentiometer,
- 5. Infrared Sensor,
- 6. Sonar Sensor,
- 7. Optical Position,
- 8. Magnetic Field,
- 9. Encoder,
- 10. Temperature,
- 11. Switches and LEDs, and
- 12. Switch Debouncing.

For each experiment, follow the outline corresponding to that experiment to build the *content* of your report. Also, in Section 16.13 you can find some basic tips for the *format* of your report.

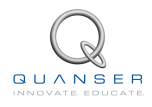

### 16.1 Template for Content (Strain Gage with Flexible Link)

#### I. PROCEDURE

- 1. Collect Data
  - Briefly describe the main goal of the experiment.
  - Briefly describe the experimental procedure in Step 7 in Section 3.3.
- 2. Calibrate Sensor
  - · Briefly describe the main goal of the experiment.
  - Briefly describe the experimental procedure in Step 3 in Section 3.4.
- 3. Natural Frequency
  - Briefly describe the main goal of the experiment.
  - Briefly describe the experimental procedure in Step 4 in Section 3.5.

#### **II. RESULTS**

Do not interpret or analyze the data in this section. Just provide the results.

- 1. Sensor readings plot from Step 7 in Section 3.3.
- 2. Power spectrum response from Step 4 in Section 3.5.
- 3. Provide applicable data collected in this laboratory from Table 3.2.

#### **III. ANALYSIS**

Provide details of your calculations (methods used) for analysis for each of the following:

1. Natural frequency measurement in Step 4 of Section 3.5.

# 16.2 Template for Content (Pressure Sensor)

### I. PROCEDURE

- 1. Collect Data
  - Briefly describe the main goal of the experiment.
  - Briefly describe the experiment procedure in Step 7 in Section 4.3.
- 2. Calibrate Sensor
  - Briefly describe the main goal of the experiment.
  - Briefly describe the experiment procedure in Step 3 in Section 4.4.

### II. RESULTS

Do not interpret or analyze the data in this section. Just provide the results.

- 1. Sensor readings from Step 7 in Section 4.3.
- 2. Provide applicable data collected in this laboratory from Table 4.2.

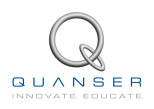

# 16.3 Template for Content (Piezo Film Sensor)

### I. PROCEDURE

- 1. Data Analysis
  - Briefly describe the main goal of the experiment.
  - Briefly describe the experiment procedure in Step 6 in Section 5.2.
- 2. Natural Frequency
  - Briefly describe the main goal of the experiment.
  - Briefly describe the experiment procedure in Step 3 in Section 5.3.

#### **II. RESULTS**

Do not interpret or analyze the data in this section. Just provide the results.

- 1. Sensor response from Step 6 in Section 5.2.
- 2. Power spectrum response from Step 3 in Section 5.3.

#### III. ANALYSIS

Provide details of your calculations (methods used) for analysis for each of the following:

- 1. Piezo sensor analysis in Step 6 in Section 5.2.
- 2. Natural frequency measurement from Step 3 in Section 5.3.

### 16.4 Template for Content (Potentiometer)

### I. PROCEDURE

- 1. Collect Data
  - Briefly describe the main goal of the experiment.
  - Briefly describe the experiment procedure in Step 8 in Section 6.3.
- 2. Calibrate Sensor
  - Briefly describe the main goal of the experiment.
  - Briefly describe the experiment procedure in Step 3 in Section 6.4.

### **II. RESULTS**

Do not interpret or analyze the data in this section. Just provide the results.

- 1. Sensor response from Step 8 in Section 6.3.
- 2. Provide applicable data collected in this laboratory from Table 6.2.

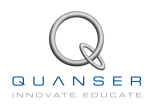

# 16.5 Template for Content (Infrared Sensor)

### I. PROCEDURE

- 1. Collect Data
  - Briefly describe the main goal of the experiment.
  - Briefly describe the experiment procedure in Step 10 in Section 7.3.
- 2. Calibrate Sensor
  - Briefly describe the main goal of the experiment.
  - Briefly describe the experiment procedure in Step 3 in Section 7.4.

#### **II. RESULTS**

Do not interpret or analyze the data in this section. Just provide the results.

- 1. Sensor response from Step 10 in Section 7.3.
- 2. Provide applicable data collected in this laboratory from Table 7.2.

#### **III. ANALYSIS**

Provide details of your calculations (methods used) for analysis for each of the following:

1. Observations in Step 11 in Section 7.3.

# 16.6 Template for Content (Sonar Sensor)

### I. PROCEDURE

- 1. Collect Data
  - Briefly describe the main goal of the experiment.
  - Briefly describe the experiment procedure in Step 9 in Section 8.3.
- 2. Calibrate Sensor
  - Briefly describe the main goal of the experiment.
  - Briefly describe the experiment procedure in Step 3 in Section 8.4.

#### **II. RESULTS**

Do not interpret or analyze the data in this section. Just provide the results.

- 1. Sensor response from Step 9 in Section 8.3.
- 2. Provide applicable data collected in this laboratory from Table 8.2.

#### **III. ANALYSIS**

Provide details of your calculations (methods used) for analysis for each of the following:

1. Sonar sensor analysis in Step 10 of Section 8.3.

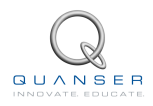

# 16.7 Template for Content (Optical Sensor)

#### I. PROCEDURE

- 1. Collect Data
  - Briefly describe the main goal of the experiment.
  - Briefly describe the experiment procedure in Step 9 in Section 9.3.
- 2. Calibrate Sensor
  - Briefly describe the main goal of the experiment.
  - Briefly describe the experiment procedure in Step 3 in Section 9.4.

### II. RESULTS

Do not interpret or analyze the data in this section. Just provide the results.

- 1. Sensor response from Step 9 in Section 9.3.
- 2. Provide applicable data collected in this laboratory from Table 9.2.

# 16.8 Template for Content (Magnetic Field Sensor)

### I. PROCEDURE

- 1. Collect Data
  - Briefly describe the main goal of the experiment.
  - Briefly describe the experiment procedure in Step 9 in Section 10.3.
- 2. Calibrate Sensor
  - Briefly describe the main goal of the experiment.
  - Briefly describe the experiment procedure in Step 3 in Section 10.4.

### II. RESULTS

Do not interpret or analyze the data in this section. Just provide the results.

- 1. Sensor response from Step 9 in Section 10.3.
- 2. Provide applicable data collected in this laboratory from Table 10.2.

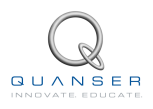

# 16.9 Template for Content (Encoder)

#### I. PROCEDURE

- 1. Analysis of A, B, and I Signals
  - Briefly describe the main goal of the experiment.
  - Briefly describe the experiment procedure in Step 4 in Section 11.3.
- 2. Encoder Calibration
  - Briefly describe the main goal of the experiment.
  - Briefly describe the experiment procedure in Step 7 in Section 11.4.

#### **II. RESULTS**

Do not interpret or analyze the data in this section. Just provide the results.

1. Provide applicable data collected in this laboratory from Table 11.1 and Table 11.2.

#### **III. ANALYSIS**

Provide details of your calculations (methods used) for analysis for each of the following:

- 1. Enocder signal observations from Step 4 in Section 11.3.
- 2. Identifying the transfer function in Step 5 in Section 11.3.
- 3. Index pulse analysis in Step 8 in Section 11.4.

## 16.10 Template for Content (Temperature Sensor)

### I. PROCEDURE

- 1. Collect Data
  - Briefly describe the main goal of the experiment.
  - Briefly describe the experiment procedure in Step 6 in Section 12.3.
- 2. Calibrate Sensor
  - Briefly describe the main goal of the experiment.
  - Briefly describe the experiment procedure in Step 2 in Section 12.4.2.

### II. RESULTS

Do not interpret or analyze the data in this section. Just provide the results.

- 1. Sensor response from Step 2 in Section 12.4.2.
- 2. Provide applicable data collected in this laboratory from Table 12.1.

### **IV. CONCLUSIONS**

Interpret your results to arrive at logical conclusions for the following:

1. Sensor response from Step 3 in Section 12.4.2.

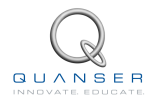

### 16.11 Template for Content (Switches and LEDs)

#### I. PROCEDURE

- 1. Optical Switch
  - Briefly describe the main goal of the experiment.
  - Briefly describe the experiment procedure in Step 7 in Section 13.3.
- 2. Micro Switch
  - · Briefly describe the main goal of the experiment.
  - Briefly describe the experiment procedure in Step 6 in Section 13.4.
- 3. Push Button
  - Briefly describe the main goal of the experiment.
  - Briefly describe the experiment procedure in Step 6 in Section 13.5.

#### 4. LEDs

- · Briefly describe the main goal of the experiment.
- Briefly describe the experiment procedure in Step 4 in Section 13.6.

#### **II. RESULTS**

Do not interpret or analyze the data in this section. Just provide the results.

1. Provide applicable data collected in this laboratory from Table 13.1.

#### **III. ANALYSIS**

Provide details of your calculations (methods used) for analysis for each of the following:

- 1. Optical switch response from Step 7 in Section 13.3.
- 2. Micro switch and digital response from Step 6 in Section 13.4.
- 3. Push button and digital response from Step 6 in Section 13.5.
- 4. Comparitive analysis in Step 7 in Section 13.5.
- 5. Observations in Step 4 in Section 13.6.

### 16.12 Template for Content (Switch Debounce Analysis)

#### I. PROCEDURE

- 1. Running the Oscilloscope
  - Briefly describe the main goal of the experiment.
- 2. Micro Switch
  - · Briefly describe the main goal of the experiment.
  - Briefly describe the experimental procedure in Step 4 in Section 14.4.
- 3. Push Button
  - Briefly describe the main goal of the experiment.
  - Briefly describe the experimental setup in Step 3 in Section 14.5.

#### **II. RESULTS**

Do not interpret or analyze the data in this section. Just provide the results.

- 1. Optical switch response from Step 6 in Section 14.4.
- 2. Micro switch and digital response from Step 5 in Section 14.5.
- 3. Cross channel response from Step 7 in Section 14.5.

#### **III. ANALYSIS**

Provide details of your calculations (methods used) for analysis for each of the following:

- 1. Trigger settings in Step 4 in Section 14.4.
- 2. Trigger settings in Step 3 in Section 14.5.
- 3. Micro switch observations in Step 6 in Section 14.4.
- 4. Push button observations in Step 5 in Section 14.5.
- 5. Comparitive analysis in Step 6 in Section 14.5.
- 6. Cross talk analysis in Step 7 in Section 14.5.

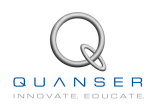

# 16.13 Tips for Report Format

#### **PROFESSIONAL APPEARANCE**

- Has cover page with all necessary details (title, course, student name(s), etc.)
- Each of the required sections is completed (Procedure, Results, Analysis and Conclusions).
- Typed.
- All grammar/spelling correct.
- Report layout is neat.
- · Does not exceed specified maximum page limit, if any.
- Pages are numbered.
- Equations are consecutively numbered.
- Figures are numbered, axes have labels, each figure has a descriptive caption.
- Tables are numbered, they include labels, each table has a descriptive caption.
- Data are presented in a useful format (graphs, numerical, table, charts, diagrams).
- No hand drawn sketches/diagrams.
- References are cited using correct format.

# REFERENCES

- [1] Quanser Inc. QNET Mechatronic Sensors Trainer User Manual, 2011.
- [2] Agilent Technologies. Practical Temperature Measurements (Application Note 290), 2008.
- [3] Wikipedia. Thermistor. http://en.wikipedia.org/wiki/Thermistor.

### Six QNET Trainers to teach introductory controls using NI ELVIS

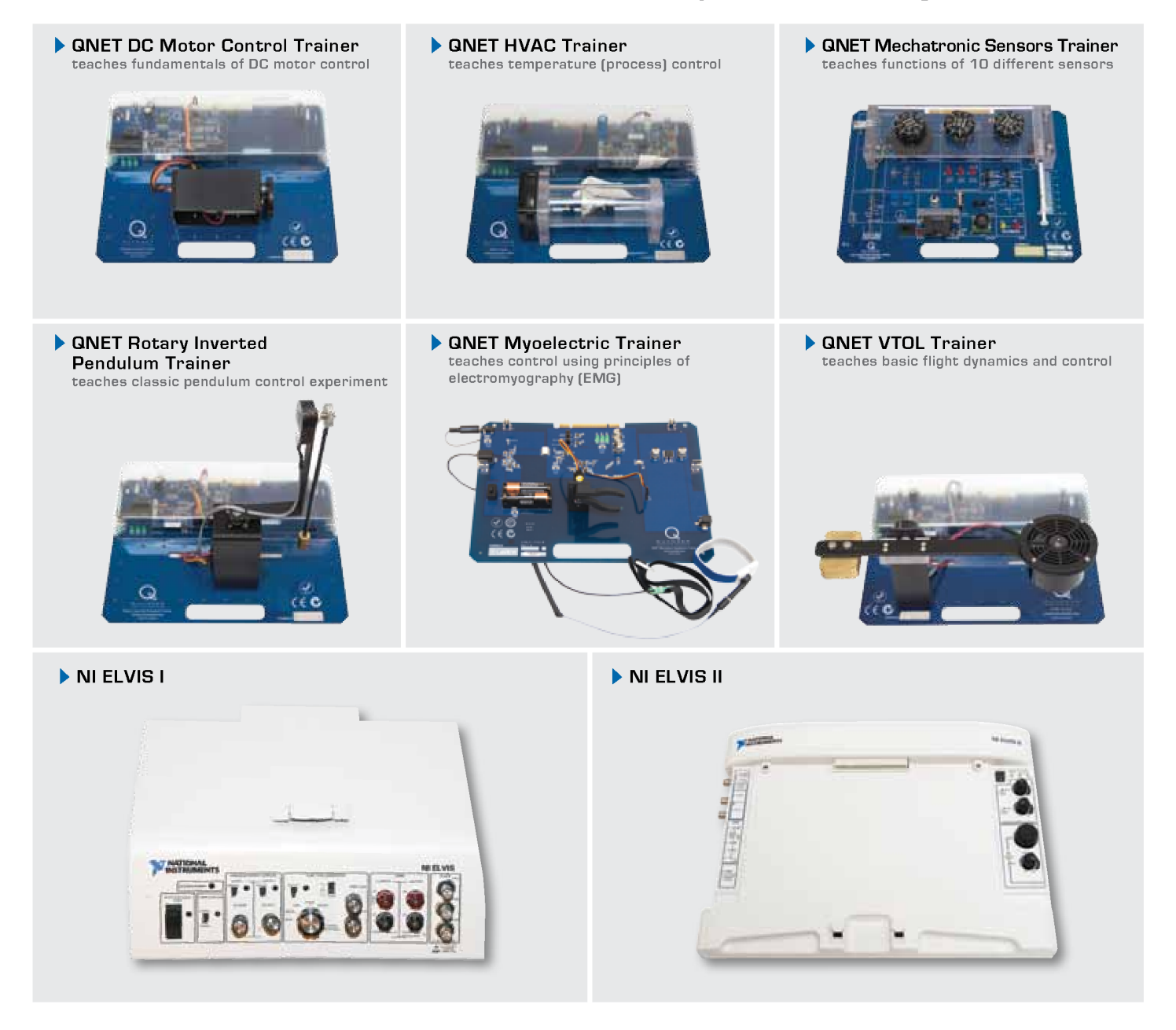

Quanser QNET Trainers are plug-in boards for NI ELVIS to teach introductory controls in undergraduate labs. Together they deliver added choice and cost-effective teaching solutions to engineering educators. All six QNET Trainers are offered with comprehensive, ABET-aligned course materials that have been developed to enhance the student learning experience.

To request a demonstration or quote, please email info@ni.com.

©2012 Quanser Inc. All rights reserved. LabVIEW™ is a trademark of National Instruments.

### INFO@NI.COM